# StrainBook/616

Requires a 32-bit version of Windows®

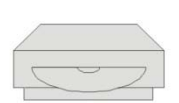

Windows 2000 SP4 Windows XP Windows Vista (x86)

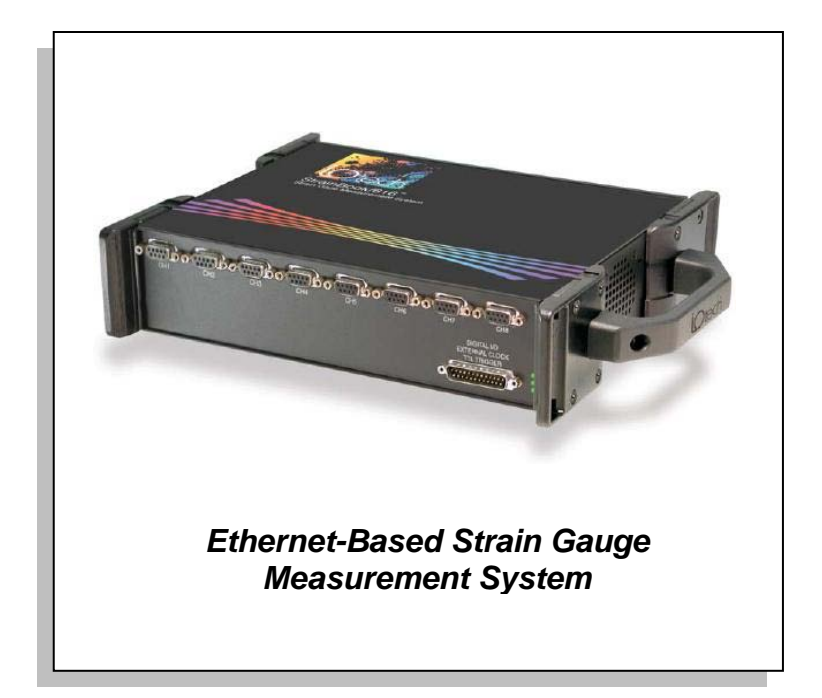

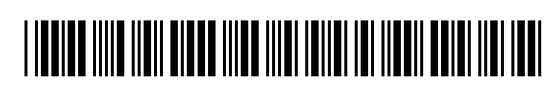

324338B-01

1137-0901 rev 2.1

# **Measurement Computing**

10 Commerce Way Norton, MA 02766

(508) 946-5100 Fax: (508) 946-9500 <u>info@mccdaq.com</u> <u>www.mccdaq.com</u>

# Warranty Information

Contact Measurement Computing by phone, fax, or e-mail in regard to warranty-related issues: Phone: (508) 946-5100, fax: (508) 946-9500, e-mail: <u>info@mccdaq.com</u>

#### Limitation of Liability

Measurement Computing cannot be held liable for any damages resulting from the use or misuse of this product.

#### Copyright, Trademark, and Licensing Notice

All Measurement Computing documentation, software, and hardware are copyright with all rights reserved. No part of this product may be copied, reproduced or transmitted by any mechanical, photographic, electronic, or other method without Measurement Computing's prior written consent. IOtech product names are trademarked; other product names, as applicable, are trademarks of their respective holders. All supplied IOtech software (including miscellaneous support files, drivers, and sample programs) may only be used on one installation. You may make archival backup copies.

#### **CE** Notice

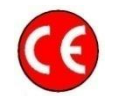

Many Measurement Computing products carry the CE marker indicating they comply with the safety and emissions standards of the European Community. When applicable these products have a Declaration of Conformity stating which specifications and operating conditions apply. You can view the Declarations of Conformity at <a href="http://www.mccdaq.com/legal.aspx">www.mccdaq.com/legal.aspx</a> (CE Information page).

#### Warnings, Cautions, Notes, and Tips

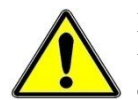

Refer all service to qualified personnel. This caution symbol warns of possible personal injury or equipment damage under noted conditions. Follow all safety standards of professional practice and the recommendations in this manual. Using this equipment in ways other than described in this manual can present serious safety hazards or cause equipment damage.

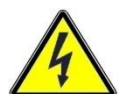

This warning symbol is used in this manual or on the equipment to warn of possible injury or death from electrical shock under noted conditions.

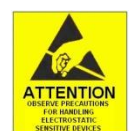

This ESD caution symbol urges proper handling of equipment or components sensitive to damage from electrostatic discharge. Proper handling guidelines include the use of grounded anti-static mats and wrist straps, ESD-protective bags and cartons, and related procedures.

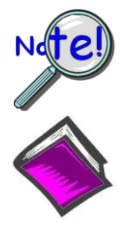

This symbol indicates the message is important, but is not of a Warning or Caution category. These notes can be of great benefit to the user, and should be read.

In this manual, the book symbol always precedes the words "Reference Note." This type of note identifies the location of additional information that may prove helpful. References may be made to other chapters or other documentation.

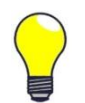

Tips provide advice that may save time during a procedure, or help to clarify an issue. Tips may include additional reference.

# Specifications and Calibration

Specifications are subject to change without notice. Significant changes will be addressed in an addendum or revision to the manual. As applicable, the hardware is calibrated to published specifications. Periodic hardware calibration is not covered under the warranty and must be performed by qualified personnel as specified in this manual. Improper calibration procedures may void the warranty.

# CAUTION

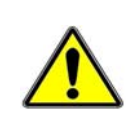

Using this equipment in ways other than described in this manual can cause personal injury or equipment damage. Before setting up and using your equipment, you should read *all* documentation that covers your system. Pay special attention to Warnings and Cautions.

**Note**: During software installation, Adobe<sup>®</sup> PDF versions of user manuals will automatically install onto your hard drive as a part of product support. The default location is in the **Programs** group, which can be accessed from the *Windows Desktop*. Initial navigation is as follows:

#### Start [on Desktop] ⇒ Programs ⇒ IOtech WaveBook Software

You can also access the PDF documents directly from the data acquisition CD by using the **<View PDFs>** button located on the opening screen.

Refer to the PDF documentation for details regarding both hardware and software.

A copy of the Adobe Acrobat Reader<sup>®</sup> is included on your CD. The Reader provides a means of reading and printing the PDF documents. Note that hardcopy versions of the manuals can be ordered from the factory.

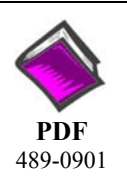

# StrainBook\_616Users Manual.pdf

Explains how to make signal and power connections and how to install software. The document includes an operational reference and a chapter on troubleshooting and customer support. The following PDFs are companion documents.

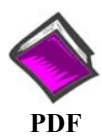

# WaveView\_WaveCal.pdf

Discusses how to install and use two "out-of-the-box" applications that are intended for use with WaveBook systems. WaveView is a data acquisition program with a "spread-sheet" style interface that makes it easy to set up your application quickly and begin acquiring data within minutes of completing hardware connections. The second program, WaveCal, is used for periodic calibration of system devices.

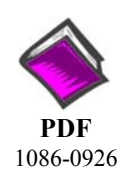

# PostAcquisition Analysis.pdf

This PDF discusses the *eZ-PostView* post-data analysis application. *eZ-PostView* is included on the data acquisition CD and can be used in StrainBook applications.

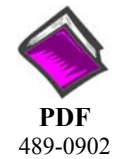

#### WBK Options.pdf

The WBK Option Cards and Modules Manual discusses each of the WBK products available at the time of print. The WBK16 and WBK30 sections of that document may apply to your StrainBook/616 system.

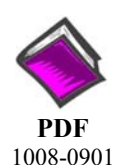

# ProgrammersManual.pdf

The programmer's manual pertains to developing custom programs using Applications Program Interface (API) commands.

Note that the install CD-ROM includes WaveBook program examples.

# About StrainBook/616 Documentation

In addition to the *StrainBook/616 User's Manual* there are several PDF documents of importance. During software installation, Adobe<sup>®</sup> PDF versions of documents are automatically installed onto your hard drive. The default location is in the **Programs** group, accessible through the *Windows Desktop*. The documents may also be viewed directly from the data acquisition CD via the **<View PDFs>** button located on the CD's opening screen.

Unless you have hardcopy equivalents, you should refer to the PDF version documents for details regarding both hardware and software.

The *StrainBook/616 User's Manual* consists of the following chapters. These contain references to other documents when applicable.

Chapter 1 – Introduction Chapter 2 – Operation Reference Chapter 3 – Connectors, Indicators, and Cables Chapter 4 – Software Chapter 5 – Setup and Connecting to the Ethernet Chapter 6 – Bridge Configurations Chapter 7 – Triggers Chapter 8 – Digital I/O, TTL Trigger, and External Clock Chapter 9 – CE Compliance and Noise Considerations Chapter 10 – System Expamsion Chapter 11 – Troubleshooting and Customer Support Chapter 12 – Specifications

Appendices

Appendix A – Using the Daq Configuration Applet with StrainBook Appendix B – TCP/IP and Resource Tests

Glossary

# CAUTION

Using the equipment in ways other than described in the documentation can cause personal injury or equipment damage. Pay attention to all Warnings and Cautions.

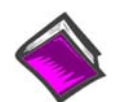

#### **Reference Notes:**

Information (not available at the time of publication), will be made available in **ReadMe** files, or in supplemental documentation.

**Note:** A copy of the Adobe Acrobat Reader<sup>®</sup> is included on your CD. The Reader provides a means of reading and printing the PDF documents. Note that hardcopy versions of the manuals can be ordered from the factory.

This page is intentionally blank.

# Table of Contents

## Chapter 1 – Introduction

What is StrainBook/616? ..... 1-1 What are WBKs? ..... 1-3 How is StrainBook/616 Powered? ..... 1-3 How are Multiple StrainBooks Synchronized? ..... 1-4

# **Chapter 2 – Operation Reference**

A Note Regarding WBK Option Cards and Modules ...... 2-1 Basic Operation (Includes Block Diagrams) ...... 2-2 Triggers ...... 2-7 Synchronizing Multiple StrainBooks ...... 2-8 Programmable Features ...... 2-10 Operational Tips ...... 2-10

# Chapter 3 – Connectors, Indicators, and Cables

Front Panel Connectors and Indicators ..... 3-1 Rear Pannel Connectors, Indicators, and Power Switch ..... 3-2 Associated Cables ..... 3-4

#### Chapter 4 – Software

Accessing Software-Related PDF Documents ...... 4-1 An Introduction to Software ...... 4-2 WaveView ...... 4-2 eZ-PostView ...... 4-2 WaveCal ...... 4-4 Icon-Based Software (DASYLab® and LabVIEW<sup>TM</sup>) ...... 4-4 Language Drivers for Programmers (DaqX<sup>TM</sup> and DaqCOM<sup>TM</sup>) ..... 4-4 Programmable Features in WaveView ...... 4-5 Sensor Calibration ...... 4-8 Changing Low-Pass Filter Displays ...... 4-20

#### Chapter 5 – Setup and Connecting to the Ethernet

System Requirements ..... 5-1 Software Installation ..... 5-2 Ethernet Connection and System Power-up ..... 5-3

# **Chapter 6 – Bridge Configurations**

| Introduction 6-1                                            |
|-------------------------------------------------------------|
| CN-115 Headers, Associated Jumpers, and Plug-In Options 6-2 |
| Bridge Applications 6-3                                     |
| Removing the Cover Plate 6-4                                |
| Excitation Connection 6-5                                   |
| Installing a CN-115 6-6                                     |
| Low Pass Filter Customization 6-7                           |
| Configuration Diagrams 6-8                                  |
| Full-Bridge 6-8                                             |
| Half-Bridge 6-9                                             |
| Three-Wire Quarter-Bridge 6-10                              |
| High-Gain Amplifier 6-11                                    |
| Connecting to the DB9 Channel Input Connector 6-12          |
| CA-177 Strain Gage Cable 6-12                               |
| CA-189, DB9 Adapter Option 6-13                             |
| WBK16/LC Load Cell Shunt Cal Internal Option 6-15           |
| CN-115-1 User-Configurable Plug-In Card Option 6-20         |

Chapter 7 – Triggers

Introduction ..... 7-1 Digital (TTL) Trigger ..... 7-1 Multi-Channel Trigger ..... 7-2 Digital-Pattern Trigger ..... 7-6 External Clock and Counter Timer ..... 7-7

# Chapter 8 – Digital I/O, TTL Trigger, and External Clock

Introduction ..... 8-1 Connections for 16-Bit Mode ..... 8-1 Connections for 8-Bit Mode ..... 8-2 TTL Trigger ..... 8-3 External Clock ..... 8-3

# **Chapter 9 – CE Compliance and Noise Considerations**

Overview ...... 9-1 CE Standards and Directives ...... 9-1 Safety Conditions ......9-2 Emissions/Immunity Conditions ......9-3 Using Shielded BNC Connectors for CE Compliance ...... 9-3 CE Compliance for StrainBook/616 System Expansion ...... 9-3 Noise Considerations ...... 9-4

# Chapter 10 – System Expansion

Memory Expansion using a WBK30 Option ..... 10-1 Channel Expansion..... 10-2 Using WBK16 Modules with StrainBook ..... 10-2 Using WBK40 or WBK41 Modules with StrainBook ..... 10-5 Synchronizing Multiple StrainBooks ..... 10-8 Connecting the System to Power ......10-9

# **Chapter 11 – Troubleshooting and Customer Support**

Electrostatic Discharge (ESD), Handling Notice..... 11-1 Product Care ..... 11-1 ReadMe Files and the Install CD-ROM ......11-2 Driver Support ..... 11-2 Troubleshooting Tables ..... 11-2 Frequently Asked Questions ..... 11-11 Customer Support ..... 11-13

**Chapter 12 – Specifications** 

# Appendices

Appendix A – Using the Daq Configuration Applet Appendix B – TCP/IP and Resource Tests

Glossary

This page is intentionally blank.

x

What is StrainBook/616? ..... 1-1 What are WBKs? ..... 1-3 How is StrainBook/616 Powered? ..... 1-3 How are Multiple StrainBooks Synchronized? ..... 1-4

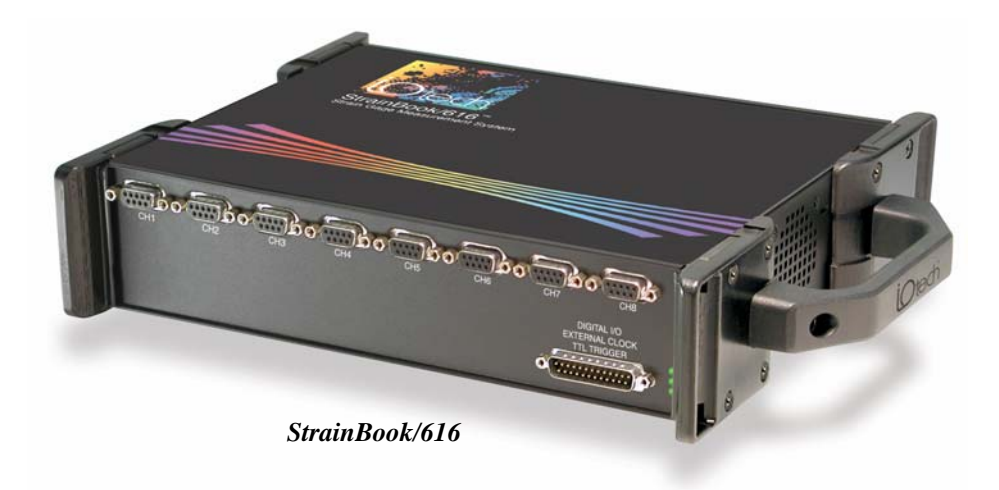

# What is StrainBook/616?

## Features

- o 8 built-in channels, expandable up to 64 channels per StrainBook/616
- Multiple StrainBook/616 system support to expand beyond 64 channels
- o Expansion options for: voltage, temperature, vibration, velocity, and sound measurement
- $\circ~$  High-speed Ethernet interface for continuous measurement transfer to the host PC
- 1 MHz scanning A/D converter
- $\circ~$  Simultaneous Sample and Hold (SSH), user-selectable on a per-channel basis
- o 100% programmable; no pots to adjust
- Full, Half, and Quarter bridge support
- $\circ~$  60 to 1000 Ohm bridge support
- o Software selectable Shunt-Cal
- o Independent filter per channel
- Programmable excitation source

#### Product Overview

StrainBook/616 is a portable strain gage measurement system that connects to a PC's Ethernet port. Each unit includes 8 built-in channels for strain measurement and can be expanded to measure up to 64 channels. Expansion is accomplished via optional WBK16 strain gage modules.

For applications requiring more than 64 channels, multiple StrainBook/616 units can be combined and synchronized to obtain a virtually limitless number of channels. In addition to strain measurement, StrainBook/616 is capable of measuring voltage, temperature, vibration, and sound with the use of other WBK signal conditioning options.

StrainBook/616 is shipped with WaveView software. WaveView allows for set-up, data-acquisition, real-time display, and storage to disk. No programming knowledge is needed.

WaveView supports up to 64 channels of strain, voltage, or sound/vibration input. For applications beyond 64 channels, or for custom applications, comprehensive drivers are included for Windows languages, LabVIEW®, and DASYLab®.

StrainBook/616 includes a 1 MHz A/D converter that can scan all selected channels at 1µs per channel and continuously transmit acquired data to the PC in real time. However, when the simultaneous sample and hold option (SSH) is turned on, amplifiers ensure that all channels are measured within 100 ns of each other. The amount of data acquired is only limited by the storage capacity of the host PC. If the channels are in SSH mode the maximum sample rate is further reduced by one sample. This is to give the SSH amplifier time to sample. This means that each of the 8 StrainBook channels (when in SSH) can be scanned at 111 kHz. This equals 1 MHz divided by 9; where the 9 is from the 8 channels plus the 1 additional sample rate reduction and the 1 MHz is from the A/D converter processing speed.

When all 8 channels of the StrainBook/616 are configured the maximum sample rate per channel is 125 kHz. This maximum rate per channel is derived by dividing the 1 MHz [from the A/D converter] by the number of channels. Thus, when 64 channels of strain are configured the rate is 15.6 kHz per channel.

StrainBook/616 supports a wide range of bridge values configured for full, half, and quarter bridge configurations. Excitation with remote sensing is supplied from an internal regulator, eliminating the need for an external voltage source. The unit includes wide gain ranges and filter selection which make it an excellent general purpose or high gain amplifier for other transducer inputs.

Up to 8 input signals attach to the unit, each via a DB9 connector on the front panel. Each channel has an independent gain stage. The stage is software programmable in more than 50 steps from 1 to 20,000 to provide optimal gain for any strain application. The excitation source is accurate to  $\pm 5$  mV with very low drift over time.

The dual excitation sources are set through software to 0.5, 1, 2, 5, or 10 volt excitation and can be used in either a standard or 6-wire Kelvin configuration. Each channel is individually current limited to 85 mA to protect against accidental short circuits.

Both high-AC coupling and low-pass noise rejection filtering can be enabled through software. Two 4pole Butterworth filters factory-set to corner frequencies of 10 Hz or 1 kHz pass can be selected. The filters can be modified over a range of 2 Hz to 20 Hz by inserting a user-supplied resistor pack.

Unlike most strain instruments that make use of a single fixed configuration, both the StrainBook/616 and the WBK16 option allow multiple bridge-configurations to be pre-configured on a user-installed header. Once installed, each configuration can be selected via software. In addition, many configurations can be changed via software. For example, you can change a transducer from full-bridge to quarter-bridge using software alone, i.e., with no physical alteration to the bridge. Transducer resistance can also be changed via software.

Each header supports: 2 half-bridge resistors, 3 quarter-bridge values, and 3 shunt-cal values per channel. Three software-selectable shunt calibration resistors [to be supplied by the customer] are user-installable for each channel. This allows each channel to be placed into a known imbalance condition to set or verify channel calibration. Shunt-cal allows a full-scale gain to be set without physically loading the bridge to capacity.

Bridge balancing is quick and convenient as there are no potentiometers to adjust. Just select "autobalance" for the associated channels. Auto-balance removes the static portion of the strain load and autozeros the input to compensate for any input drift.

# What Are WBKs?

You can use optional modules and cards to enhance or expand your StrainBook/616 system. These options are known as WBKs.

Typically, the StrainBook/616 is used with one or more WBK16 modules when you require more than 8 channels. The WBK16 is an 8-channel strain-gage signal-conditioning module. Up to 7 WBK16 modules can be accommodated by the StrainBook/616 (for a total of 64 channels) and scanned at 1  $\mu$ s/channel. Almost all bridge configurations are supported via a bridge-completion network and software. High-gain differential-amplifier applications are also supported. Software controls bridge configuration, gain, offset, excitation voltage, polarity, filtering, and the calibration process.

Another WBK option popular with the StrainBook/616 is the WBK30 memory board. WBK30 is a DRAM-based memory board that installs inside a StrainBook. There are three models of WBK30 available; each significantly increases the capacity of a StrainBook's standard data buffer of 64 K samples. Capacities are as follows:

```
WBK30/16 — 16 MB
WBK30/64 — 64 MB
WBK30/128 — 128 MB
```

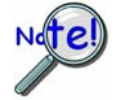

The WBK30 option, if selected for use in StrainBook, must be factory installed.

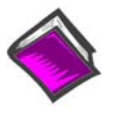

#### **Reference Note:**

- The WBK16, WBK30, WBK40, and WBK41 are briefly discussed in Chapter 10, System Expansion. A more detailed discussion of these and other WBK is presented in the *WBK Option Cards and Modules User's Manual*, p/n 489-0902. A PDF version of the document is included on your data acquisition CD.
- The WBK16/LC Shunt Relay Module option is a small card that can be plugged into a channel's CN-115 header on the StrainBook and WBK16 printed circuit boards.
   WBK16/LC is used for shunt calibration and is discussed in Chapter 6 of this user's manual.

# How is StrainBook/616 Powered?

Power supply input voltage to the StrainBook/616 and to the system modules, e.g., WBK10A, WBK14, WBK15, WBK16, WBK17, WBK18, WBK40, and WBK41 must be in the range of 10 VDC to 30 VDC and can come from an appropriate AC-to-DC adapter or a battery option. The latter includes DBK power modules and batteries in the range of 10 VDC to 30 VDC.

Available AC-to-DC adapters include the TR-40U, which has an input of 90-264 VAC and an output rating of 3.3 amps @ 15 VDC. Note to check the specifications of your specific TR-40U as some earlier models have lower current ratings.

Battery options include the DBK30A, DBK34A, and other 10 to 30 VDC sources, such as car batteries. The DBK30A provides 14 VDC and when fully charged has a storage capacity of 3.4 A·hr; car batteries have much higher capacities. The basic formula for battery life is:

#### Runtime (hr) = Battery capacity / load

(W·hr / W) Where: W = Supply Voltage x Input Current

# How are Multiple StrainBooks Synchronized?

Up to four StrainBook/616 units can be synchronized to each other via their SYNC ports. Each unit has two identical SYNC ports. Either or both SYNC ports can be used to connect to the units via SYNC cables CA-74-1 or CA-74-5 (1-foot or 5-foot cables, respectively). The units can be scan-synchronized and triggered from any other SYNC-connected unit.

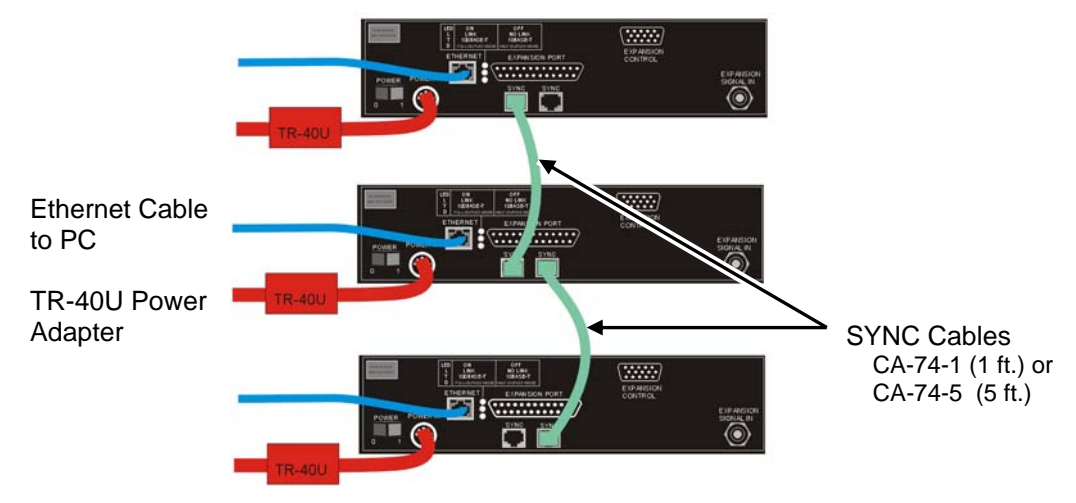

Three StrainBook/616 Units, Synchronized

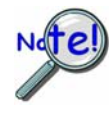

Not all trigger modes are supported in multiple StrainBook/616 Systems.

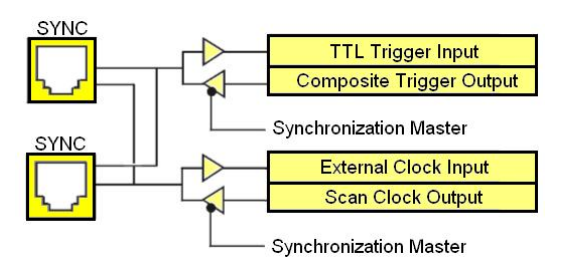

Synchronization Concept Block Diagram

The preceding diagram shows how a StrainBook/616 can input or output synchronization timing and trigger events on either SYNC connector.

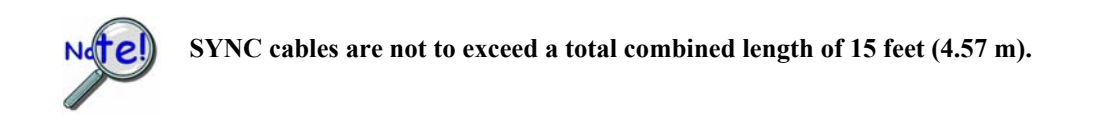

# **Operation Reference**

A Note Regarding WBK Option Cards and Modules ...... 2-1 Basic Operation ...... 2-2 Triggers ...... 2-7 Synchronizing Multiple StrainBooks ...... 2-8 Programmable Features ...... 2-10 Operational Tips ...... 2-10

# A Note Regarding WBK Option Cards and Modules

Reference Note: The following WBK options can be used with StrainBook systems.

- WBK16/LC is discussed in chapter 6 of this user's manual.
  - Refer to the *WBK Option Cards and Modules User's Manual* (p/n 489-0902) for detailed information regarding other WBK options. A PDF version of the document is included on the data acquisition CD.

| WBK       | Description                                                                                                    | Hardware Type            |
|-----------|----------------------------------------------------------------------------------------------------|--------------------------|
| WBK10A    | 8-Channel Expansion Chassis                                                                                                    | Expansion Module         |
| WBK11A *  | 8-Channel SSH Card                                                                                                    | Signal Conditioning Card |
| WBK12A *  | 8-Channel Programmable Low-Pass Filter Card                                                                                                    | Signal Conditioning Card |
| WBK13A *  | 8-Channel Programmable Low-Pass Filter Card with SSH**                                                                                         | Signal Conditioning Card |
| WBK15     | 8-Channel Isolated (5B) Signal Conditioning Module                                                                                             | Expansion Module         |
| WBK16     | 8-Channel Strain Gage Module                                                                                                    | Expansion Module         |
| WBK16/SSH | 8-Channel Strain Gage Module with SSH                                                                                                    | Expansion Module         |
| WBK16/LC  | 1-Channel Load Cell, Shunt Cal Internal Option (see ch. 6)                                                                                     | Shunt Relay, plug-in     |
| WBK17     | 8-Channel Counter-Input Module with Quadrature Encoder Support                                                                                 | Expansion Module         |
| WBK18     | 8-Channel Dynamic Signal Conditioning Module with Transducer<br>Electronic Data Sheet support (T.E.D.S.)                                       | Expansion Module         |
| WBK30     | Memory Expansion Cards; 16 MB, 64 MB, or 128 MB<br>(WBK30/16, WBK30/64, WBK30/128)                                                             | Memory Expansion Cards   |
| WBK40     | 14-Channel Thermocouple Input Module                                                                                                    | Expansion Module         |
| WBK41     | Multi-Function I/O Module (14-Channel T/C, 40-Channel Digital I/O,<br>4 Counter Inputs, 2 Timer Outputs, Optional 4 Analog Output<br>Channels) | Expansion Module         |

\* WBK11A, WBK12A, and WBK13A cannot be used directly with StrainBook. Each requires mounting within a WBK10A if it is to be used in a StrainBook system.

\*\* SSH is Simultaneous Sample and Hold

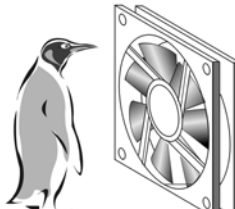

Please don't block the fan or the cooling vents.

# StrainBook Fan

The internal components of StrainBook/616 are air-cooled. Cooling to ambient occurs as long as the surrounding environment is cooler than the unit. When the unit becomes too warm for ambient cooling, a temperature sensor signals the fan to run.

Fan speed varies according to the unit's internal temperature. In cooler temperatures the fan operates at lower speeds, thus reducing audible noise.

To allow for sufficient cooling, it is important to keep the fan and vents free of obstruction.

# **Basic Operation**

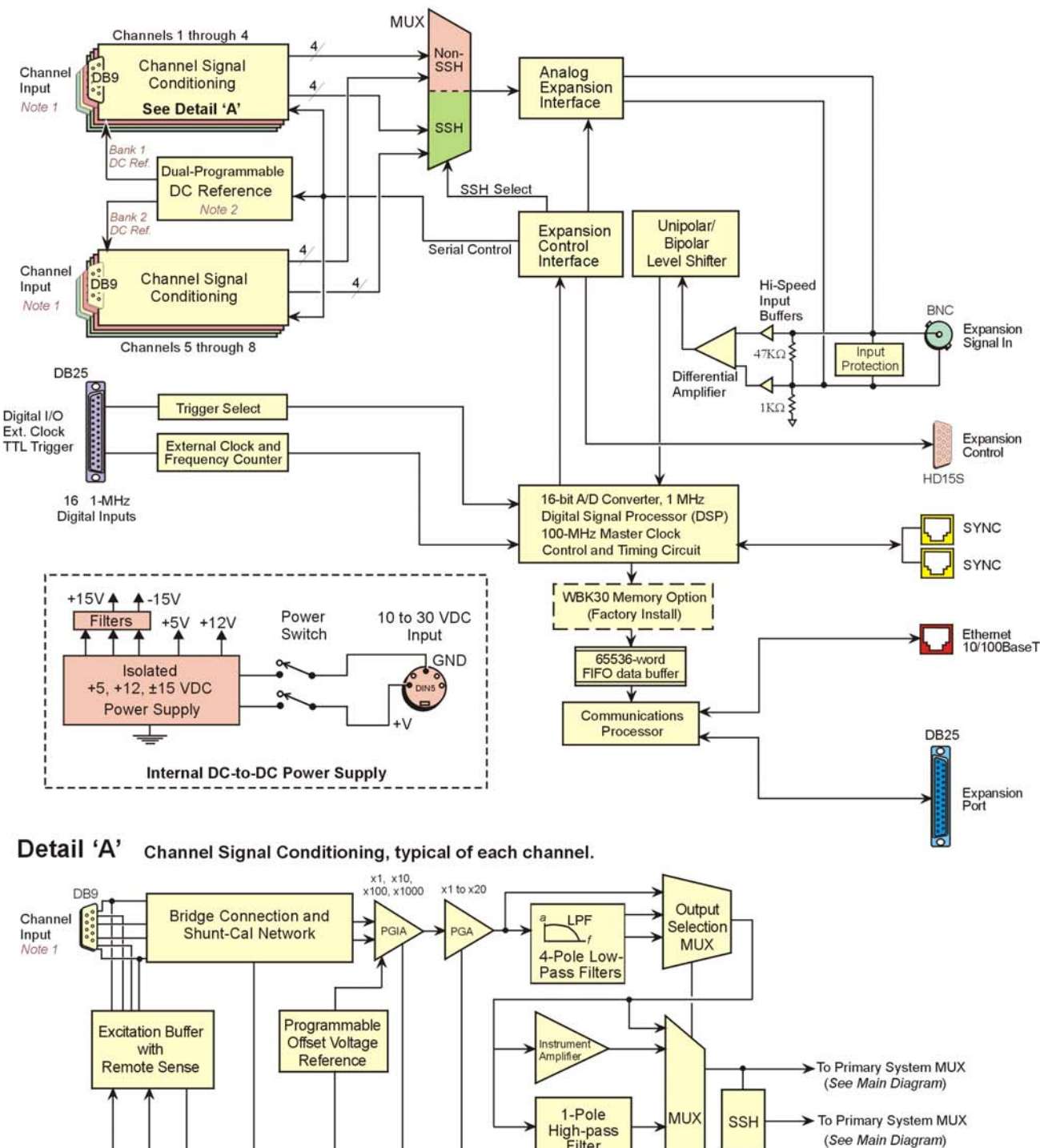

Part of the control of the term of the term of the term of the term of the term of the term of the term of the term of the term of the term of the term of the term of the term of the term of the term of the term of term of term

#### StrainBook/616 Block Diagram

The Expansion Port is typically used to connect a WBK40 or WBK41, when applicable.

# Signal Conditioning, per Channel

StrainBook/616 includes signal-conditioning circuitry (following figure) for eight channels. In addition, up to seven WBK16 strain gage modules can be added to a single StrainBook/616. This results in a system of up to 64 channels, scanned at 1  $\mu$ s/channel.

Almost all bridge configurations are supported via a bridge-completion network and software. High-gain differential-amplifier applications are also supported. Software is used to control bridge configuration, gain, offset, excitation voltage, polarity, filtering, and the calibration process.

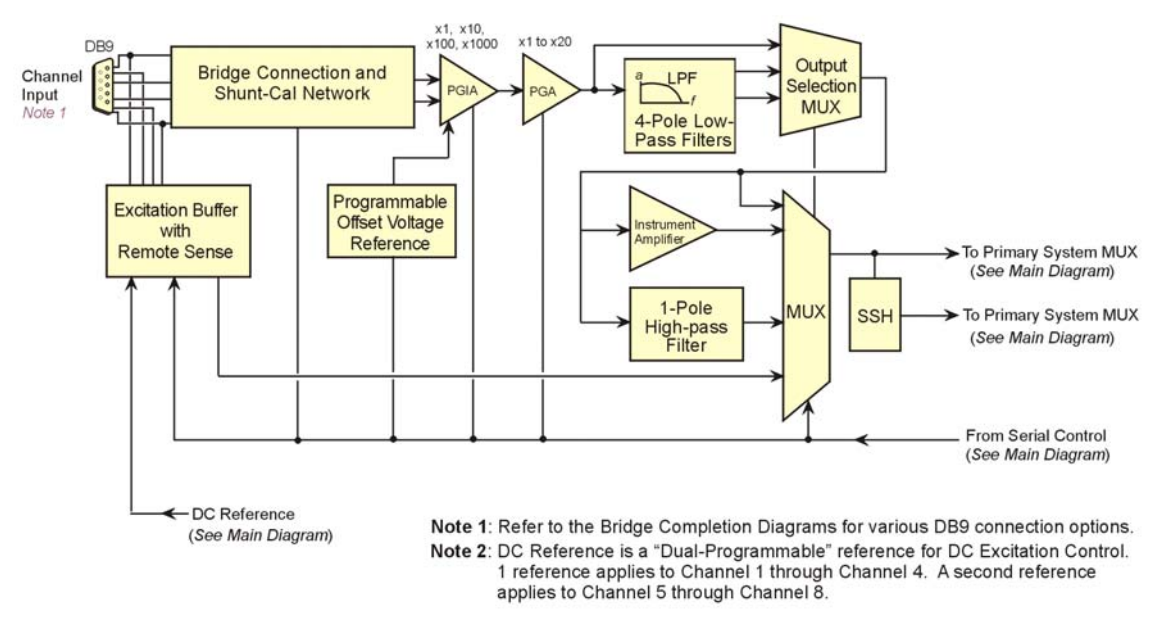

Each Input Channel has a Dedicated Signal Conditioning Circuit

# **Channel Selection**

The eight independent, signal-conditioned channel signals are routed to the Channel Selection MUX (multiplexer) for output through the Analog Expansion Interface (see main block diagram). Another interface, the Expansion Control Interface, controls the channel-scanning process and allows digital configuration of all channels through the Serial Control Bus.

# **Dual-Programmable DC Reference and Excitation**

Excitation power is programmable from a dual source. Channels 1 through 4 have a common source (Bank 1 DC Reference). Channels 5 through 8 use a second source (Bank 2 DC Reference). Each channel has a separate regulator with a fold-back current limiter. Up to 85 mA is provided at 10 V out, decreasing to 30 mA when shorted. This is sufficient current to operate 120  $\Omega$  gages at any voltage. Programmable output voltages of 0, 0.5, 1, 2, 5, and 10 volts are available. Remote-sense inputs are provided and should be connected at the strain gage for best accuracy. If they are not used, they need to be jumpered to the excitation output at the connector. The remote-sense inputs are fully differential, and may even be connected across the completion resistor to form a constant-current linearized quarter-bridge configuration.

# **Bridge Configuration**

The strain gage, connected to a DB9 connector, connects to amplifiers through a channel-dedicated Bridge Completion and Shunt Cal Network. This network consists of user installed resistors for bridge completion. Several combinations of resistors and three different shunt values may be installed simultaneously. External connector tie points and the programmable Input Configuration & Cal MUX determine the actual configuration in use. Once the network is fully configured, most bridge configurations and resistances can be accommodated without re-opening the StrainBook.

The shunt resistors allow each bridge to be put into a known imbalance condition for setting or verifying channel calibration. Shunt calibration allows a full-scale gain to be set without physically loading the bridge.

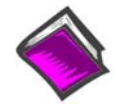

#### **Reference Note:**

Chapter 6 contains detailed information regarding bridge configuration and includes discussion of the convenient CN-189 DB9 adapter option.

# Amplifiers

Each channel has its own amplifier consisting of two series-connected stages. The instrumentation amplifier (PGIA) has programmable gains of  $x_1, x_{10}, x_{100}$ , and  $x_{1000}$ . A programmable gain amplifier (PGA) follows, with a gain range of 1 to 20 in 28% steps. This results in a combined programmable gain range

of 1 to 20,000 in 28% steps. The optimal gain is automatically determined during the gage calibration process.

# **Offset Source**

A low-drift, programmable offset voltage source with a range of  $\pm 3.0$  V is used to balance the bridge during the gage calibration process. This offset source will correct for mismatched bridge resistors and quiescent loads of the strain gage and still retain the full dynamic range.

Auto-zero removes the static portion of the strain load and zeros the input to compensate for any input drift. Because this is done electronically, zeroing is independent of the user. Simply select the channels that are to be auto-zeroed and the StrainBook will automatically complete the task.

# Filters

Two different 4-pole Butterworth low-pass noise rejection filters are selectable through software by the Output Selection MUX. The filters have a nominal cutoff frequency of 10 Hz and 1 kHz. Four SIP resistor networks allow you to determine two cutoff frequencies. See the *Hardware Configuration* section for details. If full bandwidth is required, a filter bypass mode is software selectable.

# **Output Selection**

An AC coupling circuit with a 1-Hz cutoff frequency can be software selected by the MUX. This MUX can also select an Inverting Amplifier for proper output signal polarity. The Inverter avoids having to rewire the gage if the polarity is reversed. Note that the Inverter option is not available for AC-coupling modes.

# **Digitizing Signals**

One *digital signal processor* (DSP) is shared by all channels, including expansion channels. The DSP processes digitized input signal values (directly from the StrainBook and from expansion modules) and corrects the values for gain and offset errors. The DSP places the corrected result into the FIFO data buffer that holds the samples until the PC reads the data. If the sample is used for triggering, the DSP determines if a valid trigger event has occurred.

# Using a Sample for Triggering

# TTL-level Triggering

StrainBook includes **TTL-level triggering** through the digital I/O port. A detailed discussion of triggering begins on page 4-7.

#### Sync Ports

StrainBook includes two SYNC ports. Up to four StrainBooks can be *scan-synchronized* and *triggered* by connecting one of the two SYNC ports of a unit to a SYNC port on a second StrainBook. StrainBooks can also be connected in this manner to a SYNC port on a WBK40 or WBK41 module.

Additional information on synchronization begins on page 4-8.

# **Control, Timing, and Signal Processing**

At each sample time, the DSP: (a) reads from the scan sequence table, and (b) accordingly programs a Control-and-Timing Circuit for the next sample. The Control-and-Timing Circuit waits precisely until the start of the next sample, then selects:

- 🕸 the input channel
- PGA gain
- level-shifter offset
- A/D input source

The control-and-timing circuit conveys this information to any attached expansion units and precisely controls the A/D conversion timing.

An EEPROM holds the calibration information needed for *real-time* sample correction.

The digital I/O port is read and written by the Digital Signal Processor to transfer bytes of digital data. It may be used as a simple 8-bit input port or as a 32-address byte-wide I/O port.

# StrainBooks and the Ethernet, General Information

The most common and highest-performance Ethernet connection for StrainBook is achieved via a **dedicated**, **point-to-point Ethernet link** between the PC and the unit's Ethernet port. Data transfer rates in this configuration will accommodate continuous 1 Mreading/sec transfers from the StrainBook to the PC.

With an enterprise-wide Ethernet network connection, any number of StrainBooks can be connected to the network. Enterprise-wide Ethernet networks are typically shared amongst a large number of devices. In such a scenario, the data transfer rates from the StrainBook are dependent on other network traffic at the time of data transfer.

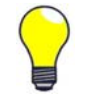

If you need to have continuous, 1 Mreading/s transfers from the StrainBook, you should avoid connecting StrainBooks to an *enterprise-wide Ethernet network*. However, to improve the data transfer performance of StrainBooks that are connected to such a network, a factory-installed WBK30 memory option should be employed. Contact the factory for additional information.

Up to four StrainBooks can be synchronized to each other via their SYNC ports. Each unit has two identical **SYNC ports**. Either or both SYNC ports can be used to connect to the units via SYNC cables CA-74-1 or CA-74-5 (1-foot or 5-foot cables, respectively). The units can be scan-synchronized and triggered from any other SYNC-connected unit. The StrainBooks are individually connected to the Ethernet, as indicated in the following figure.

This application is useful when the channel requirements exceed the 64 channel capability of one StrainBook. It is also useful when the per-channel bandwidth exceeds that which could be accomplished by a lone StrainBook, or if multiple time bases are required.

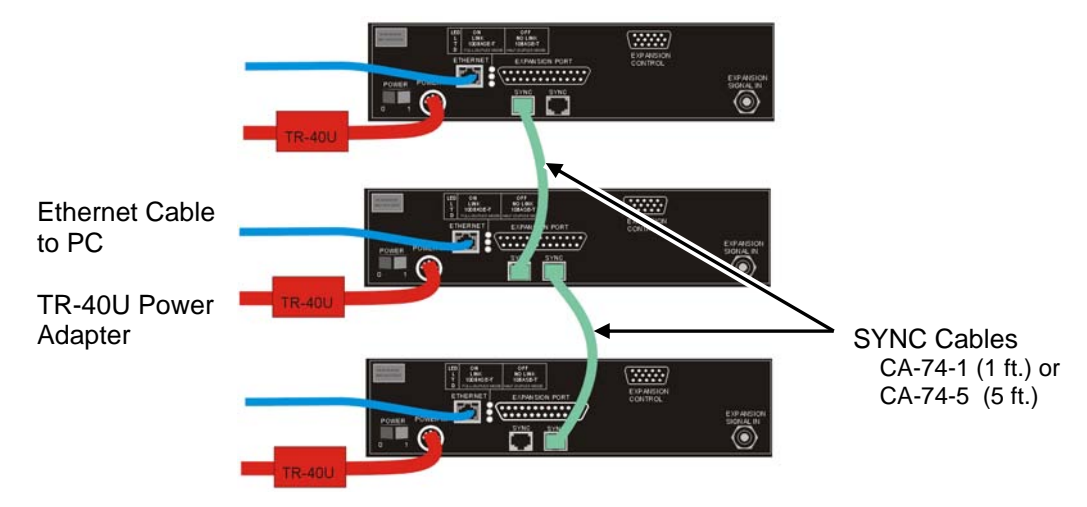

Three StrainBook/616 Units, Synchronized

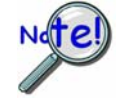

Not all trigger modes are supported in multiple StrainBook/616 Systems.

**Note**: In multiple StrainBook applications, the system can appear as one large, synchronous system. However, a system composed of many StrainBooks can be configured as several independent systems, and with each system having its own triggering and sampling rates.

The parallel **Expansion Port** on a StrainBook can be used to attach a WBK40 thermocouple module or a WBK41 Multi-Function module. The units are briefly discussed in chapter 10 of this manual and are detailed in the *WBK Options User's Manual* (p/n 489-0902). A PDF version of the document is included on the data acquisition CD. Note that the SYNC signal on a StrainBook can connect to a SYNC port theWBK40 or WBK41, ensuring that both A/Ds will operate in synch.

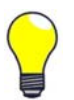

There are two advantages of seamlessly supporting multiple StrainBooks in one system.

- First, expansion beyond the 64 channel capacity of a single StrainBook.
- Second, more bandwidth per channel.

For example, a 16 channel system consisting of one StrainBook and one WBK option provides a maximum bandwidth of 62.5 kHz/channel, i.e., 1M divided by 16. However, a sampling rate of 125 kHz/channel can be achieved by using one master StrainBook connected to one slave StrainBook. This new "per-channel" sampling rate is calculated as follows: 1 MHz divided by 8 equals 125 kHz/channel.

# **Digital I/O Connections**

Digital I/O can be connected for 16-bit mode or 8-bit mode via the StrainBook's DB25F high-speed digital I/O connector labeled "Digital I/O, Ext. Clock, TTL Trigger." The following signals are accommodated by the connector.

- High-Speed Digital I/O Lines
- TTL Trigger Input (TTLTRG) (pin 13)
- +15 V (pin 23), -15 V (pin 22), 50 mA max. (each)
- two +5 V (pin 19 and pin 21), 250 mA max. (total)
- External Clock Input (pin 20)
- Digital Clock (pin 18), only used for WBK17 applications
- two Digital Grounds (pins 24 and 25)

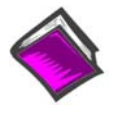

#### **Reference Note:**

The 16-bit and 8-bit modes are both detailed in Chapter 8. That chapter includes a separate pinout for each mode.

# **Triggers**

External signals can be used to start or synchronize the data acquisition process. StrainBook supports the following trigger sources:

- Software Trigger. This trigger event is generated by a software command from the PC without waiting for an external event. This feature may be used to begin a data acquisition immediately or to force an acquisition to occur if the expected trigger did not occur.
- Digital Trigger. Digital (or TTL-level) triggering (either rising- or falling-edge input) is performed by digital logic connected to the digital expansion connector.
- Multi-Channel Trigger. Here, the trigger event is a combination of measured channel values. StrainBook's Digital Signal Processor (DSP) performs multi-channel triggering. The DSP samples the specified channels; if programmable conditions are met, a trigger is generated. Multi-channel triggering examines digitized data, and the trigger latencies are much greater.
- Digital-Pattern Trigger: This expanded digital-trigger capability allows data collection to start when a user-defined 16-bit digital pattern is matched on the digital I/O connector. This feature is useful when trying to capture noise, vibrations or some other physical disturbance; such as those that can occur in a programmed logic controller's digitally sequenced process.

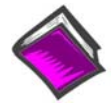

#### Reference Note:

Trigger Information is detailed in Chapter 7.

# Synchronizing Multiple StrainBooks

StrainBooks can be synchronized to other StrainBooks, WBK40, or WBK41 modules via SYNC ports. Each unit has two identical SYNC ports located on the rear panel. Either [or both] SYNC ports can be used to connect to the other devices via SYNC cables CA-74-1 or CA-74-5 (1 ft. or 5 ft. cables, respectively). A StrainBook can be scan-synchronized and triggered from any other StrainBook that is connected to it via a SYNC cable.

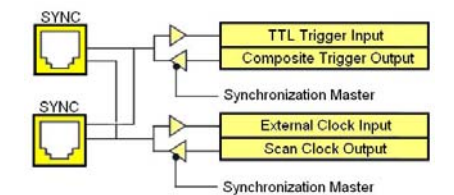

The diagram shows how a StrainBook can input or output synchronization timing and trigger events on either SYNC connector. A more detailed block diagram follows shortly.

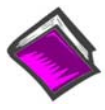

**Reference Note**: The SYNC features are programmable via software. For detailed information see the *Using Multiple Devices* and the **daqAdcSetClockSource** sections of the *Programmer's Manual* (p/n 1008-0901). A PDF version of the document is included on the data acquisition CD.

**PDF NOTE:** During software installation, Adobe<sup>®</sup> PDF versions of user manuals automatically install onto your hard drive as a part of product support. The default location is in the **Programs** group, which can be accessed from the *Windows Desktop*. Refer to the PDF documentation for details regarding both hardware and software.

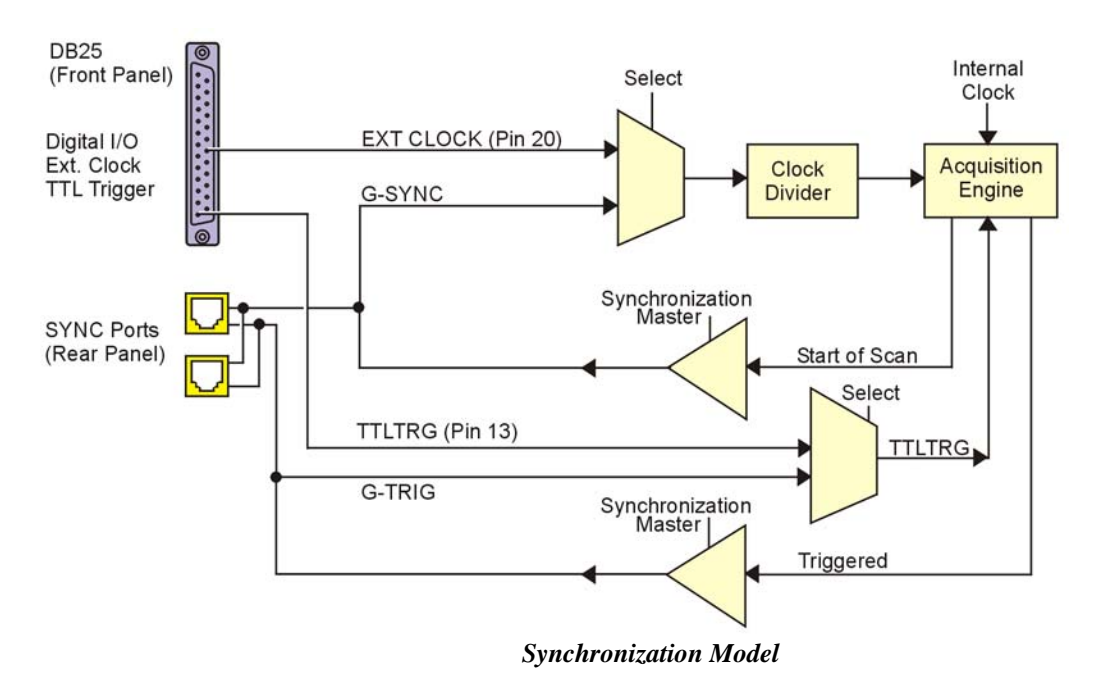

The synchronization model illustrates the SYNC function available with StrainBook/616.

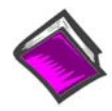

#### **Reference Note:**

Chapter 10, *System Expansion*, includes a discussion of how up to 4 StrainBooks can be synchronized.

The following apply:

- One of three clocks can be used to drive the StrainBook's acquisition scan rate. These are:
   the internal clock
  - an external clock connected via pin 20 of the front panel DB25 connector labeled
  - "Digital I/O, Ext. Clock, TTL Trigger"
  - the global sync (G-SYNC) input from the SYNC ports on the StrainBook's rear panel
- Both the SYNC connector input and the external clock input can be divided down.
- When a StrainBook is in Master Mode both the trigger condition and the scan timing are output on the SYNC port. The global trigger (G-TRIG) is selected instead of the TTLTRIG input from the front panel DB25 labeled "Digital I/O, External Clock, TTL Trigger."

Whether the StrainBook is using its **internal scan clock** or **external clock input** [from the front panel DB25] it can be programmed to output the clock on the SYNC connector. In either case, the StrainBook is behaving as a *synchronization master*. Other StrainBooks connected to the *master* via a SYNC port should be programmed as *synchronization slaves*.

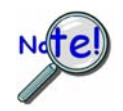

When a StrainBook is programmed as a *synchronization slave* it will derive its scan period from the SYNC port.

If the *slave StrainBook* must be triggered at the same time as the *master StrainBook* the slave unit should use TTL Trigger as its trigger source.

Not all trigger modes are supported for multiple StrainBook systems.

# SYNC Notes:

- **When a StrainBook is programmed as a** *synchronization slave* the TTL trigger source is automatically derived from the SYNC port.
- **When a StrainBook is programmed as a** *synchronization master* it will output its trigger condition on the SYNC port.
- When synchronizing two or more StrainBooks the slave StrainBooks should have at least 0.1 μs of *dead time* in the scan period. By "dead time," we mean a duration in which no channels are sampled. This accommodates for fundamental differences in StrainBook clocks.
- All StrainBooks that are connected via SYNC cables can be *scan-synchronized* to within 0.1µs of each other.
- Not all trigger modes are supported for multiple StrainBook systems.
- **A maximum of 4 units can be synchronized, scan-synchronous (post trigger).**
- **•** SYNC cables are not to exceed a total combined length of 15 feet (4.57 m).

# **Programmable Features**

Channels can be configured through your own custom programs or through the included *out-of-the-box* WaveView software. WaveView includes a Channel Configuration screen that allows you to turn channels on or off, select channel ranges, change channel labels, and select engineering units.

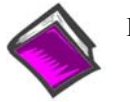

#### **Reference Notes:**

- The *WaveView* PDF document contains detailed information regarding general WaveView operations.
- Chapter 4 of this manual includes WaveView information that pertains to StrainBook and also to the WBK16 expansion module.
- In regard to the location of API reference material, including program examples, individuals who write their own programs should refer to the **readme.txt** file located on the install CD-ROM.

# **Operational Tips**

The following tips should help you get the most out of your StrainBook.

# (1) Keep things cool.

Operating 120 ohm bridges on 10 volts of excitation is possible with the StrainBook and with the WBK16. But the strain gages and bridge completion resistors must both be rated for this voltage; otherwise excessive drift will occur as the gages and resistors heat up. The 120 ohm bridge completion resistors we offer (part number R-17-120) are of insufficient power rating for 10 volt bridges. If the excitation level is set to

5 volts, drift is not a problem with our 120 ohm resistors. An alternative is to purchase higher quality, higher power and higher cost bridge completion resistors (part number S-120-01) from the Measurement Group.

#### (2) Understand the difference between calibration and set-up.

Calibration requires measurements of channels with external wiring and gages connected to establish computational data on which to base gain and offset settings. WaveView's *two-point manual* and *shunt cal* menu choices provide *calibration*. Set-up uses manually entered parameters to computationally choose gain and offset settings. The two-point automatic and nameplate menu choices provide channel *set-up*.

The *nameplate* menu selection for strain gages cannot effectively calibrate field configured strain gage bridges which have not been externally hardware *nulled* because the software algorithm assumes the zero point and computes the other settings based on the excitation voltage, gage factor and full scale value entered by the user. Nameplate "calibration" is intended for packaged and pre-calibrated devices, such as load cells and pressure transducers with *nameplates* listing their output sensitivity in mV/V and full-scale output in engineering units.

# (3) Do not attempt to "calibrate" all the channels simultaneously.

Although desirable, it is not possible to globally calibrate all the channels without making any actual measurements. It is possible to apply global auto-zero to previously calibrated channels that have auto-zero enabled. However, the original requirement for the channel to have been externally *nulled* prior to performing *nameplate* calibration remains. The overall settings for all of the channels can be stored as a configuration for re-use; but assuming the overall calibration and external system are unchanged between chronologically separated tests is risky and not recommended.

# (4) Know an unbalanced bridge when you configure one.

Theoretically, a strain gage bridge is balanced with zero output until strain is applied producing an output voltage linearly proportional to the strain. In the real world the bridge is slightly unbalanced due to component tolerances. There are two approaches that allow accurate strain measurements with the slightly unbalanced bridge: (1) balance the bridge, or (2) compensate for the error with correction factors. If you do neither, the bridge will provide erroneous results.

# (5) Take it easy on the excitation regulators.

The excitation outputs of the StrainBook and WBK16 expansion module each will deliver up to 85 mA without any degradation in output voltage. If this level of current is exceeded the voltage is reduced to protect the regulator.

It is important to consider the current drawn by the internal reference node resistors. These resistors are never switched off. They continue to load the excitation regulator no matter what bridge configuration is chosen. If these resistors are 120 ohm resistors [which they never really need to be] they will be drawing 41.7 milliamps at 10 volts. An external full bridge of 120 ohm resistors will require an additional 83.3 milliamps. This will overload the regulator, resulting in both a reduced excitation level and an incorrect signal level.

The best choice for the reference node resistors is 1000 ohms. There are two reasons: (1) The parts will draw less excitation current, thus helping the regulators to stay cooler. (2) The lower degree of self-heating will result in less drift.

# (6) Provide adequate input power to each StrainBook and to each WBK16 expansion module in the system.

Providing the proper level of input supply voltage is very important. Insufficient input voltage can cause the StrainBook or WBK16 expansion module to exhibit channel-to-channel excitation interaction. All individual channels can be set properly and then begin to lose voltage as additional channels are connected.

It is imperative that the unit not be "starved" for input voltage. This can easily happen if more than one WBK16 is powered from a TR-40U power adapter. It could also happen if an inadequate power source was being used for the StrainBook or WBK16.

A StrainBook or WBK16, each can require as much as 25 watts of input power if configured for eight channels of 120 ohm bridges at 10 volts of excitation. The 15V, 3.33A (50 watts) output of the TR-40U is <u>not</u> sufficient for *two* WBK16 modules. A variation of this problem can occur if a group of WBK16 modules is daisy-chained together with an insufficient wire size feeding the group. Voltage drop in the wiring can also starve the modules to a greater degree as distance from the source increases. It is strongly recommended that individual WBK16 units each operate from the TR-40U provided or from an individual power lead from an adequately sized source such as a large battery or power supply.

A StrainBook and a WBK16 [together] may be powered from a single TR-40U [15 V, 3.33A] by: (a) connecting the TR-40U to the WBK16 DIN5 POWER IN connector and then, (b) connecting a CA-115 cable from the WBK16 DIN5 POWER OUT connector to the StrainBook DIN5's POWER IN connector. This is advantageous in that it reduces incursion of common mode noise [resulting from power supplies].

# (7) Handle channel configuration headers carefully.

The 16-position, machined-pin IC sockets [into which the bridge completion headers are inserted] have demonstrated a tendency to become unreliable if the headers are rocked sideways to remove them, or if resistors with larger leads than those we supply are plugged directly into them. The unreliability manifests itself with widely fluctuating readings, especially if touched, or if the unit is subjected to shock or vibration. Cold solder joints on the headers will exhibit similar symptoms.

# (8) Install internal reference node resistors if you plan to use half or quarter bridges.

Internal 1 Meg ohm bias resistors [located between the excitation rails] create a very high impedance "reference node voltage" in the StrainBook and WBK16 when the recommended resistors are not installed. **Do not attempt measurements using these default resistors**, even though it *seems* to work. Install the previously recommended 1000 ohm components and use a calibration method which compensates for the slight bridge imbalance.

#### (9) Do not neglect the excitation regulator remote sense leads.

The remote sensing feature of the StrainBook [and WBK16] will compensate for voltage drop in long lead wires to provide accurate excitation levels at the terminals of full-bridge and half-bridge configurations.

If the remote sense lines are not used be sure to tie them to their respective output lines to minimize excitation noise.

#### (10) Spend your resistor dollars wisely.

For the widely used 3-wire quarter bridge configuration purchase the lower bridge completion resistor ( $R_A$ ) with the best available temperature coefficient and sufficient power rating as to minimize self-heating. The tolerance of the resistance is not as critical, but it should be 0.1% or better.

The internal bridge completion locations for the reference node ( $R_G$  and  $R_H$ ) have about 50 milli-ohms resistance between their midpoint connection pads and the tap to the amplifier is at the lower end of this resistance. This resistance nullifies the benefit of using bridge completion resistors with better than 0.1% resistance tolerance because offset nulling will still be necessary.

<u>If using shunt calibration</u> purchase high-precision shunt calibration resistors with micro-strain values appropriate to your application. These are the closest to "standards" short of a very high precision strain calibrator.

Front Panel Connectors and Indicators ..... 3-1 Rear Pannel Connectors, Indicators, and Power Switch ..... 3-2 Associated Cables ..... 3-4

# Front Panel Connectors and Indicators

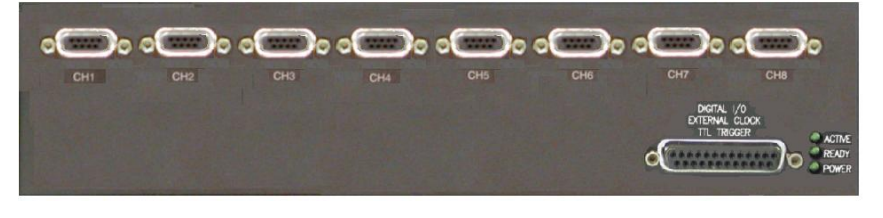

StrainBook/616 Front Panel

# CH1 through CH8

Channel Input DB9 Female Connectors: These eight DB9 connectors are used for channel input.

# **Status LEDS**

ACTIVE - Lights when a sample has been converted by the A/D converter.

*READY* – Lights when the unit is fully booted and is ready for software access.

**POWER** – Lights when power is turned on and is present.

# Digital I/O, External Clock, TTL Trigger

Digital I/O, External Clock Input, and TTL Trigger Input connect to the StrainBook via a front panel DB25F high-speed digital I/O connector.

For the16-bit mode, which is the default setup for WaveView, the following signals are present on the DB25.

- 4 16 High-Speed Digital I/O Lines (D0 through D15)
- TTL Trigger Input (TTLTRG) (pin 13)
- 🗇 +15 V, 50 mA max. (pin 23)
- 🗇 -15 V, 50 mA max. (pin 22)
- two +5 V (pin 19 and pin 21), 250 mA max. (total)
- External Clock Input (pin 20)
- Digital Clock Output (pin 18) for WBK17applications only
- two Digital Grounds (pins 24 and 25)

To sample just 16 digital input signals, connect them directly to the digital I/O data lines as indicated in the following pinout. D15 is the most significant bit, and D0 is the least.

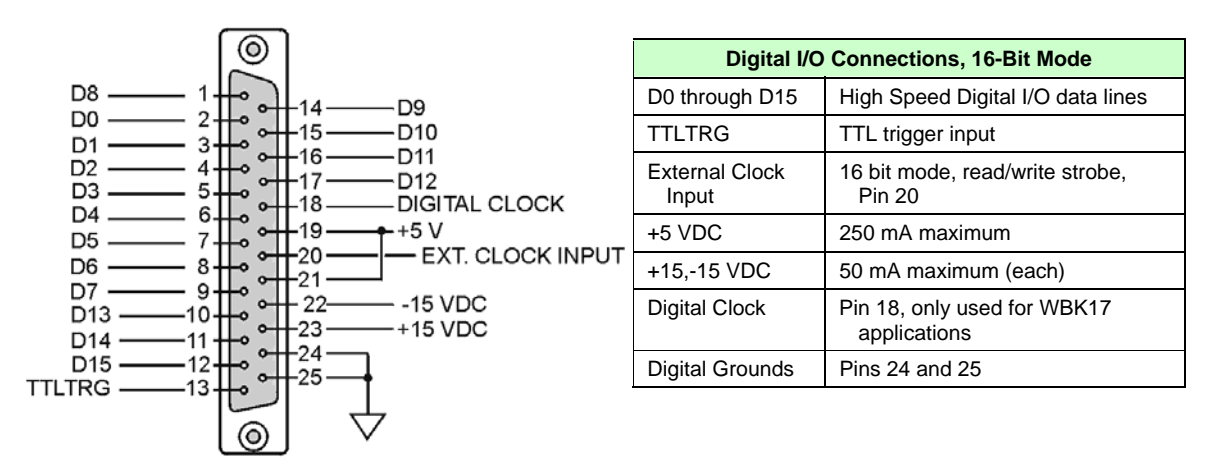

DB25 Pinout, 16-Bit Mode

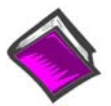

#### Reference Note:

In regard to 8-bit mode refer to Chapter 8, *Digital I/O, TTL Trigger, and External Clock.* Chapter 8 repeats the 16-bid mode pinout and also discusses a dual-cable BNC option for easily connecting the TTL Trigger and/or External Clock Input to the front panel DB25 connector.

# Rear Panel Connectors, Indicators, & Power Switch

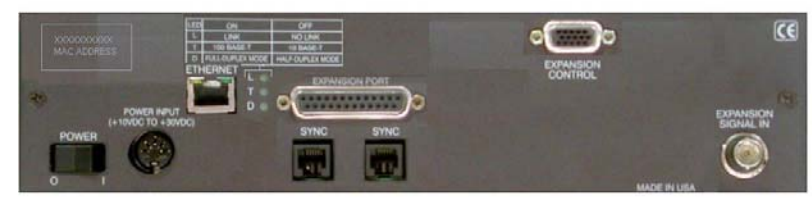

StrainBook/616 Rear Panel

The StrainBook/616 Rear Panel includes an LED legend in the upper left corner. Wording of the legend is duplicated below. The rear panel also includes connectors, LED indicators, and a power switch.

| LED | ON               | OFF              |
|-----|------------------|------------------|
| L   | LINK             | NO LINK          |
| Т   | 100 BASE-T       | 10 BASE-T        |
| D   | FULL-DUPLEX MODE | HALF-DUPLEX MODE |

**ETHERNET**: The 10/100BaseT Ethernet port can connect to the Ethernet port of the host PC, or to an Ethernet network. Either of two Ethernet patch cables may be used to make the connection. CA-242 is a 1.5 foot cable. CA-242-7 is a 7-foot cable. Note that the Ethernet connector has two built in LEDs that indicate traffic flow. These are discussed with the three other Ethernet-related LEDs. Note that the Ethernet cable length must be <10m in order for the system to be CE Compliant.

**LEDs**: There are 5 ETHERNET Status LEDS. Two rectangular LEDs (Tx and Rx) are built into the frame of the Ethernet jack. The other three LEDs, located just to the right of the jack, are round and are labeled L, T, and D.

Tx – "ON" indicates traffic is being transmitted (see figure at right).

 $\mathbf{R}\mathbf{x}$  – "ON" indicates that the port is receiving traffic.

L (Link) "ON" indicates a link exists. "OFF" indicates no link.

**T (BaseT)** "ON" indicates 100BaseTx, "OFF" indicates 10BaseT.

**D** (**Duplex**) "ON" indicates full duplex, which allows simultaneous

two-way data traffic. "OFF" indicates half-duplex, which only allows one-way data traffic at any given time.

**EXPANSION PORT**: The 25-pin Expansion Port can be used to connect the StrainBook to a WBK40 or WBK41 as discussed in chapter 10 of this manual. Refer to the *WBK Options Users Manual* (489-0902) for detailed information regarding WBK options. A PDF version of the document is included on your data acquisition CD.

**MAC Address Label**: The Media Access Control (MAC) label shows the device serial number in barcode and base 10 formats. It also shows the Ethernet address (MAC Address) which is derived from the serial number in hexadecimal. If prompted to enter a serial number in software, use the base 10 number. Conversion to a hexadecimal number for use in addressing will be automatic.

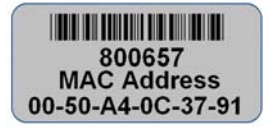

**Note**: If your network administrator asks you for a MAC number or MAC Address, provide the hexadecimal number that is located at the bottom of the label.

**<u>SYNC</u>**: (Qty of 2) – Two "synchronization ports" provide a means of synchronizing up to four StrainBook/616 units in regard to post-trigger scanning. The ports accept CA-74-1 (1 foot) and CA-74-5 (5 foot) cables. Both are 6-conductor RJ-11 cables.

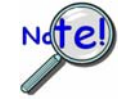

Up to four units can be synchronized. The total combined length of the SYNC cables is not to exceed 15 feet (4.57 m).

**POWER Switch**: A rocker-type switch with a "0" label for Power Off, and a "1" for Power On.

**<u>POWER IN</u>**: +10 VDC to +30 VDC, through a socket type DIN5 connector on the chassis. Power is typically supplied from a TR-40U power adapter.

**EXPANSION CONTROL**: The HD15 EXPANSION CONTROL connector provides a means of connecting a control output signal [from the StrainBook/616 to the 15HD EXPANSION CONTROL IN connector of the first WBK expansion module used in the system. Expansion Control signal lines can be daisy-chained, as indicated in Chapter 10, *System Examples*.

**EXPANSION SIGNAL IN**: This BNC connector provides a way for the StrainBook/616 to receive return signals from the EXPANSION SIGNAL OUT BNC connector of the first WBK expansion module in the system. Expansion Signal lines can be daisy-chained, as indicated in Chapter 10, *System Expansion*.

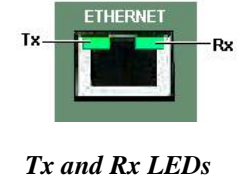

# Associated Cables

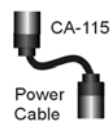

*CA-115 Power Cables.* CA-115 cables are 6 inches long and have two 5-pin male DIN connectors. CA-115s are frequently used to link StrainBook/616's POWER OUT connector to a WBK expansion module's POWER IN connector. CA-115 cables are also used to link an expansion module's POWER OUT connector to the next daisy-chained module's POWER IN connector.

CA-115 cables and the device DIN5 connectors (see following figure) are limited to 5 amps at 15 VDC.

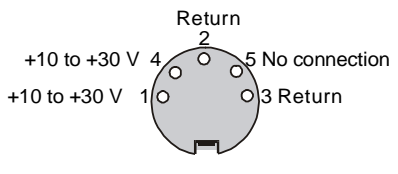

Power is supplied to each optional WBK expansion module via a DIN5 connector located on its rear panel

\*The DIN5 pinout [to the left] is based on an external view of a rear panel.

DIN 5 Power Pinout\*

**Note:** An optional **CA-116** power cable is available. The CA-116 permits the system to be plugged into a vehicle cigarette lighter, allowing use of the vehicle's battery as a power supply for the device.

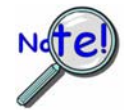

Calculate system amp load prior to creating a system daisy-chain. The connectors and CA-115 and CA-116 power cables have 5 amp limits, TR-40Us have a 3.33 amp limit. Tables for determining amp load are included in Chapter 10, *System Expansion*.

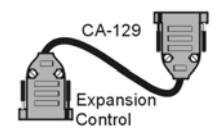

**CA-129 Expansion Control Cables.** Control messages are carried by CA-129 expansion-control cables with HD-15, plug and socket connectors. The first expansion unit's control input is driven from the main unit's control output. Control inputs of additional WBK modules are driven from the preceding unit's control output.

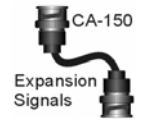

*CA-150 Expansion Signal Cables.* Expansion signals are carried by a CA-150-1 male BNC to male BNC coaxial cable. Each WBK module drives a common analog bus that carries the signals to StrainBook/616's Analog-to-Digital Converter (ADC). Each WBK module has EXPANSION SIGNAL IN and EXPANSION SIGNAL OUT connectors for daisy-chaining multiple units.

*CA-242 and CA-242-7 Ethernet Patch Cables.* CA-242 is a 1.5 foot cable that can be used to connect a StrainBook/616 to an Ethernet port on a PC or network. CA-242-7 is a 7-foot cable that can be used for the same purpose.

*CA-74-1 and CA-74-5 SYNC Cables.* 1-foot and 5-foot cables, respectively. Used to synchronize multiple devices.

4

Accessing Software-Related PDF Documents ...... 4-1 An Introduction to Software ..... 4-2 WaveView ...... 4-2 eZ-PostView ...... 4-2 WaveCal ...... 4-4 Icon-Based Software (DASYLab® and LabVIEW<sup>™</sup>) ...... 4-4 Language Drivers for Programmers (DaqX and DaqCOM<sup>™</sup>) ...... 4-4 **Programmable Features in WaveView ...... 4-5** 

Sensor Calibration..... 4-8

Changing Low-Pass Filter Displays..... 4-20

# Accessing Software-Related PDF Documents

During software installation, Adobe<sup>®</sup> PDF versions of user manuals will automatically install onto your hard drive as a part of product support. The default location is in the **Programs** group, which can be accessed from the *Windows Desktop*. Initial navigation is as follows:

Start [Desktop "Start" pull-down menu]

 $\Rightarrow$  Programs

 $\Rightarrow$  IOtech WaveBook Software

You can also access the PDF documents directly from the data acquisition CD by using the **<View PDFs>** button located on the opening screen.

A copy of the Adobe Acrobat Reader<sup>®</sup> is included on your CD. The Reader provides a means of reading and printing the PDF documents. Note that hardcopy versions of the manuals can be ordered from the factory.

#### Software-Related PDFs Applicable to StrainBook/616

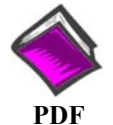

**WaveView\_WaveCal.pdf** Discusses how to install and use two "out-of-the-box" applications that are intended for use with StrainBook/616 and WaveBook systems. *WaveView* is a data acquisition program with a "spread-sheet" style interface that makes it easy to set up your application quickly and begin acquiring data within minutes of completing hardware connections. The second program, *WaveCal*, is used for periodic calibration of system devices.

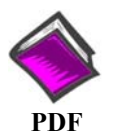

# PostAcquisition Analysis.pdf

This PDF consists of two documents. The first discusses eZ-PostView, a post data acquisition analysis program that can be used to view StrainBook/616 data after an acquisition. eZ-PostView is included on the data acquisition CD.

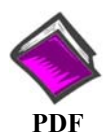

# ProgrammersManual.pdf

The programmer's manual pertains to developing custom programs using Applications Program Interface (API) commands.

Note that the install CD-ROM includes program examples.

# An Introduction to Software

# WaveView

*WaveView* is a graphical Windows-based program for use in WaveBook and StrainBook/616 applications. The program allows users to acquire data for immediate viewing or for storage to the PC's hard disk. *WaveView*'s "spread-sheet" style interface makes it easy to set up your application quickly and begin acquiring data within minutes of completing hardware connections. No programming knowledge is required.

WaveView contains special sensor configuration features for both StrainBook and the associated straingage expansion module, the WBK16. The Sensor Configuration aspect of WaveView is discussed in this chapter.

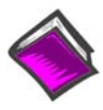

#### **Reference Note:**

For general WaveView information (not specific to StrainBook or WBK16 expansion) refer to the *WaveView* PDF. The document can be accessed from the data acquisition CD via the <View PDFs> button on the CD's opening screen.

From WaveView you can:

- Set up all analog or digital input parameters.
- Acquire and save data to disk.
- View the acquisition in real-time.
- Send data to other Windows applications, such as spreadsheets and databases.
- Launch an independent, post acquisition data analysis program, such as *eZ-PostView* to view and analyze data that was previously acquired with *WaveView*.

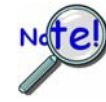

WaveView does not support WBK40 or WBK41.

| 🐼 W          | aveView - WAVEVI                         | EW.CFG ( | StrainBoo | k)       |        |                                 |              |                |        |             |                |        |                | X    |
|--------------|------------------------------------------|----------|-----------|----------|--------|---------------------------------|--------------|----------------|--------|-------------|----------------|--------|----------------|------|
| Eile         | <u>E</u> dit <u>V</u> iew <u>S</u> ystem |          |           |          |        |                                 |              |                |        |             |                |        |                |      |
| Char<br>Modu | 2 3 4<br>nnel Configuration              | - 3      |           |          | 🌮      |                                 | ÷            |                | •∰• [[ |             |                |        |                |      |
| СН           | Module Type                              | On/Off   | Label     | Readings | Units  | Range                           | Auto<br>Zero | Zero<br>Offset | LPF    | LPF Cutoff  | HPF<br>Cutoff  | Source | Bridge<br>Type | Inve |
| CtrLo        |                                          | On       | CtrLo     |          | s      |                                 | 1            |                |        |             |                |        |                |      |
| CtrHi        |                                          | On       | CtrHi     |          | s      |                                 |              |                |        |             |                |        |                |      |
| Dig          |                                          | On       | Dig       |          | counts |                                 |              |                |        |             |                |        |                |      |
| 0.1          | StrainBook/616                           | On       | CH01      |          | V      | -5 to 5                         | No           | 0              | Bypass | 10.00       | DC             | 10.0 V | Full Bridge    | No   |
| RENE         | CL I D LICHC                             | 0        | 01100     |          | (A     | T PERSONAL PROPERTY AND INCOME. |              |                | 1      | 00.02173900 | 4.1 March 1993 |        |                |      |

| Way | veView Configuration                                  | on Main Window, Button Identification                                                                                                    |
|-----|-------------------------------------------------------|----------------------------------------------------------------------------------------------------|
| #   | ltem                                                  | Description                                                                                                    |
| 1   | Module<br>Configuration                               | Displays the current inventory of devices and relevant WBK options. Note that the WaveView Configuration main window provides a means of setting certain parameters for WBK options. When applicable, the WBK options will be listed in the Module Type column.                                                                                     |
| 2   | Acquisition<br>Configuration                          | Opens the Acquisition Configuration display window to allow selection of the number of scans, scan rate, and the triggering method to be used for starting the scan.                                                                                                    |
| 3   | Scope Window                                          | Opens the Scope Window to display data acquisition waveforms in real-time.                                                                                                    |
| 4   | Direct to Disk<br>Window                              | Provides a means of writing acquired data to disk files.                                                                                                    |
| 5   | View File Data                                        | Starts an independent, post-data acquisition viewing program.                                                                                                    |
| 6   | Bar Graph Meters                                      | Used to display one or more channels in bar graph format.                                                                                                    |
| 7   | Analog Meters                                         | Used to display one or more channels in analog meter format.                                                                                                    |
| 8   | Digital Meters                                        | Used to display one or more channels in digital meter format.                                                                                                    |
| 9   | Sensor Calibration                                    | Applies to StrainBook and WBK16 Modules. Use of the button temporarily disables WaveView and opens a sensor calibration spreadsheet so that each strain-gage channel can be calibrated to the specifications of the sensor in use.                                                                                                    |
| 10  | Shunt Mode                                            | With shunt mode enabled StrainBook and WBK16 channels are set to their shunt position for all acquisition operations if they were most recently calibrated using the shunt method.                                                                                                    |
| 11  | Enable [Disable]<br>Spreadsheet<br>Readings<br>Column | Enable/Disable toggle button. "Enable" causes all channels that are "On" to display an actual reading of the input signal in the channel reading column. The readings column is updated about twice per second. A status indicator "READINGS" appears above the spreadsheet when the column is enabled.                                             |
| 12  | Make All Channels<br>Active                           | Makes all channels active. When this button is pressed, the word "On" appears in the On/Off column for every channel.                                                                                                    |
| 13  | Make All Channels<br>Inactive                         | Makes all channels inactive. When this button is pressed, the word "Off" appears in the On/Off column for every channel. If your channel scan includes only a few channels, it may be easier to make all of the channels inactive, then turn on the few desired channels.                                                                           |
| 14  | Fill Down                                             | When multiple cells within a column are selected, this command takes the top-most selected cell and copies its contents to the selected cells below.                                                                                                    |
| 15  | Auto Zero Active<br>Channels                          | This button zeros out a DC offset signal on all channels that are "On" and have Auto Zero set to "Yes." Note that Auto Zero does not apply to WBK17.                                                                                                    |
| 16  | Clear All Zero<br>Offsets                             | This button clears the zero offset that was set with the Auto Zero Active Channel button. Note that Auto Zero does not apply to WBK17.                                                                                                    |
| 17  | Hide Inactive<br>Channel Rows                         | Only active (On) channels will be displayed. A status indicator "HIDDEN ROWS" appears above the spreadsheet when one or more channels are hidden. When a channel is hidden, its configuration settings cannot be changed. Block operations and other "All" actions, like the Make All Channels Active menu item, have no effect on hidden channels. |
| 18  | Show All Rows                                         | Makes all channel rows visible. Can be used to restore the full spreadsheet.                                                                                                    |
| 19  | Customize Column<br>Layout                            | Opens a Customize Column Layout window that allows you to select the columns that you want to have displayed. This feature allows you to hide columns that do not apply to your application. For example, WBK17 users may want remove the Auto Zero, Source Level, Bridge Type, and Invert columns.                                                 |
| 20  | Show All Columns                                      | When this push-push button is depressed, all spreadsheet columns are shown and the button remains indented. Pushing the button again shows the spreadsheet with the customized column layout, as set up using button # 19.                                                                                                    |
| 21  | Copy Visible Cells<br>to Notepad                      | Places a tab-delimited text version of the spreadsheet into Microsoft's Notepad application. The information can be imported into various spreadsheet programs, such as Microsoft Excel.                                                                                                    |

# eZ-PostView

*eZ-PostView* provides simple "time-domain" viewing. From this application you can display up to 8 timedomain function windows and display up to 16 channel traces per window. Data is automatically scaled to optimize its fit in the window. Window, channel trace, and cursor colors can be customized.

The application can be accessed through WaveView's <View Data> button, or accessed independently from your program files group, i.e., where you installed your software.

Note that eZ-PostView has no Transfer Function Display Types, Complex Function Display Types, or FFT Windows available. You cannot record data from eZ-PostView.

#### WaveCal

StrainBook/616 does not make direct use of WaveCal; but instead uses WaveView's *StrainBook / WBK16 Sensor Configuration* feature (discussed shortly). WaveCal is used to calibrate WBK modules supported by StrainBook. The application is discussed in the *WaveView\_WaveCal* pdf document, include on your data acquisition CD.

# **Icon-Based Software**

Most StrainBook/616 users do not need to go beyond WaveView and eZ-PostView (the included post acquisition data analysis program) to satisfy their application needs. However, for individuals who want to customize their applications "icon-based" programs such as **DASYLab**® and **LabVIEW**<sup>™</sup> offer a great degree of flexibility.

The installation CD includes language drivers for DASY*Lab*® and LabVIEW<sup>TM</sup>. The CD also includes program examples for each.

Individuals using either of these programs should refer to their DASY*Lab*® or LabVIEW<sup>™</sup> user manuals, as applicable. You can obtain additional information from your sales representative.

# Language Drivers for Programmers

#### DaqX

StrainBook/616 is supplied with **DaqX** Subroutine API Libraries. These provide complete support for all of the functionality available on each data acquisition device in **Visual Basic**®, and **C/C++**. In addition, DaqX is supported under all versions of Windows®. Over 100 program examples are included with DaqX Subroutine API Libraries. API documentation is provided in a *Programmer's Manual* (p/n 1008-0901), which is included on the installation CD.

# **DaqCOM**<sup>тм</sup>

The **DaqCOM** suite of programming allows applications developers to rapidly develop and deploy custom systems by leveraging COM (Component Object Model) technology. DaqCOM does this by providing a powerful easy-to-use interface to most programming languages including, **Visual Basic**®, **VBA**, **C**++, and **J**++. In addition, DaqCOM supports the new **Windows.NET** architecture and includes examples for **VisualBasic.NET** and C++. Support for **VisualStudio.NET** is accomplished via the COMInterop feature within VisualStudio.NET.

# Programmable Features in WaveView

Channels can be configured through your own custom programs, third-party software such as DASYLab or LabVIEW, or through the included *out-of-the-box* WaveView software. WaveView includes a Channel Configuration screen (following figure) that allows you to turn channels on or off, select channel ranges, change channel labels, and select engineering units.

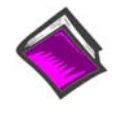

#### **Reference Note:**

The *WaveView* document module contains more detailed information. Individuals who write their own programs should refer to the **readme.txt** file [on the install CD-ROM] in regard to the location of API reference material, including program examples.

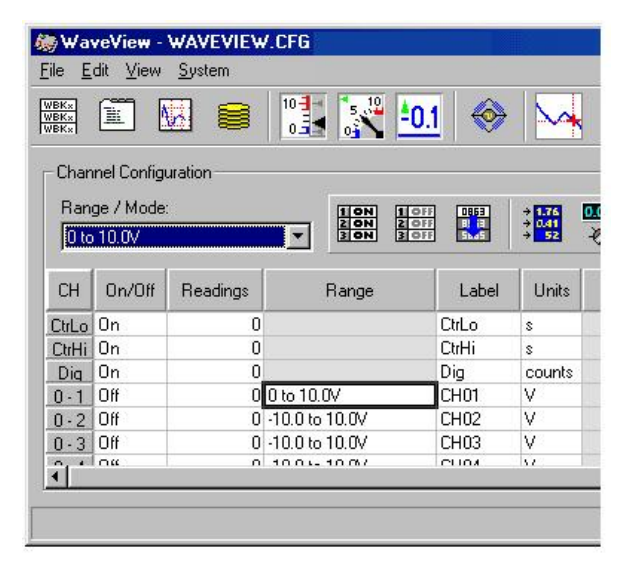

Configuring Channels from WaveView's Main Window

#### Selecting a Channel's Range

You can use WaveView to select a channel's range in one of two ways.

- (1) Click in a channel's *Range* cell; then select the desired range from the "Select Range" pull-down list.
- (2) Continue to double-click in the applicable channel's *Range* cell to cycle through the available ranges. Stop double-clicking when the desired range is indicated.

#### Selecting a Channel's Units

You can use WaveView to select a channel's units in one of two ways.

- (1) Click in a channel's *Units* cell; then select the desired units from the "Select Units" pull-down list.
- (2) Double-click in a channel's *Units* cell to cycle through the units. Note that after the mX+b dialog box appears you must click "OK" to continue cycling.
- Note: You can use the mX+b equation to adjust a channel's scale and offset. You can enter user-defined units from the mX+b dialog box. An example of using mx + b is provided below, and on the following page.

After completing channel configuration, you can select the *Acquisition Configuration* option from WaveView's *View* menu or tool bar. The figure to the right represents the *Acquisition Configuration* dialog box. The parameters shown are a result of the values entered below the figure.

Clicking the Close button sets the acquisition parameters as the active parameters.

| Acquisition C   | onfiguration |                        |          |
|-----------------|--------------|------------------------|----------|
| <u>Scanning</u> |              |                        | ······   |
|                 | Duration     | Rate Internal External | <u> </u> |
| Pre-Trigger     | 1000. scans  | 50. kHz 💌              |          |
| Post-Trigger    | 5000. scans  | 50. kHz 💌              |          |
| Convention      | Scans 💌      | Frequency              |          |
| <u> </u>        |              |                        |          |
| Туре:           | Manual 💌     |                        |          |
|                 |              |                        |          |

Acquisition Configuration Dialog Box

**Triggering** Type: Manual

Scanning Duration Convention: Scans Pre-Trigger: 1000 scans Post-Trigger: 5000 scans

#### Scanning Rate

Clock: *Internal* Convention: *Frequency* Pre-Trigger: 50 kHz Post-Trigger: 50 kHz

# mX + b, an Example

From the *Customize Engineering Units* dialog box (see figure at right), you can enter values for m and b components of the equation that will be applied to the data. There is also an entry field that allows you to enter a label for the new units that may result from the **mX+b** calculation.

An example of mX + b equation use follows.

| your engir          | formula used to<br>eering units. | i calculate value | es in |
|---------------------|----------------------------------|-------------------|-------|
| Slope ( <u>M</u> ): |                                  | 1                 |       |
| Offset (B):         |                                  | 0                 |       |
| Engineerir          | ng <u>U</u> nits: V              |                   |       |
|                     | <u>ig o</u> rino. Tr             | 94<br>2000        |       |
#### Engineering Units Conversion Using mx + b

Most of our data acquisition products allow the user to convert a raw signal input (for example, one that is in volts) to a value that is in engineering units (for example, pressure in psi). The products accomplish this by allowing the user to enter scale and offset numbers for each input channel, using the software associated with the product. Then the software uses these numbers to convert the raw signals into engineering units using the following "**mx** + **b**" equation:

The user must, however, determine the proper values of *scale* ( $\mathbf{m}$ ) and *offset* ( $\mathbf{b}$ ) for the application in question. To do the calculation, the user needs to identify two known values: (1) the raw signal values, and (2) the engineering units that correspond to the raw signal values. After this, the scale and offset parameters can be calculated by solving two equations for the two unknowns. This method is made clear by the following example.

#### Example

An engineer has a pressure transducer that produces a voltage output of 10.5 volts when the measured pressure is 3200 psi. The same transducer produces an output of 0.5 volt when the pressure is 0 psi. Knowing these facts, m and b are calculated as follows.

#### A - Write a pair of equations, representing the two *known* points:

| 3200 = m(10.5) + b | (2) |
|--------------------|-----|
| 0 = m(0.5) + b     | (3) |

#### **B** - Solve for m by first subtracting each element in equation (3) from equation (2):

| 3200 - 0 = m | (10.5 - 0.5) | .5) + (b - | · b) ( | (4) |
|--------------|--------------|------------|--------|-----|
|--------------|--------------|------------|--------|-----|

| Simplifying gives you: | 3200 = m(10) | (5) |
|------------------------|--------------|-----|
| This means:            | m = 320      | (6) |

b = -160

C - Substitute the value for m into equation (3) to determine the value for b:

$$0 = 320 (0.5) + b \tag{7}$$

So:

(8)

Now it is possible to rewrite the general equation (1) using the specific values for m and b that we just determined:

#### Engineering Units = 320(Raw Signal) - 160 (9)

The user can then enter the values of m and b into the appropriate location using the facilities provided by compatible data acquisition software, for example: WaveView, DaqView, Personal DaqView, LogView, and TempView. The software uses equation (9) to calculate signal values in engineering units from that point on.

# Sensor Calibration

To use the Sensor Calibration Program you must first launch WaveView. This can be done from a shortcut on the desktop, or by selecting WaveView from the Programs group, accessed from the desktop Start menu.

WaveView holds user-configured parameters that can be saved to disk. The default configuration filename is **WAVEVIEW.CFG**. When WaveView starts up, it proceeds to search the working directory for this file. WaveView also holds a default sensor calibration file. The **WAVEVIEW.CFG** file holds the name of this calibration file so that all sensor calibration information from the last WaveView session is also loaded into WaveView during initial boot-up. If the default configuration file is found, all the required setup information will be extracted from it, and the application's main window will open. When connection is established, the application's main window will open with the default setting. If these options fail, a dialog box will ask if you want to open a different setup file.

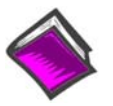

#### **Reference Notes:**

- For detailed WaveView startup information, refer to the *WaveView* PDF. The document can be accessed from the data acquisition CD via the <View PDFs> button on the CD's opening screen.
- The WBK16/LC Load Cell Shunt Cal internal option board may be required to calibrate load cells and transducers that have internal shunt cal resistors. See the WBK16/LC section of chapter 6 for details.

| 🥸 W           | aveView        | - WAVEV          | IEW.CFG (                    | StrainB              | look_0)                  |              |                |             |            |               |                 |                |        |          |  |
|---------------|----------------|------------------|------------------------------|----------------------|--------------------------|--------------|----------------|-------------|------------|---------------|-----------------|----------------|--------|----------|--|
| File          | Edit Viev      | v System         |                              |                      |                          |              |                |             |            |               |                 |                |        |          |  |
|               |                | Selec            | t Device<br>ns               |                      |                          |              |                | ×           |            |               |                 |                |        |          |  |
| Char          | nnel Config    | ur. Strair       | nBook616 / WI                | 3K16 Ser             | sor Calibration          | ì            |                |             |            |               |                 |                |        |          |  |
| Rang<br>-5 to | e / Mode:<br>5 | Strair<br>Strair | Book616 / Wi<br>Book616 / Wi | 3K16 Shu<br>3K16 LPF | int Mode<br>Corner Frequ | encies       |                | <b>0</b>    | <b>‡ ■</b> | ÷∰€           |                 |                |        |          |  |
| СН            | On/Off         | Label            | Readings                     | Units                | Range                    | Auto<br>Zero | Zero<br>Offset | LPF<br>Mode | LPF Cutoff | HPF<br>Cutoff | Source<br>Level | Bridge<br>Type | Invert | SSH      |  |
| CtrLo         | Off            | CtrLo            |                              | s                    |                          |              |                |             |            |               |                 |                |        |          |  |
| CtrHi         | Off            | CtrHi            |                              | s                    |                          |              |                |             |            |               |                 |                |        |          |  |
| Dig           | Off            | Dig              |                              | counts               |                          |              |                |             |            |               |                 |                |        |          |  |
| 0.1           | Off            | CH01             |                              | V                    | -5 to 5                  | No           | 0.             | Bypass      | 10.00      | DC            | 10.0 V          | Full Bridge    | No     | Bypassed |  |
| 0.2           | Off            | CH02             |                              | V                    | -5 to 5                  | No           | 0.             | Bypass      | 10.00      | DC            | 10.0 V          | Full Bridge    | No     | Bypassed |  |
| 0.3           | Off            | CH03             |                              | V                    | -5 to 5                  | No           | 0.             | Bypass      | 10.00      | DC            | 10.0 V          | Full Bridge    | No     | Bypassed |  |

| File                                                     | Calib  | ration Pass           | word             |           |                |              |               |                    |             |                   |              |         |  |
|----------------------------------------------------------|--------|-----------------------|------------------|-----------|----------------|--------------|---------------|--------------------|-------------|-------------------|--------------|---------|--|
| Ne                                                       | ew Co  | nfiguration           |                  |           |                |              | 1             |                    |             |                   |              |         |  |
| Lo                                                       | ad Ar  | n Existing Con        | figuration       | <u> </u>  |                | r l          | A             |                    |             |                   |              |         |  |
| Sa                                                       | ive Ci | urrent Configi        | uration          |           | → <u>52</u> -  | -            | CLOSE         | Calibration Parame | eters Cł    | nannel Va         | alues        |         |  |
| Return to WaveView<br>CH Car Sensor Druge<br>7 Type Type |        | ualibration<br>Method | Calibration Date | Units     | Label          | Sensor Label | Exc.<br>Volts | Gage<br>Factor     | Sensitivity | Shunt<br>Resistor | Bric_<br>Res |         |  |
| 0 - 1                                                    | No     | Strain Gage           | Full Bridge      | 2 Pt Man  | Not Calibrated | V            | CH01          | S/N                | 10.0 V      | 2                 | [[[]]        | (Or mi) |  |
| 0-2                                                      | No     | Strain Gage           | Full Bridge      | 2 Pt Man. | Not Calibrated | V            | CH02          | S/N                | 10.0 V      |                   |              |         |  |
| 0-3                                                      | No     | Strain Gage           | Full Bridge      | 2 Pt Man. | Not Calibrated | V            | CH03          | S/N                | 10.0 V      |                   |              |         |  |
|                                                          |        |                       |                  |           |                |              |               |                    |             |                   |              |         |  |

WaveView Configuration Main Window(Top) and Sensor Configuration [Calibration] Window (Bottom)

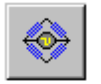

To open the Sensor Configuration [Calibration] window, click on WaveView's **Sensor Calibration button**. The button is depicted at the left and pointed out in the upper portion of the previous figure. You can also open the window from WaveView's **System pull-down menu**.

You can use the Sensor Configuration window's File pull-down menu to **Load an Existing Configuration**. This option opens a standard dialog box that allows you to select and open the desired file.

### Sensor Configuration Main Components

| Eile<br>Sens<br>Calibr<br>No | ⊆alibi<br>sor Co<br>rate (Y | ration <u>P</u> ass<br>nfiguration<br>'es/No): | word           | ) 😅                   | +         1.774<br>+         +           +         0.41<br>+         + |       | ¢.    | Calibration Parame | eters   Ch    | annel Va       | alues                 |                            |                     |
|------------------------------|-----------------------------|------------------------------------------------|----------------|-----------------------|------------------------------------------------------------------------|-------|-------|--------------------|---------------|----------------|-----------------------|----------------------------|---------------------|
| СН                           | Cal<br>?                    | Sensor<br>Type                                 | Bridge<br>Type | Calibration<br>Method | Calibration Date                                                       | Units | Label | Sensor Label       | Exc.<br>Volts | Gage<br>Factor | Sensitivity<br>(mV/V) | Shunt<br>Resistor<br>(Ohm) | Bric_<br>Res<br>(Oł |
| 0.1                          | No                          | Strain Gage                                    | Full Bridge    | 2 Pt Man              | Not Calibrated                                                         | V     | CH01  | S/N                | 10.0 V        |                |                       |                            |                     |
| 0.2                          | No                          | Strain Gage                                    | Full Bridge    | 2 Pt Man              | Not Calibrated                                                         | V     | CH02  | S/N                | 10.0 V        |                |                       |                            |                     |
| 0.3                          | No                          | Strain Gage                                    | Full Bridge    | 2 Pt Man              | Not Calibrated                                                         | V     | CH03  | S/N                | 10.0 V        |                |                       |                            |                     |
| 0 - 4                        | No                          | Strain Gage                                    | Full Bridge    | 2 Pt Man              | Not Calibrated                                                         | V     | CH04  | S/N                | 10.0 V        |                |                       |                            | _                   |
| 0.5                          | No                          | Strain Gage                                    | Full Bridge    | 2 Pt Man              | Not Calibrated                                                         | V     | CH05  | S/N                | 10.0 V        |                |                       |                            |                     |
| 0.6                          | No                          | Strain Gage                                    | Full Bridge    | 2 Pt Man              | Not Calibrated                                                         | V     | CH06  | S/N                | 10.0 V        |                |                       |                            | -                   |
| 0 - 7                        | No                          | Strain Gage                                    | Full Bridge    | 2 Pt Man.             | Not Calibrated                                                         | ٧     | CH07  | â1'                | 1000          |                |                       |                            |                     |

Sensor Configuration [Calibration] Window

#### Sensor Configuration Toolbar and Pull-Down Menus

Control functions in the sensor configuration window are available through the pull-down menus or the toolbar. For descriptions of button functions, see the related menu selections. Note that some menu selections have no corresponding button.

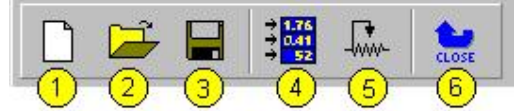

Sensor Configuration Window Toolbar

- 1 New Configuration
- 2 Load an Existing Configuration
- 3 Save Current Configuration
- 4 Take a Single Reading
- 5 Calibrate Enabled Channels
- 6 Return to WaveView

# <u>F</u>ile

The File menu provides four functions:

### File

| <u>N</u> ew Configuration<br>Load An Existing Configuration<br>Save Current Configuration |   |
|-------------------------------------------------------------------------------------------|---|
| Return to WaveView                                                                        | _ |

| New Configuration              | Set all parameters to their default startup setting.                |
|--------------------------------|---------------------------------------------------------------------|
| Load an Existing Configuration | Load a saved sensor calibration configuration.                      |
| Save Current Configuration     | Save the current sensor calibration configuration for later recall. |
| Return to WaveView             | Exit the Sensor Configuration window and return to WaveView.        |

### **Calibration**

The Calibration menu provides two functions:

| Calibration                   |                                                                                                    |
|-------------------------------|----------------------------------------------------------------------------------------------------|
| Iake a Single Reading Ct      | rl+R                                                                                                    |
| Calibrate Enabled Channels F5 |                                                                                                    |
| Take a Single Reading         | This command allows the user to take a single reading and display the values in the Sensor Configuration window. |
| Calibrate Enabled Channels    | This command will calibrate all enabled channels.                                                                |

### Password

The sensor calibration application provides password protection. If you calibrate any StrainBook channels [or WBK16 expansion channels] and then choose the password protection option WaveView will prevent other users from making changes to your calibration file. The *Password* menu provides three functions:

| Password                                     |  |
|----------------------------------------------|--|
| Enter Password                               |  |
| <u>S</u> et a New Password<br>Clear Password |  |

| Enter Password     | Use this command to enter a previously selected password, enabling you to                                                                                                    |
|--------------------|----------------------------------------------------------------------------------------------------|
|                    | change parameters.                                                                                                    |
| Set a New Password | This command allows the user to select a 4-7 character password. A message box will prompt you to enter a new password. Type a password and press "enter", or click on the "OK" button. |
| Clear Password     | This command clears the password protection. A message box will prompt you to enter the current password. Type the current password and press "enter", or click on the "OK button.      |

### **Calibration Parameters Tab Selected**

| 🤿 SI  | rain     | Book616/            | WBK16          | Sensor Cor            | ifiguration       |       |       |                   |               |                |                       |                            | ×                  |
|-------|----------|---------------------|----------------|-----------------------|-------------------|-------|-------|-------------------|---------------|----------------|-----------------------|----------------------------|--------------------|
| Eile  | ⊆alibi   | ration <u>P</u> ass | word           |                       |                   |       |       |                   |               |                |                       |                            |                    |
| Sens  | or Co    | nfiguration -       |                |                       |                   |       |       |                   |               |                |                       |                            |                    |
| Sens  | or Lab   | oel:                |                |                       | +1176             |       | A     |                   |               |                |                       |                            |                    |
| n/a   |          |                     |                |                       | → <sup>3</sup> 52 | hin-  | CLOSE | Calibration Param | eters Ch      | annel Va       | alues I               |                            |                    |
| сн    | Cal<br>? | Sensor<br>Type      | Bridge<br>Type | Calibration<br>Method | Calibration Date  | Units | Label | Sensor Label      | Exc.<br>Volts | Gage<br>Factor | Sensitivity<br>(mV/V) | Shunt<br>Resistor<br>(Ohm) | Bric<br>Res<br>(Oł |
| 0 - 1 | Yes      | Load Cell           |                | Name Plate            | Not Calibrated    | V     | CH01  | S/N               | 10.0 V        |                | 3.000                 |                            |                    |
| 0.2   | Yes      | Transducer          |                | 2 Pt Man.             | Not Calibrated    | V     | CH02  | S/N               | 10.0 V        |                |                       |                            |                    |
| 0-3   | Yes      | Strain Gage         | Full Bridge    | Shunt (Rd)            | Not Calibrated    | μe    | CH03  | S/N               | 10.0 V        | 2.000          |                       | 19880                      |                    |
| 0 - 4 | Yes      | Load Cell           |                | Name Plate            | Not Calibrated    | V     | CH04  | S/N               | 10.0 V        |                | 3.000                 |                            |                    |
| 0-5   | Yes      | Strain Gage         | Full Bridge    | Shunt (Rf)            | Not Calibrated    | μe    | CH05  | S/N               | 10.0 V        | 2.000          |                       | 19880                      |                    |
| 0-6   | Yes      | Strain Gage         | Full Bridge    | 2 Pt Man.             | Not Calibrated    | V     | CH06  | S/N               | 10.0 V        |                |                       |                            | -                  |
| 0 - 7 | No       | Strain Gage         | Full Bridge    | 2 Pt Man              | Not Calibrated    | V     | CH07  | 31                | <b>1</b>      |                |                       |                            |                    |
| ~ ~   | *1       | 01 0                | E 0.0 11       | 0.0014                | HICH II           | - O   | 00100 |                   |               |                |                       |                            | _                  |

# Sensor Configuration Window

| Column             | Description                                                                                                    |  |  |  |  |  |
|--------------------|----------------------------------------------------------------------------------------------------|--|--|--|--|--|
| Calibrate?         | "Yes" enables the selected channel to be calibrated with the "calibrate enabled channels"<br>option. "No" prevents the channel from being calibrated. All other columns for that channel<br>will be disabled if "no" is selected. The channel can still be turned on in WaveView.                                                                                                    |  |  |  |  |  |
| Sensor Type        | Provides a means of selecting the sensor type. The three available sensor types are:<br>Strain Gage, Load Cell, and Transducer.                                                                                                    |  |  |  |  |  |
| Bridge Type        | Provides a means of selecting the bridge type. Choices are <b>full-bridge</b> , <b>half-bridge</b> , and <b>quarter-bridge</b> . This option is only available for a strain gage sensor in the calibration program. The bridge type for any sensor can be changed from the <i>Sensor Configuration</i> window.                                                                                                    |  |  |  |  |  |
| Calibration Method | Allows the calibration method to be selected.<br>Possible selections are indicated in the<br>figure to the right. These calibration<br>methods are explained later in the<br>document.<br>CH Cali- Sensor<br>Type Strain Gage F 2 Pt Man.<br>7 · 1 Yes Strain Gage F 2 Pt Man.<br>7 · 2 No Strain Gage F 2 Pt Man.<br>2 Pt Auto<br>Mane Plate<br>Shunt (Rb)<br>Shunt (Rb)<br>Calibration Method=> Shunt (Rb)<br>Shunt (Rb)<br>Shunt |  |  |  |  |  |
| Calibration Date   | Displays the time and date that the channel was calibrated. If the channel has not been calibrated, "Not Calibrated" appears in the box.                                                                                                    |  |  |  |  |  |
| Units              | To change the units: highlight the desired box, type-in the new parameters, and then press <enter> on the keyboard or select another box with the mouse. Up to 5 characters can be entered into this column. To fill the entire column with the value of channel one, make sure "yes" is selected in the "Calibrate" column. Then click on the column label with the mouse. A message box will appear. Click on "yes". All channels with the "calibrate" function enabled will be filled. Changing the units here will also change the units column in the <i>WaveView Configuration</i> main window</enter>                                                                                                    |  |  |  |  |  |
| Label              | Used to label channels.                                                                                                    |  |  |  |  |  |
| Sensor Label       | A serial number or other identifying label for the sensor can be entered here. Up to 39 characters may be entered and 16 will be displayed. The fill option is available for this column (see Units).                                                                                                    |  |  |  |  |  |

| Calibration Parame       | eters Ch. | annel Va | lues                                                                                                    |                                                 |                                                    |                                                   | Calibration                                                      | Parameters                                                                                                    | Channel                                                | /alues ]                                     |                                            |                                           |                                                           |
|--------------------------|-----------|----------|----------------------------------------------------------------------------------------------------|-------------------------------------------------|----------------------------------------------------|---------------------------------------------------|------------------------------------------------------------------|----------------------------------------------------------------------------------------------------|--------------------------------------------------------|----------------------------------------------|--------------------------------------------|-------------------------------------------|-----------------------------------------------------------|
| 1                        | Exc.      | Gage     | Sensitivity                                                                                                    | Shunt                                           | Bridge                                             | Full R.                                           | Full Rated                                                       | Max Appl.                                                                                                    | Quiescent                                              | Point 1                                      | Point 1                                    | Point 2                                   | Point 2                                                   |
| Sensor Label             | Volts     | Factor   | (mV.V/)                                                                                                    | Resistor<br>(Ohm)                               | Resistor<br>(Ohm)                                  | Loa<br>(Uni                                       | Load<br>(Units)                                                  | Load<br>(Units)                                                                                                    | / Tare<br>(Units)                                      | (mV)                                         | (Units)                                    | (mV)                                      | (Units)                                                   |
| S/N                      | 10.0 V    | 2.000    |                                                                                                    | 19880                                           | 350                                                |                                                   |                                                                  | 3000.0                                                                                                    | 0.0                                                    | ()                                           | 0.0                                        |                                           | (                                                         |
| S/N                      | 10.0 V    |          | 3.000                                                                                                    |                                                 |                                                    | 30                                                | 3000.0                                                           | 3000.0                                                                                                    | 0.0                                                    |                                              |                                            |                                           |                                                           |
| S/N                      | 10.0 V    |          |                                                                                                    |                                                 |                                                    |                                                   |                                                                  | 3000.0                                                                                                    | 0.0                                                    |                                              | 0.0                                        |                                           | 3000.0                                                    |
| S/N                      | 10.0 V    | 2.000    | 0.000                                                                                                    | 19880                                           | 350                                                | - 00                                              |                                                                  | 3000.0                                                                                                    | 0.0                                                    |                                              | 0.0                                        |                                           |                                                           |
| S/N<br>S/M               | 10.0 V    | 2 000    | 3.000                                                                                                    | 10000                                           | 250                                                | 30                                                | 3000.0                                                           | 2000.0                                                                                                    | 0.0                                                    |                                              | 0.0                                        |                                           |                                                           |
| S/N                      | 10.0 V    | 2.000    |                                                                                                    | 13000                                           | 300                                                |                                                   |                                                                  | 3000.0                                                                                                    | 0.0                                                    |                                              | 0.0                                        |                                           | 3000.0                                                    |
| S /N                     | 10.0.V    | - 1      |                                                                                                    |                                                 |                                                    |                                                   |                                                                  | 3000.0                                                                                                    |                                                        |                                              | 0.0                                        | Dente te                                  | 3000.0                                                    |
| Scroll Bar Is to         | the Lett  |          |                                                                                                    |                                                 |                                                    |                                                   |                                                                  |                                                                                                    | 78 1                                                   |                                              | Scroll                                     | Bar is to                                 |                                                           |
|                          |           |          | T<br>T                                                                                                    | wo Vie                                          | ews Ob                                             | tained                                            | l by Scrol                                                       | <i>on of W</i><br>ll Bar M                                                                                                    | lovemer                                                | nt                                           |                                            |                                           |                                                           |
| Column                   |           | D        | escripti                                                                                                    | ion                                             |                                                    |                                                   |                                                                  |                                                                                                    |                                                        |                                              |                                            |                                           |                                                           |
| Exc. Volts               |           | Us       | Used to change the excitation voltage. Choose between 10.0, 5.0, 2.0, 1.0, .5, and "Off."<br>Changing the excitation voltage on any channel between one and four will change the value<br>on all four lower channels. Likewise, changing the excitation voltage on any channel five<br>through eight will change the value on all four upper channels. Changing the Excitation<br>Voltage here will also change the Source Level column in the <i>WaveView Configuration</i><br>main window. |                                                 |                                                    |                                                   |                                                                  |                                                                                                    |                                                        |                                              |                                            |                                           |                                                           |
| Gage Factor              |           | Us       | Used for calibrating strain gages with the <b>Name Plate calibration</b> method. To change this value, select the box and enter a number greater than 0 and less than 1000. The fill optio is available for this column (see Units).                                                                                                    |                                                 |                                                    |                                                   |                                                                  |                                                                                                    |                                                        |                                              |                                            | ange this<br>ne fill option               |                                                           |
| Sensitivity              |           | Th       | nis colum                                                                                                    | in is use                                       | ed for ca                                          | alibratir                                         | ng a load d                                                      | ell or tra                                                                                                    | insduce                                                | r using                                      | the Na                                     | me Pla                                    | ite                                                       |
| (mV/V)                   |           |          | calibratio                                                                                                    | on meth                                         | od. To o                                           | change                                            | this value                                                       | , select th                                                                                                    | ne box ar                                              | nd ente                                      | er a nur                                   | nber gr                                   | eater                                                     |
| <b>a</b>                 |           |          | than 0 ai                                                                                                    | nd less                                         | than 10                                            | 00. The                                           | e fill option                                                    | is availa                                                                                                    | ble for th                                             | is colu                                      | mn (se                                     | e Units                                   | ).                                                        |
| (Ohm)                    | or        |          | I his column is used for calibrating <b>any sensor</b> using the <b>Shunt calibration</b> method. The value must equal the value of the shunt resistor in ohms. To change the value, select the box and enter a number greater than 0 and less than 1000000. The shunt value must not exceed the value entered as the maximum load. The fill option is available for this column (see 1 Inits)                                                                                               |                                                 |                                                    |                                                   |                                                                  |                                                                                                    |                                                        |                                              |                                            |                                           |                                                           |
| Bridge Resist<br>(Ohm)   | tor       | Us       | Used for calibrating <b>any sensor</b> using the <b>Shunt calibration</b> method. The value refers to the bridge arm that is shunted during shunt calibration. To change the value, select the box and enter a number from 60 to 1000. The fill option is available for this column (see Units).                                                                                                    |                                                 |                                                    |                                                   |                                                                  |                                                                                                    |                                                        |                                              |                                            |                                           |                                                           |
| Full Rated Lo<br>(Units) | ad        | Tŀ       | This column is used for calibrating a <b>load cell</b> or <b>transducer</b> using the <b>Name Plate</b><br>calibration method. To change this value, select the box and enter a number greater than 0<br>and less than 100000. The full-rated load must be greater than the value entered for the<br>maximum applied load. The fill option is available for this column (see Units).                                                                                                    |                                                 |                                                    |                                                   |                                                                  |                                                                                                    |                                                        |                                              |                                            |                                           |                                                           |
| Max Applied I<br>(Units) | Load      | Us       | sed for ca<br>the box a<br>greater t                                                                                                    | alibratin<br>and ente<br>han the                | g <b>any s</b><br>er a nun<br>quiesce              | ensor<br>nber gr<br>ent/tare                      | using any<br>eater than<br>value. Th                             | calibrat<br>0 and les<br>e fill option                                                                                                    | ion metl<br>ss than 1<br>on is ava                     | <b>nod</b> . To<br>00000<br>ilable f         | o chang<br>0. This<br>or this o            | ge the v<br>value r<br>column             | value, select<br>nust be<br>(see Units).                  |
| Quiescent/Ta<br>(Units)  | re        | Th       | nis colum<br>entered i<br>box and<br>maximur                                                                                                    | in is use<br>is the va<br>enter a<br>n applie   | ed for ca<br>alue of t<br>number<br>ed load        | alibratir<br>he quie<br>r betwe<br>value.         | ng any sen<br>escent loac<br>en –10000<br>The fill opti          | sor using<br>d on the s<br>000 and 1<br>ion is ava                                                                                                    | ) any cali<br>sensor. T<br>1000000.<br>iilable for     | bration<br>o chan<br>This v<br>this co       | n metho<br>ige the<br>value m<br>olumn (   | d. The<br>value,<br>ust be<br>see Ur      | value<br>select the<br>less than the<br>lits).            |
| Point 1<br>(mV)          |           | Tł       | nis colum<br>calibratic<br>calibratic<br>10000. T                                                                                                    | in is use<br>on meth<br>on. To c<br>The fill o  | ed for ca<br>od. The<br>hange t<br>ption is        | alibratir<br>numbe<br>he valu<br>availat          | ng <b>any ser</b><br>er must eq<br>le, select to<br>ble for this | ual the in<br>he box ar<br>column (                                                                                                    | ig the Sh<br>put value<br>nd enter<br>see Units        | n <b>unt, o</b><br>e, in m'<br>a numb<br>s). | or 2-Poi<br>V, of the<br>ber betw          | nt Aut<br>e first p<br>ween -             | omatic<br>point in the<br>10000 and                       |
| Point 1<br>(Units)       |           | Th       | nis colum<br>2-Point I<br>units, of<br>number I<br>Units).                                                                                                    | in is use<br>Manual<br>the first<br>betweer     | ed for ca<br>calibra<br>point ir<br>1000           | alibratir<br>tion me<br>1 the ca<br>000 and       | ng <b>any ser</b><br>ethod. The<br>Ilibration. T<br>d 1000000    | number<br>number<br>o chang<br>. The fill                                                                                                    | ng the St<br>must equ<br>e the value<br>option is      | nunt, 2<br>Ial the<br>Lue, sele<br>availat   | Perint<br>value, i<br>ect the<br>ble for t | Autom<br>n the s<br>box an<br>his colu    | atic, or<br>elected<br>d enter a<br>umn (see              |
| Point 2<br>(mV)          |           | Us       | sed for ca<br>number<br>the value<br>available                                                                                                    | alibratin<br>must ec<br>e, select<br>e for this | g <b>any s</b><br>jual the<br>the box<br>columr    | ensor<br>input v<br>x and e<br>n (see l           | using the<br>alue, in m <sup>v</sup><br>enter a nun<br>Units).   | 2-Point<br>V, of the solution<br>the betwoor betwoor betwo | Automat<br>second p<br>veen -100                       | t <b>ic cali</b><br>oint in<br>000 an        | bration<br>the cal<br>d 1000               | <b>meth</b><br>ibratior<br>0. The         | od. The<br>h. To change<br>fill option is                 |
| Point 2<br>(Units)       |           | Tŀ       | his colum<br>Manual<br>the seco<br>between                                                                                                    | in is use<br>calibrat<br>nd poin<br>-10000      | ed for ca<br>ti <b>on me</b><br>t in the<br>00 and | alibratir<br>t <b>hod</b> .<br>calibrat<br>100000 | ng <b>any sen</b><br>The numbe<br>tion. To ch<br>00. The fill    | er must e<br>ange the<br>option is                                                                                                    | <b>ig the 2-</b><br>qual the<br>value, se<br>available | Point /<br>value,<br>elect th<br>e for th    | Automatin the sine box a his colur         | atic, or<br>elected<br>and ent<br>mn (see | <b>2-Point</b><br>d units, of<br>er a number<br>e Units). |

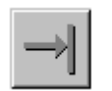

**Displaying a Single Reading.** In the sensor calibration program, it is possible to take a single reading and display it in the Sensor Configuration [Calibration] window. First, click on the Channel Values tab. Then click on the Take a Single Reading button on the tool bar, or choose Take a Single Reading from the Calibration menu item.

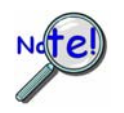

Displayed readings are based on the most recent calibration. Changing the calibration parameters, without calibrating the system, will not affect the channel values.

### **Channel Values Tab Selected**

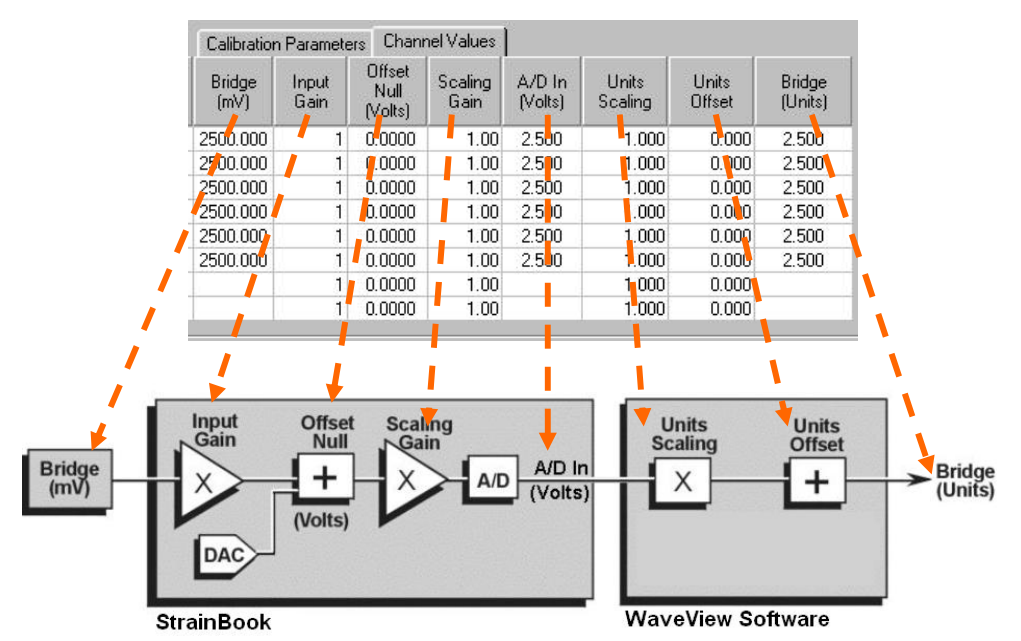

Channel Values, Simplified Block Diagram

The simplified block diagram (above) can be used to better understand the relationship of channel amplifiers and their corresponding user interface columns (visible in the Channel Values Tab). These columns are represented in the tab figure, and in the following table.

| Column              | Display Description                                                                                                    |
|---------------------|----------------------------------------------------------------------------------------------------|
| Bridge (mV)         | The input value from the bridge. The value is in millivolts.                                                                                                    |
| Input Gain          | The Gain setting of WBK16's Input Amplifier. Any one of the following four settings is possible: x1, x10, x100, or x1000.                                                                        |
| Offset Null (Volts) | The Voltage summed into WBK16s Scaling Amplifier. The voltage is to compensate for any offset that is present in the sensor's output. The Offset Null voltage is in the range of -3 to +3 volts. |
| Scaling Gain        | The Gain setting of WBK16's Scaling Amplifier. Any one of the following 13 gain settings can be used: 1.0, 1.28, 1.65, 2.11, 2.71, 3.48, 4.47, 5.47, 7.37, 9.46, 12.14, 15.58, or 20.0.          |
| A/D In (Volts)      | The digital voltage value that is received as input by WaveView software. This value is also<br>referred to as sensor output voltage.                                                            |
| Units Scaling       | The Multiplier value [used by the software] for converting sensor output voltage into User Units.                                                                                                |
| Units Offset        | The Offset value that is added to "Units Scaling" for fine adjustment of what will be the final<br>reading (Bridge Units).                                                                       |
| Bridge (Units)      | The Reading (in User Units, for example: lbs, psi, kg) that results from converting the initial<br>sensor reading (Bridge mV).                                                                   |

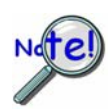

Before proceeding with calibration, remember to enter your password. The password must be entered before channel parameters can be changed.

Unless all of the parameters (for each channel to be calibrated) are accurately entered into the spreadsheet, the calibration will produce incorrect results.

The sensor calibration program uses five methods of calibration:

- o 2-Point Manual
- 2-Point Automatic
- o Shunt (Internal)
- **2-Point Shunt** (External)
- o Name Plate (for load cell or transducer)

|                                | Excit-<br>ation | Gage<br>Factor | Sensi-<br>tivity | Shunt<br>Ohms | Bridge<br>Ohms | Full<br>Load | Max.<br>Load | Quie-<br>scent | Pt-1<br>(mV) | Pt-1<br>(Units) | Pt-2<br>(mV) | Pt-2<br>(Units) |
|--------------------------------|-----------------|----------------|------------------|---------------|----------------|--------------|--------------|----------------|--------------|-----------------|--------------|-----------------|
| 2 Point<br>Manual              | ~               |                |                  |               |                |              | ~            | ~              |              | ~               |              | ~               |
| 2 Point<br>Auto                | ~               |                |                  |               |                |              | ~            | ~              | ~            | ~               | ~            | ~               |
| Shunt<br>(Internal)            | ~               | ~              |                  | ~             | ~              |              | ~            | ~              |              | ~               |              |                 |
| 2 Point<br>Shunt<br>(External) | ~               |                |                  |               |                |              | ~            | ~              |              | ~               | *            | *               |
| Nameplate                      | ~               |                | ~                |               |                | ~            | ~            | ~              |              |                 |              |                 |

#### **Table of Calibration Methods and Required Parameters**

To use any of these calibration methods, enter the appropriate values into the required spreadsheet columns of the *Sensor Calibration* window, as listed above, and click on the *Calibrate Enabled Channels* button on the toolbar.

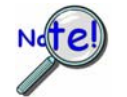

In 2-Point Manual calibration, a message box prompts you to apply the first load. When prompted, apply the load and click the *OK* button. A second message box will prompt you to apply the second load. When prompted, apply the second load and click *OK*.

Saving a Calibration File. After calibrating the enabled channels, a message box asks if you want to save the changes. Click on the Yes button to save the calibration and a dialog box will appear. If you choose not to save the changes at this time, another message will appear asking if you want to save the changes when you click on the Return to WaveView button on the tool bar. Click on the Yes button to save these changes and a dialog box will appear. The most recently saved calibration file will be recorded in the WAVEVIEW.CFG default configuration file and will be loaded into WaveView whenever a new session is started. The current configuration can also be saved from the toolbar or File menu item.

### 2 Point Manual Calibration

In the 2 Point Manual Calibration method two readings are taken from the gage with different loads applied for each reading. For this method, the user must enter the following 5 parameters:

*Excitation* - The value of the constant voltage source used to excite the gage.

- *Max Load* The maximum load value the gage is expected to measure. This value could be less than the max rated load of the gage.
- *Quiescent Load* The minimum load value the gage is expected to measure. This value could be greater than the min rated load of the gage.
- Point 1 Units The load that will be placed on the gage for the first calibration measurement.
- Point 2 Units The load that will be placed on the gage for the second calibration measurement.

**Example**: Excitation voltage is set to 10 volts. A strain gage with a full load rating of  $+/-1000 \mu e$  is connected to a StrainBook [or WBK16] channel. However, the gage will be used in an environment were the expected range of measurement is limited to 0 to 600  $\mu e$ . Two certified loads of 50  $\mu e$  and 500  $\mu e$  are available for calibration. In the Calibration Parameters spreadsheet, the user would enter the values as follows:

```
Excitation = 10V
Max Load = 600
Quiescent Load = 0
Point 1 Units = 50
Point 2 Units = 500
```

- 1. When the <Calibrate Enabled Channels> toolbar button is pressed, the user is prompted to load the gage with 50 μe.
- 2. After the load is applied, and the <Ok> button pressed, WaveView takes several voltage readings in an attempt to find the best gain setting for the first load value.
- 3. When finished, the user is prompted to load the gage with 500 µe.
- 4. After the load is applied, and the <Ok> button pressed, WaveView again takes several measurements to find the best gain settings for the second load value.
- 5. After both voltage measurements are obtained, WaveView configures the input channel to provide the optimum settings for the two amplifier gain stages, and the Offset DAC. WaveView also sets the channels mX+b parameters for proper conversion of the input voltage measurements to units of μe (or whatever units have been specified by the user).
- **Note**: The greatest accuracy is obtained from 2 Point Manual calibration when the two calibration points are at the min and max load range of the gage. In the above example, the greatest possible accuracy would be obtained if Point1 was equal to the Quiescent load, and Point 2 was equal to the Max load.

### **2** Point Auto Calibration

For 2 Point Auto Calibration the user must enter the following 7 parameters:

*Excitation* - This is the value of the constant voltage source used to excite the gage.

- *Max Load* Is the maximum load value that the gage will be expected to measure. This value could be less than the max rated load of the gage.
- *Quiescent Load* Is the minimum load value that the gage will be expected to measure. This value could be greater than the min rated load of the gage.

**Point 1 mV** - This is the output voltage generated by the gage at the Point 1 Units load.

Point 1 Units - This is the load that is associated with the Point 1 millivolt value.

*Point 2 mV* - This is the output voltage generated by the gage at the Point 2 Units load.

Point 2 Units - This is the load that is associated with the Point 2 millivolt value.

No actual readings are taken when a 2 Point Auto Calibration is performed. Calibration constants are calculated from the values entered by the user.

# **Shunt (Internal Shunt) Calibration**

The Shunt calibration method pertains to an internal shunt. For this method two readings are acquired from a bridge. The first reading is obtained with the bridge in its quiescent state; the second is taken with one leg of the bridge shunted by one of three selectable resistors. The resistors are located on a plug-in header inside the StrainBook or WBK16 module. Shunt calibration appears as "*Shunt (RB)*", "*Shunt (RD)*", and "*Shunt (RF)*" in the list of calibration methods.

The Internal Shunt Calibration requires that the user enter the following 7 parameters:

Excitation - The value of the constant voltage source used to excite the gage.
 Gage Factor - The Gage Factor value of the gage used in the bridge. A Gage Factor of 2 is typical.
 Shunt Ohms - The value in Ohms of the shunt resistor mounted on the header inside the StrainBook or WBK16 module.

Bridge Ohms - The resistance value of the gage. Typically 120 or 350 Ohms.

- *Max Load* The maximum load value the gage is expected to measure. This value could be less than the max rated load of the gage.
- Quiescent Load The *at rest* value of the load applied to the gage. If no load will be applied to the gage in its quiescent state, enter "0" zero.
- *Point 1 Units* The minimum load value the gage is expected to measure. This value could be greater than the minimum rated load of the gage.

**Example**: Excitation voltage is set to 2 volts. A Quarter Bridge circuit employing a 350 Ohm strain gage with a Gage Factor of 2 and a full load rating of +/- 1500  $\mu$ e is connected to a StrainBook [or WBK16 channel]. The gage will be used in an environment were the expected range of measurement is limited to -200 to +1000  $\mu$ e. This gage [in its quiescent state] has a 500  $\mu$ e load. A 349,650 Ohm precision resistor is available that will be mounted on the plug-in header in Shunt location R(B). Instructions for installing shunt resistors are provided elsewhere in the document. In this example the user would enter the following values in the Calibration Parameters spreadsheet:

Cal Method Shunt R(B) Excitation = 2V. Gage Factor = 2 Shunt Ohms = 349,650 Bridge Ohms = 350 Max Load = 1000 Quiescent Load = 500 Point 1 Units = -200

The accuracy of Shunt Calibration is directly related to the tolerances of the Shunt resistor, Gage(s), and Bridge Completion resistors used in the circuit. In the event that a precision shunt resistor is unavailable, WaveView provides an alternate way of calculating Shunt calibration constants. This method is as follows:

- (a) Install an appropriate non-precision shunt resistor of a value that creates the degree of bridge imbalance desired.
- (b) Press and hold the <Alt> key on the computer's keyboard; then start the calibration process.
- (c) Once the calibration process has started you release the <Alt> key.

This *alternate* Shunt Calibration method calculates the shunted load value from shunted and un-shunted bridge voltage measurements; and then performs the equivalent of a 2 Point Manual calibration.

### **External Shunt Calibration (2 Pt Shunt)**

This calibration method requires the use of a WBK16/LC option, which is discussed elsewhere in the document. The method supports the use of an external shunt resistor. The resistor is shunted across the gage using the (RF) switch in the StrainBook or WBK16. The method appears simply as "*Shunt*" in the list of calibration methods when either "Load Cell" or "Transducer" is selected as the sensor type.

**Note**: The WBK16/LC provides a non-committed dry contact on two pins of a single StrainBook or WBK16 channel connector. The WBK16/LC can be used for virtually all single value shunt calibration requirements, some of which are not possible with the internal FET/analog switch provisions in the standard channel configurations.

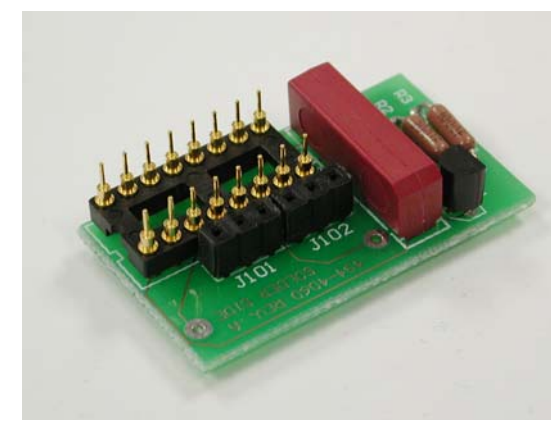

WBK16/LC

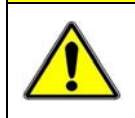

CAUTION

Make the DB9 pin # 2 connection to the "low-side" or the "high-side" of the circuit. BUT NEVER TO BOTH! Doing so will create a short circuit that could damage equipment.

External Shunt Resistor, Low-Side Connection (see chapter 6 in regard to making a "High-side" connection)

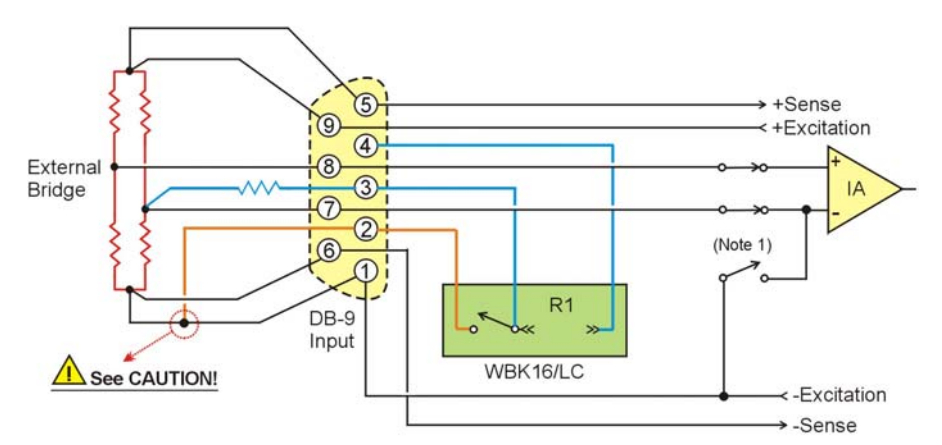

Full Bridge (+) with External Shunt Resistor DB9 Pin 2 Connected to the Low-Side

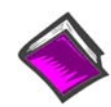

#### **Reference Note:**

The WBK16/LC Load Cell Shunt Cal internal option board is detailed in chapter 6. That chapter includes an alternate schematic for connecting Pin 2 to the High-side.

The External Shunt Calibration method requires that the user enter the following 5 parameters:

*Excitation* - The value of the constant voltage source used to excite the gage.

*Max Load* - The maximum load value that the gage is expected to measure. This value could be less than the max rated load of the gage.

*Quiescent Load* - The minimum load value that the gage is expected to measure. This value could be greater than the minimum rated load of the gage.

*Point 1 Units* - The user-supplied, *at rest* value of the load applied to the gage. If no load is applied to the gage in its quiescent state, enter "0"zero.

*Point 2 Units* - The user-supplied *effective load* value that will appear at the gage when the external shunt resistor is switched into place. This load value must be calculated based on the value of the external shunt resistor.

As with the Internal Shunt method, calibration accuracy is directly tied to the accuracy and stability of the shunt resistor used.

# Name Plate Calibration

Name Plate Calibration is similar to the 2 Point Auto Calibration method. No actual measurements are taken during the calibration process. The calibration constants are calculated from information provided by the user. The method is called "Name Plate" because the calibration information is obtained from the Name Plate or Label that is attached to the gage or load cell.

The Name Plate Calibration method requires that the user enter the following 5 parameters:

*Excitation* - The value of the constant voltage source used to excite the gage.

*Sensitivity* - The output of the gage measured in millivolts per volt.

*Full Rated Load* - The maximum rated load of the gage.

*Max Load* - The maximum load value that the gage will be expected to measure. This value could be less than the max rated load of the gage.

*Quiescent Load* - The minimum or at rest value of the load applied to the gage. If no load is applied to the gage in its quiescent state, enter zero. WaveView assumes the Min Load value is equal to the quiescent load value.

### Calibration Example using the Name Plate Method and a Load Cell

The following example uses Name Plate calibration with a load cell.

Load cells come with a mV/V specification (frequently referred to as sensitivity) which means for each volt of excitation at maximum load, the load cell will output a specific millivolt level.

Consider a 3000-pound load cell rated at 3 mV/V using 10 V of excitation. When the load cell is used, a 10-pound platform will be placed on it. Although the load cell is rated at 3000 pounds, 1500 pounds is the maximum load that will ever be applied for this example.

From the above data we know the following parameters:

- Excitation Voltage = 10 volts
- Maximum Applied Load = 1500 pounds
- Quiescent Tare = 10 pounds
- Sensitivity = 3 mV/V
- Full Rated Load = 3000 pounds

Note: These 5 values are used in the following figure.

To calibrate this load cell using the sensor calibration program:

- 1. Enter the 5 necessary parameters (see preceding bulleted list) into the calibration spreadsheet. These values are used in the following figure, in which a load cell is connected to channel 7-1.
- 2. Once the parameters are entered into the spreadsheet, select *Calibrated Enabled Channels* either from the menu bar or from the tool bar.
- 3. After the calibration is complete, the sensor calibration program will ask you if you want to save the calibration data.
- 4. The calibration is now complete. To use the load cell, exit the *Sensor Calibration* window and return to the main *WaveView Configuration* main window.

| <u>F</u> ile<br>Sens | ⊆alib<br>or Co | ration <u>P</u> ass<br>nfiguration | word           |                       |                  | aa T  | 1     |                    |               |                |                       |                            |                             |                                 |
|----------------------|----------------|------------------------------------|----------------|-----------------------|------------------|-------|-------|--------------------|---------------|----------------|-----------------------|----------------------------|-----------------------------|---------------------------------|
| Calibi<br>n/a        | ation          | Date:                              |                |                       |                  |       | CLOSE | Calibration Parame | ters Cł       | nannel Va      | alues                 |                            |                             |                                 |
| сн                   | Cal<br>?       | Sensor<br>Type                     | Bridge<br>Type | Calibration<br>Method | Calibration Date | Units | Label | Sensor Label       | Exc.<br>Volts | Gage<br>Factor | Sensitivity<br>(mV/V) | Shunt<br>Resistor<br>(Ohm) | Bridge<br>Resistor<br>(Ohm) | Full Rated _<br>Load<br>(Units) |
| 0 - 1                | Yes            | Load Cell                          |                | Name Plate            | Not Calibrated   | lbs   | CH01  | Example Load Cell  | 10.0 V        | -              | 3.000                 |                            | -                           | 3000.0                          |
| 0-2                  | No             | Strain Gage                        | Full Bridge    | 2 Pt Man.             | Not Calibrated   | V     | CH02  | S/N                | 10.0 V        |                |                       |                            |                             |                                 |
| 0-3                  | No             | Strain Gage                        | Full Bridge    | 2 Pt Man.             | Not Calibrated   | V     | CH03  | S/N                | 10.0 V        |                |                       |                            |                             |                                 |
| 0 - 4                | No             | Strain Gage                        | Full Bridge    | 2 Pt Man.             | Not Calibrated   | V     | CH04  | S/N                | 10.0 V        |                |                       |                            |                             |                                 |
| 0.5                  | No             | Strain Gage                        | Full Bridge    | 2 Pt Man.             | Not Calibrated   | V     | CH05  | S/N                | 10.0 V        |                |                       |                            |                             |                                 |
| 0.6                  | No             | Strain Gage                        | Full Bridge    | 2 Pt Man.             | Not Calibrated   | V     | CHOG  | S/N                | 10.0 V        |                |                       |                            |                             |                                 |
| 0.7                  | No             | Strain Gage                        | Full Bridge    | 2 Pt Man.             | Not Calibrated   | V     | CH07  | - <b>-</b> [       | 10.000        |                | 1                     |                            |                             |                                 |

Calibration (View of window with scrollbar to the left)

| ijle<br>Sens<br>Calibr | ⊆alibi<br>or Co<br>ation | ration <u>P</u> assy<br>nfiguration<br>Date: | vord           | 1 🚅                   |                  |        | •     |                               |                              |                                |                 |                    |                 |                    |
|------------------------|--------------------------|----------------------------------------------|----------------|-----------------------|------------------|--------|-------|-------------------------------|------------------------------|--------------------------------|-----------------|--------------------|-----------------|--------------------|
| n/a                    |                          |                                              |                |                       | → 52             | -0000- | CLOSE | Calibration                   | Parameters                   | Channel \                      | /alues          |                    |                 |                    |
| сн                     | Cal<br>?                 | Sensor<br>Type                               | Bridge<br>Type | Calibration<br>Method | Calibration Date | Units  | Label | Full Rated<br>Load<br>(Units) | Max Appl.<br>Load<br>(Units) | Quiescent<br>/ Tare<br>(Units) | Point 1<br>(mV) | Point 1<br>(Units) | Point 2<br>(mV) | Point 2<br>(Units) |
| ) - 1                  | Yes                      | Load Cell                                    |                | Name Plate            | Not Calibrated   | lbs    | CH01  | 3000.0                        | 3000.0                       | 0.0                            |                 |                    |                 |                    |
| 1-2                    | No                       | Strain Gage                                  | Full Bridge    | 2 Pt Man.             | Not Calibrated   | V      | CH02  |                               | 3000.0                       | 0.0                            |                 | 0.0                |                 | 3000.0             |
| ) - 3                  | No                       | Strain Gage                                  | Full Bridge    | 2 Pt Man              | Not Calibrated   | V      | CH03  |                               | 3000.0                       | 0.0                            |                 | 0.0                |                 | 3000.0             |
| 0-4                    | No                       | Strain Gage                                  | Full Bridge    | 2 Pt Man              | Not Calibrated   | V      | CH04  |                               | 3000.0                       | 0.0                            |                 | 0.0                |                 | 3000.0             |
| 0.5                    | No                       | Strain Gage                                  | Full Bridge    | 2 Pt Man              | Not Calibrated   | V      | CH05  |                               | 3000.0                       | 0.0                            |                 | 0.0                |                 | 3000.0             |
| ) - 6                  | No                       | Strain Gage                                  | Full Bridge    | 2 Pt Man              | Not Calibrated   | V      | CH06  |                               | 3000.0                       | 0.0                            |                 | 0.0                |                 | 3000.0             |
| 1.7                    | No                       | Strain Gage                                  | Full Bridge    | 2 Pt Man              | Not Calibrated   | V      | CH07  | -1                            |                              |                                |                 | ~~                 |                 |                    |
| 1                      | **                       | 01 1 0                                       | E # D 11       | 2 DI M                | AL 175 11 1 1    | 0      | 000   |                               |                              |                                |                 |                    |                 |                    |

*Calibration* (View of window with scrollbar to the right)

# **Changing Low-Pass Filter Displays**

To change the LPF display, choose *Advanced Features* from the *System* menu item. Enter desired values in the *LPF Corner Frequencies Settings* dialog box. The frequency range for the first LPF setting is 2Hz to 200Hz. The frequency range for the second LPF setting is 200 Hz to 20000 Hz.

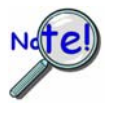

Making changes to the "LPF Settings" or the "LPF Cutoff Column" (of WaveView's Main Window) will not result in any change to the actual filter. You must physically change frequency cutoff selection resistors so they correspond with the values indicated by the software (or visa versa).

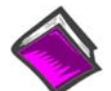

#### **Reference Note:**

For information on customizing the Low-Pass Filters refer to *Low-Pass Filter Customization* in Chapter 6, Bridge Configurations.

| ect Device                              |                        | lf you h                        | ave changer                                       | the corner                                     | frequency or                                  | n any of the                                   |
|-----------------------------------------|------------------------|---------------------------------|---------------------------------------------------|------------------------------------------------|-----------------------------------------------|------------------------------------------------|
| trainBook616 / WBK16 Sensor Calibration | - <mark>{))))</mark> - | StrainB<br>resistor             | ook/616 or V<br>pack, please                      | VBK16 chan<br>enter the ne                     | inels by insta<br>ew corner fre               | lling a different<br>quencies belov            |
| danoodojo / wokto chi comer rreguencies |                        | CH                              | First LPF<br>Freq.                                | Second<br>LPF Freq.                            | Label                                         | <u>R</u> eset                                  |
|                                         |                        | 0.1                             | 10.00                                             | 1000.00                                        | CH01                                          |                                                |
|                                         |                        | 0.2                             | 10.00                                             | 1000.00                                        | CH02                                          |                                                |
|                                         |                        | 0.3                             | 10.00                                             | 1000.00                                        | CH03                                          |                                                |
|                                         |                        | 0 - 4                           | 10.00                                             | 1000.00                                        | CH04                                          |                                                |
|                                         |                        | 0.5                             | 10.00                                             | 1000.00                                        | CH05                                          |                                                |
|                                         |                        | 0.6                             | 10.00                                             | 1000.00                                        | CH06                                          |                                                |
|                                         |                        | 0.7                             | 10.00                                             | 1000.00                                        | CH07                                          |                                                |
|                                         |                        | 0-8                             | 10.00                                             | 1000.00                                        | CH08                                          |                                                |
|                                         |                        | Note: (<br>frequer<br>for insta | Changing the<br>icies. Consul<br>allation of frec | se values wi<br>It the StrainB<br>juency cutof | II not change<br>ook and Wa<br>f selection re | e the LPF cutoff<br>iveBook Manua<br>isistors. |

Accessing the LPF Corner Frequencies Dialog Box

**Note:** The *LPF Corner Frequencies Dialog Box* is accessed from WaveView's main window by selecting **Advanced Features** from the **System** pull-down menu.

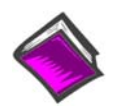

#### **Reference Note:**

If creating your own programs, refer to the Programmer's Manual, p/n 1008-0901, as needed.

**PDF Note:** During software installation, Adobe<sup>®</sup> PDF versions of user manuals automatically install onto your hard drive as a part of product support. The default location is in the **Programs** group, which can be accessed from the *Windows Desktop*. Refer to the PDF documentation for details regarding both hardware and software.

System Requirements ...... 5-1 Software Installation ...... 5-2 Ethernet Connection and System Power-up ...... 5-3

# System Requirements

Verify that you have the following items:

- StrainBook/616
- TR-40U Power Supply
- Ethernet Patch Cable
- Data Acquisition CD
- Monitor: SVGA, 1024 x 768 screen resolution
- An Ethernet jack [on the computer, or on a hub connected to the Ethernet].
- Windows 2000 SP4 and Windows XP users: PC with Intel<sup>™</sup> Pentium, 1 GHz or equivalent; 512 MB memory; 10 GB disk space
- <u>Windows Vista users:</u> PC must be *Windows Vista Premium Ready*

# **Power Note**:

StrainBook requires an input voltage between +10 and +30 VDC. The DC source should be filtered but not necessarily regulated. The TR-40U AC-to-DC power adapter is recommended for AC-line applications. However, StrainBook can be powered from any isolated +10 to +30 VDC source of at least 25 W.

Before plugging the unit in, make sure the power switch is in the "0" (OFF) position.

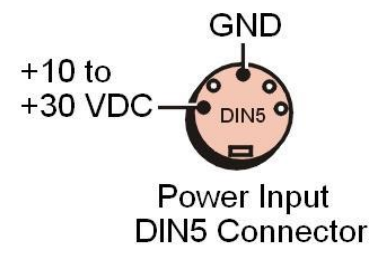

If you will be using an AC-to-DC power adapter [such as the TR-40U] plug it into an AC outlet; then connect the DIN5 end of the cable to the StrainBook's 10 to 30 VDC Input connector.

If you are using another power source [such as a battery] ensure the leads are connected to the proper DIN5 pins as indicated in the figure.

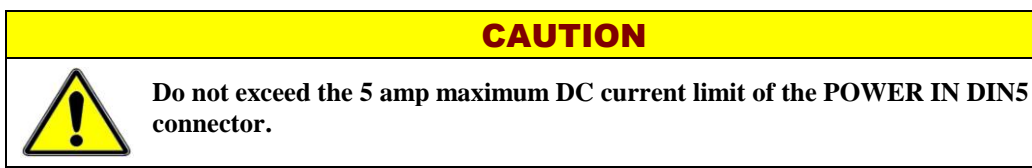

# Software Installation

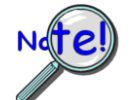

Remove any previous version *WaveView* driver. This can be done through Microsoft's *Add/Remove Programs* feature.

- 1. Start Windows.
- 2. Close all running applications.
- 3. Insert the Data Acquisition CD into your CD-ROM drive and wait for the CD to auto-run.

If the CD does not start on its own:

- (a) click the desktop's <Start> button
- (b) choose the Run command
- (c) select the CD-ROM drive, then select the **setup.exe** file.
- (d) click <OK>.

An Opening Screen will appear.

- 4. Click the **<ENTER SETUP>** button.
- 5. From the hardware selection screen [which follows a licensing agreement], select **StrainBook/616** from the drop-down list and follow the on-screen instructions.

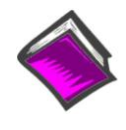

#### **Reference Notes:**

Adobe Acrobat PDF versions of documents pertaining to StrainBook/616 are automatically installed onto your PC's hard-drive as a part of product support at the time of software installation. The default location is the **Programs** group, which can be accessed via the *Windows Desktop Start Menu*.

# Ethernet Connection and System Power-up

# Overview

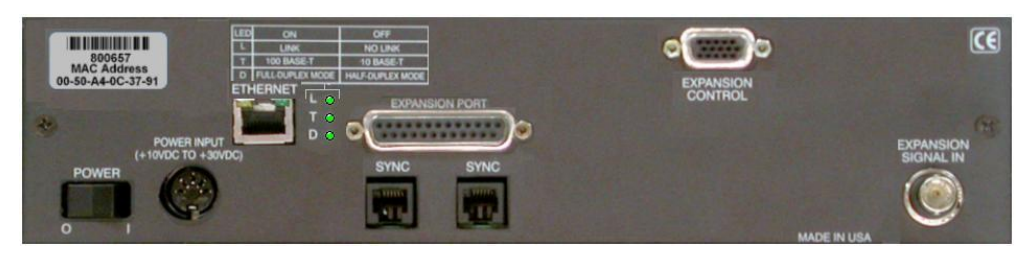

StrainBook/616, Rear Panel

StrainBook/616 connects directly to an Ethernet port on a PC or network hub, via the unit's built-in 10/100BaseT Ethernet interface. An Ethernet patch cable CA-242 (1.5 foot) or CA-242-7 (7 foot) cable is used to make the connection. Note that either a straight-through or a cross-over cable may be used. The circuitry automatically adjusts for the cable type to ensure proper connection.

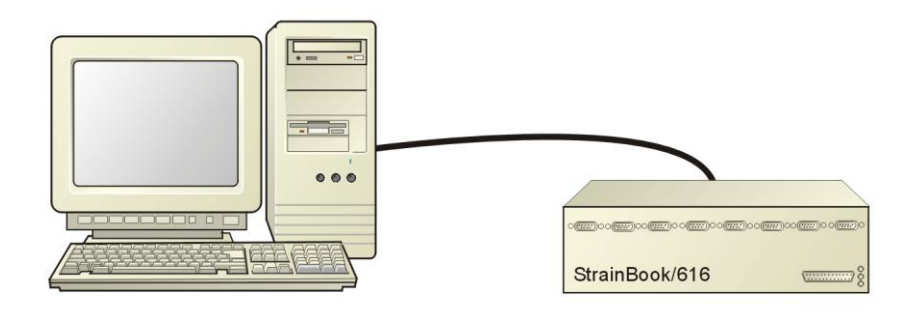

Connecting a StrainBook/616 to the Ethernet

# CAUTION

Turn off power to the system devices and externally connected equipment before connecting cables. Electric shock or damage to equipment can result even under low-voltage conditions.

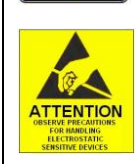

Take ESD precautions (packaging, proper handling, grounded wrist strap, etc.)

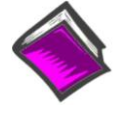

### **Reference Note:**

Adobe PDF versions of user manuals will automatically install onto your hard drive as a part of product support. The default location is in the **Programs** group, which can be accessed from the *Windows Desktop*. You can also access documents directly from the data acquisition CD via the <View PDFs> button located on the CD's opening screen.

# **STEP 1 –** Install the Software

Install the software prior to connecting the StrainBook/616 to the Ethernet. If you have not already installed the software, do so at this time. Refer to the section entitled *Software Installation*, page 5-2.

# **STEP 2** – Determine the type of Network Connection

To properly connect and configure a StrainBook/616, you must determine the type of network that the device will become part of. This is because the type of network used has a direct bearing on the IP address of the device.

The four network types are as follows:

- Dedicated Network with a direct cable connection from the PC to the device
- Dedicated Network making use of a network hub or switch
- LAN with a DHCP server
  - (Local Area Network with a Dynamic Host Configuration Protocol)
- LAN without a DHCP server (Local Area Network with no Dynamic Host Configuration Protocol)

Brief descriptions and illustrations follow.

#### Dedicated Network - with a direct cable connection from the PC to the device

In this scenario a StrainBook/616 is connected directly to an Ethernet jack on a host computer.

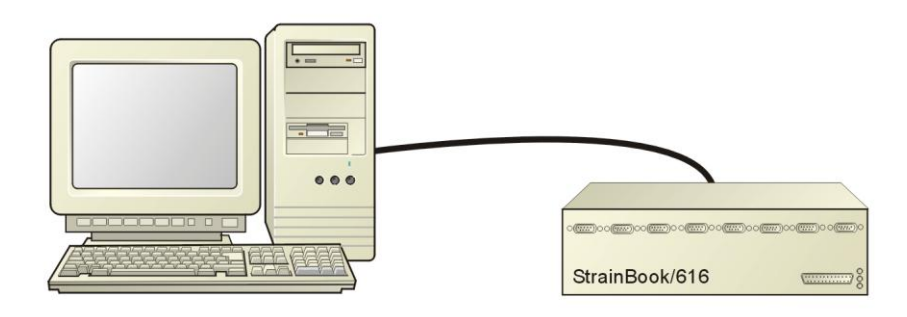

Dedicated Network using a Direct Cable Connection

#### Dedicated Network - making use of a network hub or switch

In this scenario the StrainBook/616 connects to the Ethernet through a network hub or switch. At least one computer is also connected to the hub.

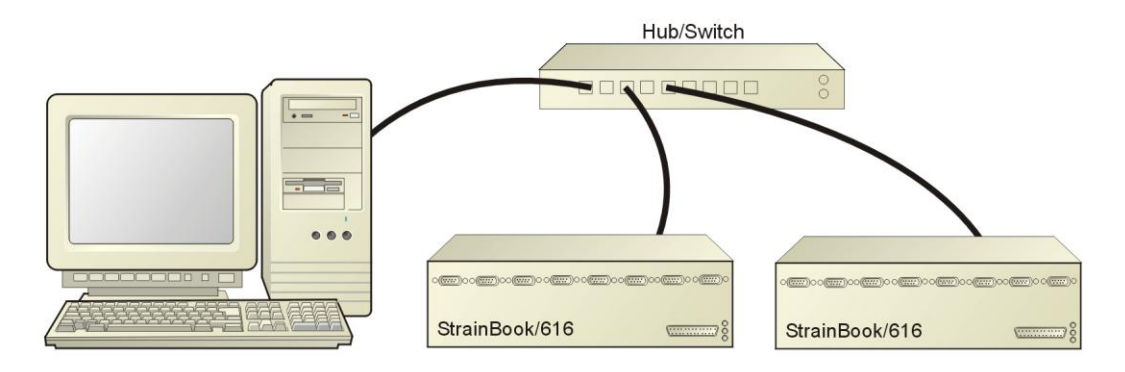

Dedicated Network using a Hub/Switch

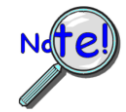

Some network devices such as a *wireless access point* may act as a DHCP server. If this is the case, follow the instructions for the LAN with a DHCP server. For detailed information consult the documentation that is specific to your network device.

LAN with a DHCP Server (Local Area Network with a Dynamic Host Configuration Protocol server)

Many corporations use the LAN/Server with DHCP arrangement for their networks. In this type of setup several computers are typically connected to a network that makes use of a DHCP server. In addition, a StrainBook/616 is connected to the network hub/switch.

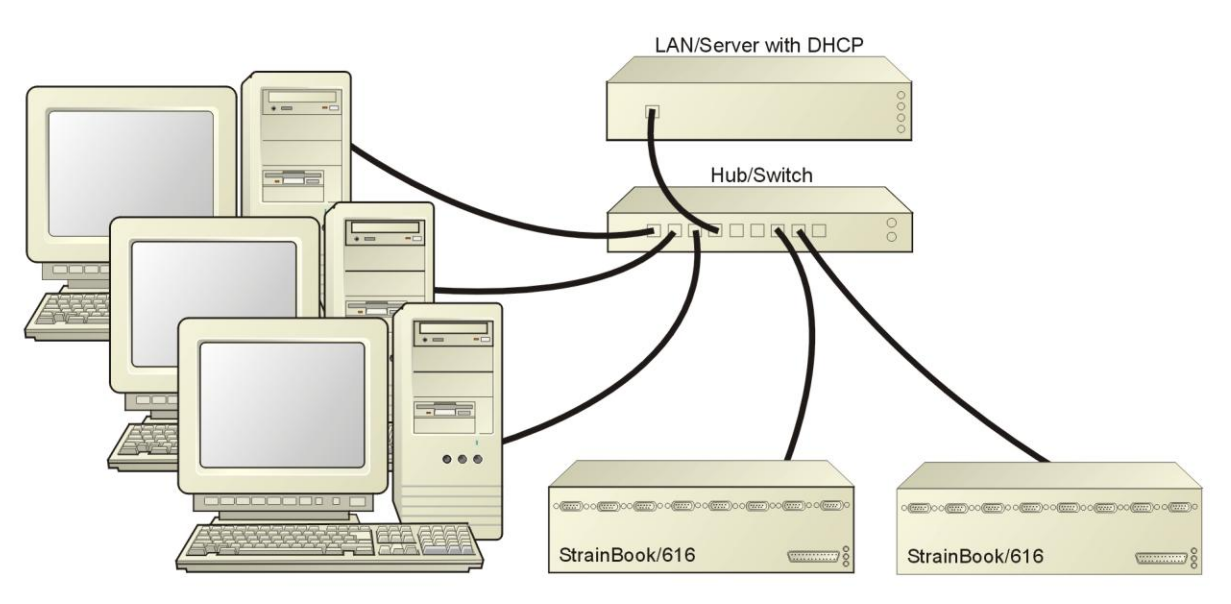

LAN with a DHCP Server

#### Notes:

- Using a StrainBook/616 on a typical LAN may affect the speed of the network and internet data transfer. Because of this we recommend adding a network card to the computer and using one of the two dedicated network configurations.
- Contact your network administrator before connecting a StrainBook/616 to a corporate network.

#### LAN with no DHCP Server

(Local Area Network with no Dynamic Host Configuration Protocol server)

This scenario looks the same as that shown in the previous illustration, except there is no Dynamic Host Configuration Protocol (DHCP). In this type of setup, one or more computers are connected to a network; and each computer has a static IP address.

# **STEP 3** – Connect the System Components

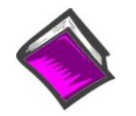

#### **Reference Note:**

For examples of StrainBook/616 system connections, including cable use, refer to Chapter 3, *Connectors and Indicators* and Chapter 11, *System Expansion*.

#### What you will need to connect a StrainBook/616 to the Ethernet:

- An available connection to the Ethernet. The connection can be either
  - an Ethernet jack on a computer or
  - an Ethernet jack on a hub that is connected to the Ethernet.
- ✤ An Ethernet patch cable, e.g., a CA-242 (1.5 foot cable) or a CA-242-7 (7-foot cable).
- 1. Connect the Ethernet cable to the Ethernet jack on the StrainBook/616.
- 2. Connect the other end of the Ethernet cable to the Ethernet jack on the host computer or network hub.

# **STEP 4** – Power-up the System Components

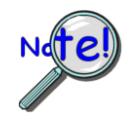

When powering up a StrainBook/616 system it is important that the StrainBook/616 is powered last, and that the most remote system components are powered first. Other power-up sequences may result in software's failure to recognize all components.\*

- **•** First, power-on the WBK expansion modules, if applicable.
- Second, power-on the StrainBook/616.

\* An exception to this power-up scheme is to power-on the entire system at once.

#### What you will need:

One or more +10 to +30 VDC power supplies with a male DIN5 connector. The number of supplies depends on the devices in your acquisition system.

**Note**: The switching-mode power supply that is commonly used with these systems has an input range of 100 VAC to 240 VAC at 50 Hz to 60 Hz. The power supply's output [to the device] is typically 15 VDC @ 3.33 amps via a DIN5 connector.

It is likely that you will use a TR-40U AC power adapter with your StrainBook/616 and a separate TR-40U for each WBK expansion module, if applicable.

Note: Various AC adapter models support power grids of USA, Europe, Japan, and Asia.

- 1. Using the unit's power switch, turn the StrainBook/616 "OFF." The switch will be in the "0" position and the Power LED will be unlit.
- 2. Connect the DIN5 end of the adapter's cable to the Power Input connector on the StrainBook/616.
- 3. Connect the adapter's plug to a standard AC outlet.
- 4. If your adapter has a power switch, position it to "ON."
- 5. Turn ON the StrainBook/616 by placing the power switch to the "1" position. The Power LED will light up.

STEP 5 - Configure the Computer's Network Settings [Applies to "dedicated networks" only]

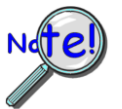

The StrainBook/616 Ethernet port typically requires 30 seconds after power-up to configure, before the unit can be accessed via the network.

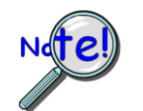

If using a LAN (Local Area Network), <u>which has a DHCP server</u>, skip this section and continue with STEP 7 - Configure and Test the System using the DaqConfiguration Applet (page 5-11).

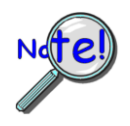

If using a LAN (Local Area Network), <u>which has no DHCP server</u>, skip this section and continue with *STEP 6* - *Configure Device Network Settings using DaqIPConfig* (page 5-10).

- Open the Control Panel by navigating from the Windows Desktop as follows: Start Menu ⇒ Settings ⇒ Control Panel.
- 2. Double-click the "Network and Dial-up Connections" icon.
- 3. Double-click the "Network Connection" icon for the network StrainBook/616 is connected to.

| Local Area Connecti | ion Status      | ? ×        |
|---------------------|-----------------|------------|
| General             |                 |            |
| Connection          |                 |            |
| Status:             |                 | Connected  |
| Duration:           |                 | 06:26:28   |
| Speed:              |                 | 100.0 Mbps |
| Activity            | Sent — 🕮 –      | - Received |
| Bytes:              | 182,680         | 162,359    |
|                     | <u>D</u> isable |            |
|                     |                 | Close      |

Local Area Connection Status

4. In the "Local Area Connection Status" box (previous figure), click on the <**Properties**> button. The "Local Area Connection Properties" box will appear (following figure).

| nnect using:                                                                        |                                                                           |                                 |
|-------------------------------------------------------------------------------------|---------------------------------------------------------------------------|---------------------------------|
| 3Com 3C920 Inte                                                                     | egrated Fast Ethernet C                                                   | ontroller (3C905C-              |
|                                                                                     |                                                                           | <u>C</u> onfigure               |
| mponents checked a                                                                  | are used by this connec                                                   | tion:                           |
| 🛛 🏹 NWLink NetBlü                                                                   | DS                                                                        |                                 |
| 17 NWLink IPX/S                                                                     | PX/NetBIOS Compatibl                                                      | e Transport Proto               |
| a e internet Protoc                                                                 |                                                                           |                                 |
|                                                                                     |                                                                           |                                 |
| Install                                                                             | <u>U</u> ninstall                                                         | Properties                      |
|                                                                                     |                                                                           |                                 |
| )escription                                                                         |                                                                           |                                 |
| Description<br>Transmission Control<br>wide area network p<br>across diverse interc | Protocol/Internet Proto<br>rotocol that provides co<br>onnected networks. | col. The default<br>mmunication |
| Description<br>Transmission Control<br>wide area network p<br>across diverse interc | Protocol/Internet Proto<br>rotocol that provides co<br>onnected networks. | col. The default<br>mmunication |

Local Area Connection Properties

5. Double-click the "Internet Protocol (TCP/IP)" component (previous figure). The "Internet Protocol (TCP/IP) Properties" box will appear (following figure).

| Internet Protocol (TCP/IP) Propertie                                                                                | 25                                                                      | ? X |
|----------------------------------------------------------------------------------------------------|-------------------------------------------------------------------------|-----|
| General                                                                                                    |                                                                         |     |
| You can get IP settings assigned auton<br>this capability. Otherwise, you need to a<br>the appropriate IP settings. | natically if your network supports<br>ask your network administrator fo | r   |
| Obtain an IP address automatical                                                                                    | ly                                                                      |     |
| └── Use the following IP address: ──                                                                                |                                                                         | _   |
| [P address:                                                                                                    |                                                                         |     |
| S <u>u</u> bnet mask:                                                                                               |                                                                         |     |
| Default gateway:                                                                                                    | · · ·                                                                   |     |
| Obtain DNS server address autor                                                                                     | natically                                                               |     |
| _⊂ Use the following DNS server add                                                                                 | dresses:                                                                | _   |
| Preferred DNS server:                                                                                               |                                                                         |     |
| Alternate DNS server:                                                                                               |                                                                         |     |
|                                                                                                    | Ad <u>v</u> anced                                                       |     |
|                                                                                                    | OK Can                                                                  | cel |

Internet Protocol (TCP/IP) Properties

Configure the Computer's TCP/IP settings as follows.

| Internet Protocol (TCP/IP) Propertie                                                                                | s <u>? x</u>                                                             |  |  |  |  |  |  |  |
|----------------------------------------------------------------------------------------------------|--------------------------------------------------------------------------|--|--|--|--|--|--|--|
| General                                                                                                    |                                                                          |  |  |  |  |  |  |  |
| You can get IP settings assigned autor<br>this capability. Otherwise, you need to a<br>the appropriate IP settings. | natically if your network supports<br>ask your network administrator for |  |  |  |  |  |  |  |
| C Obtain an IP address automatically                                                                                |                                                                          |  |  |  |  |  |  |  |
| Use the following IP address: —                                                                                     |                                                                          |  |  |  |  |  |  |  |
| IP address:                                                                                                    | 10.0.0.1                                                                 |  |  |  |  |  |  |  |
| S <u>u</u> bnet mask:                                                                                               | 255.0.0.0                                                                |  |  |  |  |  |  |  |
| <u>D</u> efault gateway:                                                                                            |                                                                          |  |  |  |  |  |  |  |
| C Obtain DNS server address autor                                                                                   | natically                                                                |  |  |  |  |  |  |  |
| Use the following DNS server add                                                                                    | dresses:                                                                 |  |  |  |  |  |  |  |
| Preferred DNS server:                                                                                               | · · ·                                                                    |  |  |  |  |  |  |  |
| Alternate DNS server:                                                                                               |                                                                          |  |  |  |  |  |  |  |
|                                                                                                    | Ad <u>v</u> anced                                                        |  |  |  |  |  |  |  |
|                                                                                                    | OK Cancel                                                                |  |  |  |  |  |  |  |

Internet Protocol (TCP/IP) Properties

- 6. Select the "Use the following IP Address" radio button.
- Set the IP address field to 10.0.0.x where x is some number from 1 to 254.
   Make sure that each computer on the dedicated network has a unique IP address.
- 8. Set the Subnet mask to 255.0.0.0. Note that the remaining fields can be left unchanged.

# STEP 6 - Configure Device Network Settings using DaqIPConfig Applies only to a LAN (Local Area Network), which has a no DHCP server.

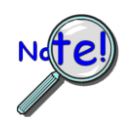

Never set the TCP/IP for the device to be the same as the host computer's IP address! Each computer and each device on a dedicated network must have a unique IP address!

If using a LAN (Local Area Network), which has a DHCP server, skip this section and continue with STEP 7 - Configure and Test the System using the DaqConfiguration Applet (page 5-11).

Multiple devices on a LAN are each identified by their unique (device-specific) serial number. Ensure that the serial number displayed for the unit [being configured] agrees with the serial number on the MAC label, located on the rear panel of the device.

The DaqIPConfig applet is designed for 32-bit Windows/2000/XP/Vista systems. You can use DaqIPConfig to change the IP address of the device to be compatible with networks that require fixed IP addresses. As a precaution, you should always consult with your IT administrator before using the applet to ensure that each device and host computer connected to the network maintains a unique IP address. The applet is located in the program group for the associated device and can be accessed from the Windows Desktop via the start menu.

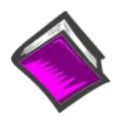

#### **Reference Note:**

Appendix A contains general information regarding how to use the Daq Configuration Applet.

#### 1. Locate the DagIPConfig Applet.

Locate the DaqIPConfig applet by navigating from the Windows' Desktop as follows:

#### Start Menu

#### 2. Open the DagIPConfig Applet.

Click on the DaqIPConfig selection to open the applet.

3. Select the device that is to have the address change.

Note: In the above figure there is only one device to select, i.e., StrainBook/616.

#### 4. Set the internet protocol (TCP/IP) settings to be compatible with host computer.

- (a) Select the radio button labeled "Use the following IP address."
- (b) Enter the new internet protocol settings. If needed, consult your network administrator for acc

DaqlPConfig

Select a Device

Device Type

| ⇒ Programs<br>⇒ StrainBook/616 Software<br>⇒ DaqIPConfig                                                                                                    | StrainBook/616 63.66.249.160 800010                                                                                                    |
|----------------------------------------------------------------------------------------------------|----------------------------------------------------------------------------------------------------|
|                                                                                                    | Device Properties                                                                                                    |
| he DaqlPConfig Applet.                                                                                                    | Serial Number: 800010                                                                                                    |
| the DaqIPConfig selection to open the applet.                                                                                                    | MAC Address: 00:50:A4:0C:35:0A                                                                                                    |
| the device that is to have the address<br>the above figure there is only one device to<br>e., StrainBook/616.<br>internet protocol (TCP/IP) settings to be<br>tible with host computer. | Device Type: StrainBook/616 Internet Protocol (TCP/IP) Settings Obtain an IP address automatically Use the following IP address IP Address: 10 . 12 . 53 . 10 Subnet Mask: 255 . 0 . 0 . 0 Default Gateway: 0 . 0 . 0 |
| Select the radio button labeled "Use the following IP address."                                                                                                    | Refresh OK Apply Cancel                                                                                                    |
| Enter the new internet protocol settings. If<br>needed, consult your network administrator for acconumbers. <b>Do not set the TCP/IP to the compt</b>                                   | eptable<br>uter's IP address!                                                                                                    |

Select a device to view or change its network settings

IP Address

Serial Number

(c) Click the <OK> button.

#### 5. Reboot the device.

The new IP address will not take affect until the device has been powered-off, then powered back on.

#### Repeat steps 3, 4, and 5 for other devices in the system. 6.

After configuring the network settings for all devices, proceed to Step 7.

# **STEP 7** - Configure and test the System using the Daq Configuration Applet

The *Daq Configuration* applet is located in the Windows *Control Panel*. It allows you to add or remove a device and change configuration settings. The included test utility provides feedback on the validity of current configuration settings, as well as performance summaries.

#### 1. Open the Daq Configuration Applet.

- a. Open the Control Panel by navigating from the Windows' Desktop as follows: Start Menu ⇒ Settings ⇒ Control Panel
- b. From the Control Panel, double-click the *Daq Configuration* icon.

#### 2. Add the first-level device to the list of installed devices.

The first-level device is the device that will be connected directly to the Ethernet, via a host computer's Ethernet jack or a jack on a network hub. The StrainBook/616 is an example of a first-level device.

- a. Select the Computer image in the Device Inventory configuration tree (following figure).
- b. Click the <Add Device> button. The "Select Device Type" box will appear.
- c. Select the StrainBook/616 from the list of devices, as applicable.
- d. Click the <OK> button. The "Properties" box will appear for the selected device.

| Dag Configuration                  | Select Device Type                                                                                           |
|------------------------------------|----------------------------------------------------------------------------------------------------|
| Device Inventory                   | Device Type                                                                                                  |
|                                    | DaqBoard/100A                                                                                                |
|                                    | WaveBook/516<br>WaveBook/516A<br>WaveBook/516E<br>WBK25<br>WBK40<br>WBK41<br>ZonicBook/618<br>StrainBook/616 |
| Properties Add Device Remove Close | <u> </u>                                                                                                    |
| Tabaras Transis Town               |                                                                                                    |
| OK Cancel Apply                    |                                                                                                    |

Using Daq Configuration Device Inventory & Select Device Type to Add a Device

#### 3. Set the properties of the first-level device.

In this step you will set the device properties according to one of the following two methods, depending on whether you have a "Dedicated Network" or a "LAN with DHCP Server Network."

#### Users of Dedicated Networks follow these 2 steps.

- a. Enter the **Serial Number** of the first-level device (StrainBook/616). In the following screen shots the Serial Number is 800000.
- b. Select the "**Auto IP Setting**" radio button. Note that the IP Address of the StrainBook/616 will automatically be calculated and displayed in the IP Address field as indicated in the following left-hand figure.

| Daq* Configuration                                                                                                    | 🗱 Daq* Configuration 🛛 🛛                                                                                                    |
|----------------------------------------------------------------------------------------------------|----------------------------------------------------------------------------------------------------|
| StrainBook/616 Test Hardware Driver Versions<br>Device Settings<br>Device Name StrainBook_0<br>Device Type StrainBook/616<br>Serial Number 800001<br>IP Address Setting<br>Auto IP Setting<br>Manual IP Setting<br>IP Address 10.12.53.01 | StrainBook/616 Test Hardware Driver Versions<br>Device Settings<br>Device Name StrainBook_0<br>Device Type StrainBook/616<br>Serial Number 800001<br>IP Address Setting<br>Auto IP Setting<br>Manual IP Setting<br>IP Address 10.12.53.01 |
| OK Cancel Apply                                                                                                    | OK Cancel Apply                                                                                                    |

c. Click the **<OK>** button.

For <u>DEDICATED</u> Networks

For LAN with DHCP Server Networks

Daq Configuration, Properties Dialog Boxes

#### Users of LAN with DHCP Server Networks follow these 3 steps.

The *DaqIPConfig* applet provides the Serial Number and the IP Address of the device. Users of LAN with DHCP Server Networks will need to enter both numbers in the *Daq Configuration, Properties* dialog boxes (previous right-hand figure). Page 5-10 includes instructions for accessing *DaqIPConfig*.

If needed, refer to the upper right-hand figure in regard to radio-button and data entry locations.

- a. Enter the base 10 version of the **Serial Number** of the StrainBook/616.
- b. Select the "Manual IP Setting" radio button.
- c. In the IP Address field, enter the IP address.
- d. Click the **<OK>** button.

| ) d  | aqIPConfig                |                           |        |
|------|---------------------------|---------------------------|--------|
| Sele | ect a device to view or ( | change its network settir | ngs    |
|      |                           |                           |        |
| Se   | elect a Device            |                           | Territ |

Partial View of DaqIP Config Showing IP Address & Serial Number

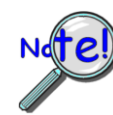

Provide your network administrator with the information on the device's MAC label. Also, find out from the administrator if the IP Address will be changing. If so, see if you can obtain a permanent IP Address dedicated specifically to your device.

#### 4. Test the system connections.

- a. Make sure the device has been properly installed and is powered-on.
- b. Make sure all cables are properly and securely connected.
- c. Click the "Test Hardware" tab.
- d. Click the <**TCP/IP Test**> button. This tests the Transmission Control Protocol / Internet Protocol.

The <u>TCP/IP</u> test results have two components: *Pinging Device and TCP Connection*. *Appendix B, TCP/IP and Resource Tests*, includes a brief explanation of each.

e. Upon completion of the TCP/IP test, click the <**Resource Test**> button. The <u>Resource Test</u> consists of two components: *Resource Tests* and *Performance Tests*. *Appendix B, TCP/IP and Resource Tests*, includes a brief explanation of each.

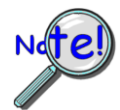

# When testing a StrainBook/616, if the unit does not respond after 30 seconds perform the following steps:

- 1) reboot the system
- 2) upon power-up, re-open the *Daq Configuration* applet
- 3) select another configuration setting
- 4) reinitiate the test

This completes the procedure for connecting a StrainBook/616 to the Ethernet. At this point you should refer to other sections of the manual, e.g., information on system expansion and data acquisition.

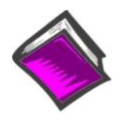

### **Reference Notes:**

Although the signal conditioning aspect of the WBK16 is inherent in the StrainBook/616 and is therefore discussed in this manual, specific WBK16 documentation is contained within the *WBK Options Manual* (p/n 489-0902).

**Note:** You can access PDF documents directly from the opening screen of the data acquisition CD via the **<View PDFs>** button.

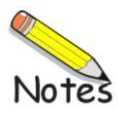

# **Bridge Configurations**

Introduction .... 6-1 CN-115 Headers, Associated Jumpers, and Plug-In Options ..... 6-2 Bridge Applications ..... 6-3 Removing the Cover Plate ..... 6-4 Excitation Connection ..... 6-5 Installing a CN-115 ..... 6-6 Low Pass Filter Customization ...... 6-7 Configuration Diagrams ..... 6-8 Full-Bridge ..... 6-8 Half-Bridge ..... 6-9 Three-Wire Quarter-Bridge ..... 6-10 High-Gain Amplifier ..... 6-11 Connecting to the DB9 Channel Input Connector ..... 6-12 CA-177 Strain Gage Cable ..... 6-12 CA-189, DB9 Adapter Option ..... 6-13 WBK16/LC Load Cell Shunt Cal Internal Option ..... 6-15 CN-115-1 User-Configurable Plug-In Card Option ..... 6-20

# Introduction

The strain gage is connected to the amplifiers through the Bridge Completion and Shunt Cal Network. This network consists of user-supplied / user-installed resistors for bridge completion. Several combinations of resistors and 3 different shunt values may be installed simultaneously. External connector tie points and the programmable Input Configuration & Cal MUX determine the actual configuration in use.

Once the network is fully configured, most bridge configurations and resistances can be accommodated without reopening the box. The shunt resistors allow each bridge to be put into a known imbalance condition for setting or verifying channel calibration. Shunt calibration allows a full-scale gain to be set without physically loading the bridge. Page 6-12 discusses a DB9 Adapter option that provides a means of easily setting up a bridge configuration.

The following board layout shows locations of components referenced to in this chapter. The jumper positions are default locations. Information regarding the CN-115 header and associated jumpers follows.

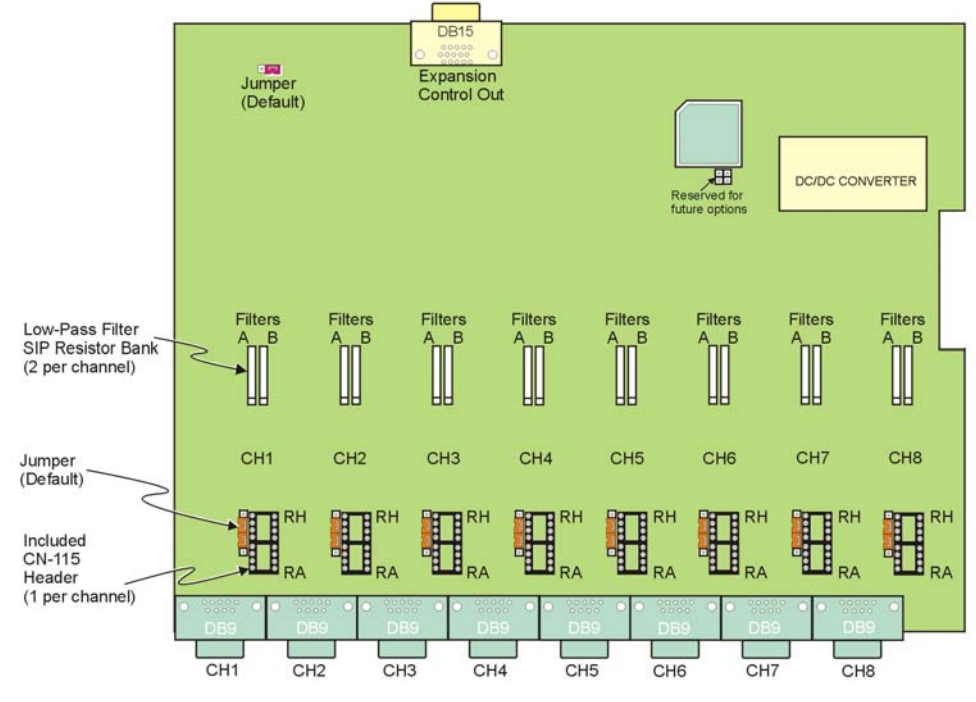

StrainBook Board Layout

StrainBook's upper circuit board (see preceding figure) is used to:

- Customize low-pass filter frequencies using resistor networks
- Install Bridge completion resistors
- Install Shunt calibration resistors

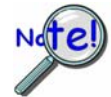

A fan draws air through the unit and exhausts it through the side. To maintain sufficient cooling, it is important to keep the fan and vents free of obstruction.

# CN-115 Headers, Associated Jumpers, and Plug-In Options

Each channel has a CN-115 2x8 resistor socket header and two associated jumpers (JP101 and JP102) located on the StrainBook's main board. The jumpers, associated with a given channel, must be installed if a CN-115 will be used for that channel. The associated jumpers must be removed if a CN-115-1 or a WBK16/LC option will be used for configuring a channel.

# Installing a CN-115-1 or a WBK16/LC (Note A)

StrainBook jumpers must be **removed** for CN-115-1 and WBK16/LC.

**CN-115-1** is a removable plugin board that can be preconfigured for various bridge options. It differs from the CN-115 only in form factor.

**WBK16/LC** can be used for virtually all single value shunt calibration requirements, some of which are not possible with the internal FET/analog switch provisions in the standard channel configurations.

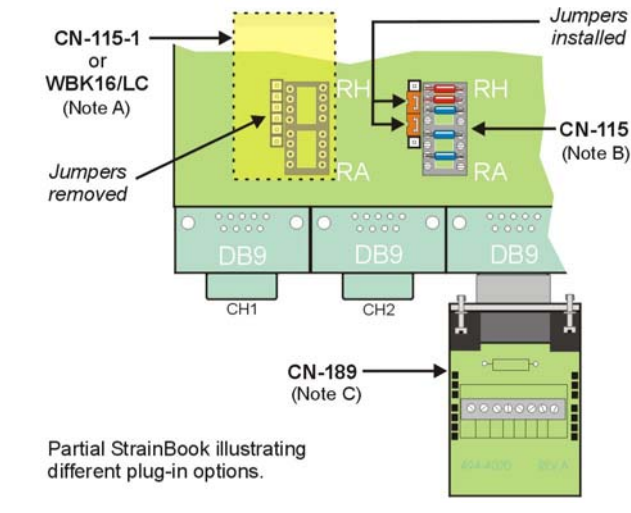

#### Installing a CN-115 (Note B)

StrainBook jumpers must be **installed** for CN-115.

**CN-115** is a removable plugin adaptor that can be preconfigured for various bridge options. It differs from the CN-115-1 only in form factor.

Installing a CN-189 (Note C)

CA-189 is an external screwterminal option. It can be used in conjunction with a CN-115 or a CN-115-1. If used alone (without either plug-in) the associated channel jumpers must be installed in the default position.

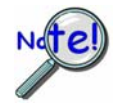

When installing a plug-in device, be careful to avoid bending the pins and ensure that the option is correctly oriented. Information for these options can be found using the reference notes below.

**Note A** - The *Note A* region represents a CN-115-1 or a WBK16/LC option plugged into the board's CN-115 header for channel 1. The dashed-rectangle indicates the relative size and orientation of these options. For both the CN-115-1 and the WBK16/LC the two jumpers (left edge of header) must be removed.

**Note B** - The CN-115 plug-in adapter fits directly over the header. When using a CN-115 the two jumpers (left edge of header) must be installed as indicated in the figure.

**Note C** - The CN-189 includes two 7-pad jumpers and a 9-slot screw-terminal block. With use of the terminal block and appropriate shorting of jumper pads, the user can easily configure the option to utilize the components of an installed CN-115 or CN-115-1. The CN-189 screw-terminal option plugs into a DB9 connector.

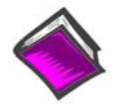

### **Reference Notes:**

- Schematics of various bridge configurations can be found on pages 6-8 through 6-11. These configurations apply to both the CN-115 and the CN-115-1.
- The **WBK16/LC Load Cell Shunt Cal Internal Option** is discussed on page 6-15.
- The <u>CN-115-1 User-Configurable Plug-In Card</u> performs the same function as the CN-115 Header Plug-in Option. CN-115-1 is discussed on page 6-20.
- DB9 connector information, including use of the optional <u>CN-189 adapter</u>, begins on page 6-12.

# **Bridge Applications**

All strain-gage bridge configurations consist of a 4-element network of resistors. The *quarter*, *half* or *full* designation of a strain gage refers to how many elements in the bridge are strain-variable. A quarter-bridge has 1 strain-variable element; a half-bridge has 2 strain-variable elements; and a full-bridge has 4 strain-variable elements.

Full-bridges generally have the highest output and best performance. Output signal polarity is determined by whether the strain-variable resistance increases or decreases with load, where it is located in the bridge, and how the amplifier inputs connect to it. Configuration polarity is not important in StrainBook due to an internal software-selected inversion stage. This simplifies bridge configuration.

Each of the 8 input channels has locations for five bridge-completion resistors. These BCR's are for use with *quarter* and *half-bridge* strain gages. The resistors make up the fixed values necessary to complete the 4-element bridge design.

A full-bridge gage requires no internal completion resistors. However, the resistors may still be installed for other configurations in use. The additional resistors will be ignored when the software has selected full-bridge mode.

Quarter-bridge and half-bridge gages require an internal half-bridge consisting of header positions Rg and Rh. The recommended minimum values are 0.1%, <5 PPM/°C drift, 1 K $\Omega$ , and 0.25-watt resistors. Lower values will dissipate more power and add heat. Values >1K $\Omega$  will increase the amount of drift and noise. The same value half-bridge resistors can be used for any resistance strain gage. This internal half-bridge will be automatically selected by the software when needed.

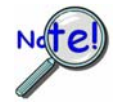

Internal 1 M $\Omega$  shunt resistors are used to avoid open circuits. These resistors are not suitable for high-accuracy/low-noise applications.

A quarter-bridge gage additionally requires a resistor of equal value to itself. Up to 3 different values may be installed simultaneously in header positions Ra, Rc, Re. All of these resistors are connected to the (-) excitation terminal. An external jumper at the input connector determines which resistor is utilized. Therefore, 3 different quarter-bridge values can be supported without opening the enclosure. Each different value bridge would simply have the jumper in a different location; when the gage is plugged in, the proper resistor is then already selected. Configurations with the completion resistor on the (+) excitation are redundant, due to the internal inversion stage, and not used.

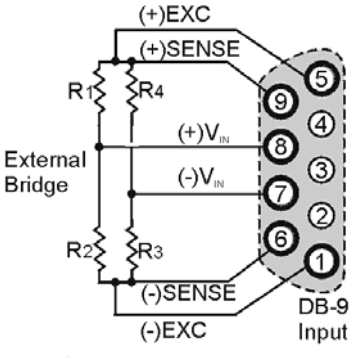

Kelvin-Type Excitation Leads

The upcoming strain-gage configurations are presented in 4 groups: Full-bridge, half-bridge, quarterbridge, and high-gain voltmeter. Many of these configurations can coexist but are shown individually for clarity.

# **Removing the Cover Plate**

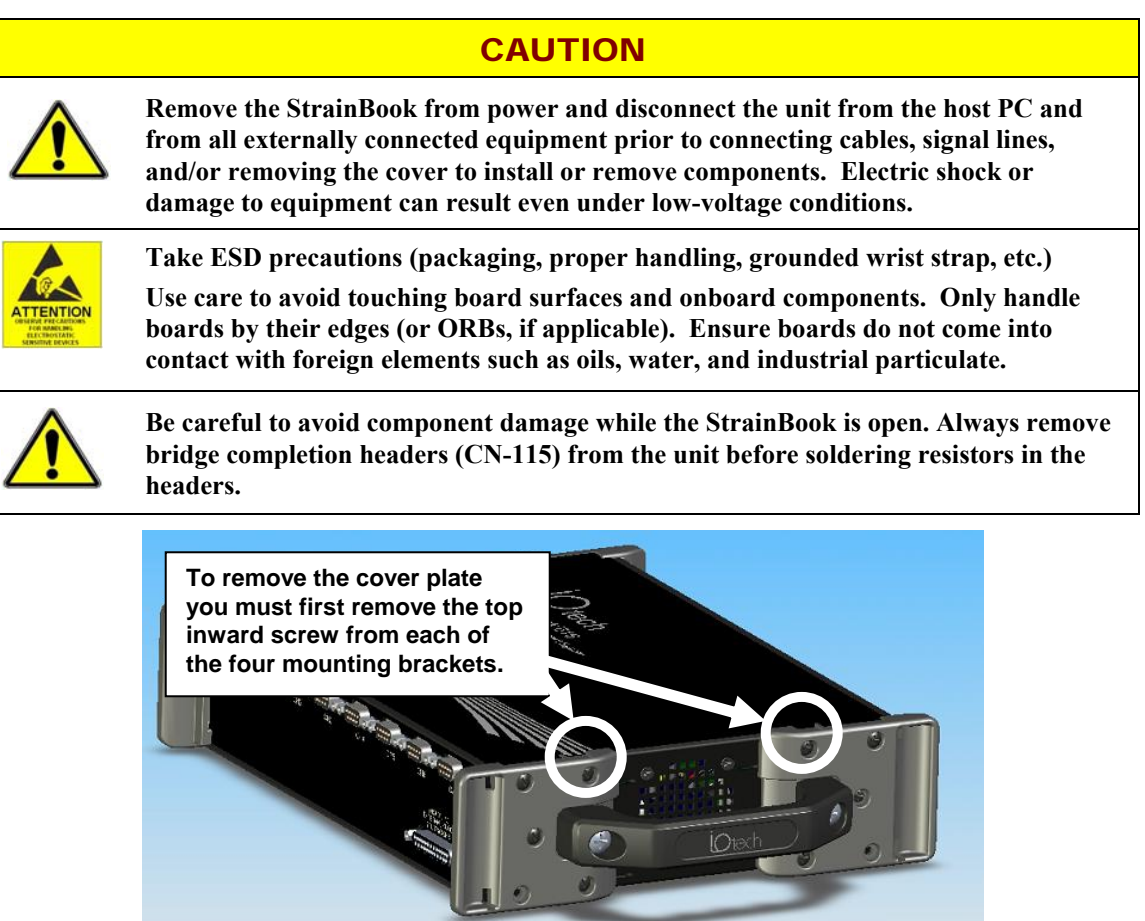

The Cover Plate is Secured by 4 Screws [2 Screws per side]

- 1. Remove the StrainBook from power and disconnect the unit from the host PC and from all externally connected equipment prior to removing the cover. As stated in the above CAUTION, electric shock or damage to equipment can result even under low-voltage conditions.
- 2. Ensure you have taken proper ESD precautions (proper handling, grounded wrist strap, etc.)
- 3. Remove the top inward screw from each of the four mounting brackets [2 screws per bracketed side].
- 4. Carefully remove the cover.

# **Excitation Connection**

Remote sense inputs are provided for the excitation regulators. The excitation voltage will be most accurate at points where remote sense lines are connected, preferably at the bridge (this is often referred to as a 6-wire connection). Long cables will reduce the voltage at the bridge, due to current flow and wire resistance, if remote sense is not used.

If the 6-wire approach is not used, the remote sense inputs must be jumpered to the excitation outputs at the input connector. Internal 1 M $\Omega$  resistors are also connected where the jumpers would be located to prevent circuit discontinuities. These 1 M $\Omega$  resistors are not suitable for high-accuracy excitation-voltage regulation.

3-wire quarter-bridge configurations do not benefit from external remote sense connections. The lead resistance is actually a balanced part of the bridge. If the + remote sense input is connected to the + input on a quarter-bridge, the voltage is regulated across the bridge completion resistor. This results in a constant-current linearized quarter-bridge; otherwise quarter-bridges are not perfectly linear.

**Shunt-Calibration Resistors.** StrainBook provides three physical locations for internal shunt-calibration resistors for each channel. Each shunt resistor is switched in from the EXCITATION (-) to the IN (+) of the Instrumentation Amp by a FET switch to create a repeatable bridge imbalance. Internal resistance of the circuit is about 1 k $\Omega$ ; the exact amount is automatically accounted for in the software. The software also allows selection of the three shunt resistors ( B, D, F ). An internal inversion stage insures correct polarity during the shunt calibration process; which arm is shunted is therefore irrelevant. Header positions Rb, Rd, Rf correspond to the software shunt resistor selections of B, D, F.

For any balanced bridge, a resistance value can be placed in parallel with one element to create a predictable imbalance and output voltage. This shunt-resistance value can be calculated by the following equation, where  $V_{out}$  is the differential output voltage of the gage.

#### Example:

$$R_{Shunt} = R_{Bridge Arm} [(V_{Excitation} / 4 (V_{out})) - 0.5]$$
  

$$R_{Shunt} = 350 [(10 / 4(0.020)) - 0.5] = 43,575\Omega$$

# CAUTION

Be careful to avoid component damage while StrainBook enclosure is open. Always remove bridge completion headers (adapter plugs) from the unit before soldering resistors in the headers.

*Configuring the Bridge Completion Resistor Modules.* For each channel, the board has a 2×8 resistor socket with rows designated A through H. The removable adapter plugs are included for soldering in the resistors. Additional adapter plugs are available for convenient changeover of alternate configurations. Resistor Ra is located nearest the front panel.

- Half-bridge completion resistors consist of Rg and Rh.
- Quarter-bridge completion resistors consist of Ra, Rc, and Re.
- Shunt resistors consist of Rb, Rd, and Rf.

Inserting resistors directly into the socket makes an unreliable connection and is not recommended. Remove the plug from the main board; then solder resistors to the adapter plug as indicated. To avoid damaging the pin alignment on the plug, solder with minimal heat. After soldering, the resistor leads should be snipped off close to the support.

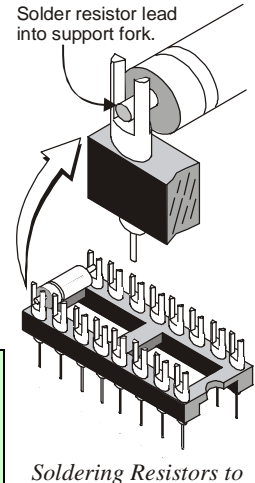

Soldering Resistors to Adapter Plug

# Installing a CN-115

## CAUTION

Remove the StrainBook from power and disconnect the unit from the host PC and from all externally connected equipment prior to connecting cables, signal lines, and/or removing the cover to install or remove components. Electric shock or damage to equipment can result even under low-voltage conditions.

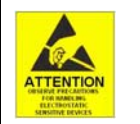

Take ESD precautions (packaging, proper handling, grounded wrist strap, etc.) Use care to avoid touching board surfaces and onboard components. Only handle boards by their edges (or ORBs, if applicable). Ensure boards do not come into contact with foreign elements such as oils, water, and industrial particulate.

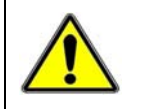

Be careful to avoid component damage while the StrainBook is open. Always remove bridge completion headers (CN-115) from the unit before soldering resistors in the headers.

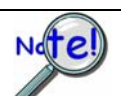

Be careful to avoid bending the pins and ensure that the plug-in is correctly oriented. Note that the associated channel's two jumpers (located on the StrainBook board) must be installed for CN-115 applications; but removed for CN-115-1 or WBK16/LC applications.

You can easily install a CN-115 as follows:

**Note:** If you need to add or remove resistors to the CN-115 plug-in, do so prior to the installing it. Configuration diagrams begin on page 6-8.

- 1. Review the preceding CAUTIONS.
- 2. Remove the StrainBook [or WBK16] from power and disconnect the unit from all external devices and signals.
- 3. Observe proper ESD precautions.
- 4. Remove the cover from the StrainBook [or WBK16].
- 5. Locate the CN-115 channel header(s) in which the plug-in is to be installed.
- 6. If the header socket is occupied, remove the CN-115-1, WBK16/LC, or previous CN-115 to expose the header socket.
- 7. Add one shunt jumper to each of the two 3-pin headers. The 3-pin headers are located at the edge of the CN-115 16-pin header sockets (see figures).
  - **Note**: For each channel the jumper headers are labeled in sets of two: JP101/JP102 for channel 1, through JP801/JP802 for channel 8. The first digit after "JP" signifies the associated channel number.
- 8. Carefully plug the CN-115 into the header socket.
- 9. Re-install the cover to the StrainBook [or WBK16].

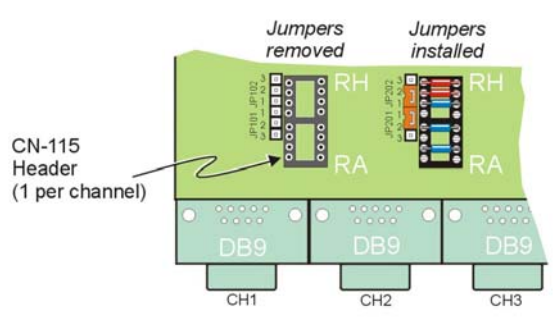

#### *CN-115 Headers for Channels 1 and 2* Channel 1 has jumpers removed. Channel 1 has no CN-115 installed. Channel 2 shows a CN-115 installed and proper jumper installation.

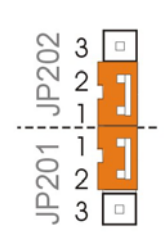

**Required Jumper Placement for CN-115 Plug-in** For each channel that has a CN-115 installed, pins must be jumpered as indicated above. Each channel has a jumper header next to the edge of its CN-115 header.

# Low-Pass Filter Customization

StrainBook has 68 k $\Omega$  4-resistor SIP networks installed at the factory. These networks result in a 10.9 Hz cutoff for filter A and a 1092 Hz cutoff for filter B. The 4-resistor SIP networks are socketed and can be altered to the range of values in the table below. Individual resistors may also be used but should be matched within 2%. Cutoff frequency accuracy is about  $\pm$ 5%.

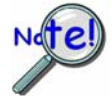

If you change the filter nominal values, be sure to update the filter cutoff frequencies in the WaveView software. This is discussed in the Chapter 4 section entitled *Changing Low-Pass Filter Displays*.

| Filter A            |                    |                     |                    |   | Filter B            |                    |                     |                    |
|---------------------|--------------------|---------------------|--------------------|---|---------------------|--------------------|---------------------|--------------------|
| Resistance<br>in kΩ | Frequency<br>in Hz | Resistance<br>in kΩ | Frequency<br>in Hz |   | Resistance<br>in kΩ | Frequency<br>in Hz | Resistance<br>in kΩ | Frequency<br>in Hz |
| 470                 | 1.58               | 33                  | 22.5               |   | 470                 | 158                | 33                  | 2250               |
| 330                 | 2.25               | 22                  | 33.8               | - | 330                 | 225                | 22                  | 3375               |
| 220                 | 3.38               | 15                  | 49.5               |   | 220                 | 338                | 15                  | 4950               |
| 150                 | 4.95               | 10                  | 74.3               |   | 150                 | 495                | 10                  | 7425               |
| 100                 | 7.43               | 8.2                 | 90.5               |   | 100                 | 743                | 8.2                 | 9055               |
| 82                  | 9.05               | 6.8                 | 109                |   | 82                  | 905                | 6.8                 | 10919              |
| 68                  | 10.9               | 4.7                 | 158                |   | 68                  | 1092               | 4.7                 | 15798              |
| 47                  | 15.8               | 3.3                 | 225                |   | 47                  | 1580               | 3.3                 | 22500              |

Lower frequency filters, such as the 10-Hz filter provided, are generally used to reduce higher frequency noise. Some common sources of noise are: 50/60 Hz power line pickup on long cables, electromagnetic interference (EMI) from nearby equipment, unwanted vibrations in the strain gage system itself, or at higher gains the intrinsic thermal noise of the amplifiers. All information above the cutoff will also be lost due to the filter's function.

The 1-kHz filter provided is typically used as an anti-aliasing filter, or for slight noise reduction while still maintaining moderate bandwidth.

# **Configuration Diagrams**

### Full-Bridge Configurations

The full-bridge has four strain-variable elements and requires no bridge completion components. Quarter and half-bridge resistors may be left installed. Any bridge resistance from 60 to 1000 ohms can be accommodated.

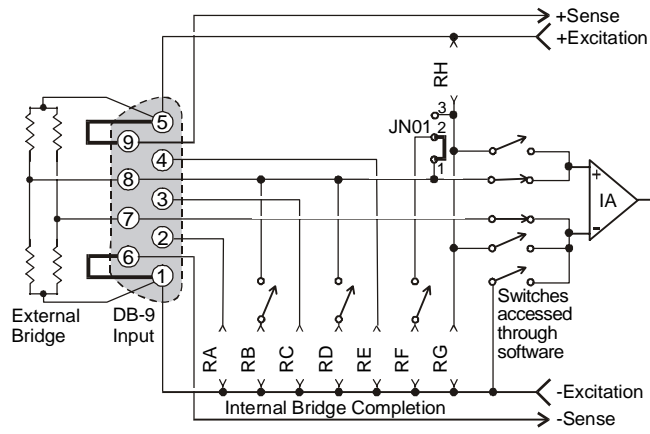

Full-Bridge (+), Any Resistance from 60 to 1000 Ohms

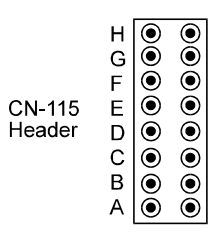

In this connection, excitation voltage is regulated at the connector. **This configuration should only be used for short cable lengths**. Output polarity may be altered by interchanging the (+) and (-) input or by selecting the software invert function.

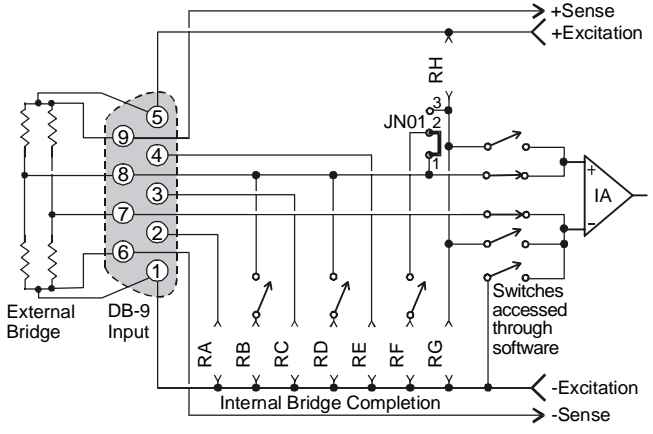

*Full-Bridge* (+), with Remote Sense

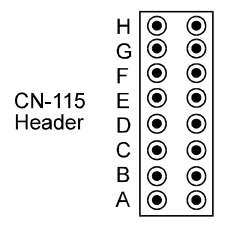

In this connection, excitation voltage is regulated at the strain gage.

This eliminates errors due to cable losses and is the preferred connection for longer cables.

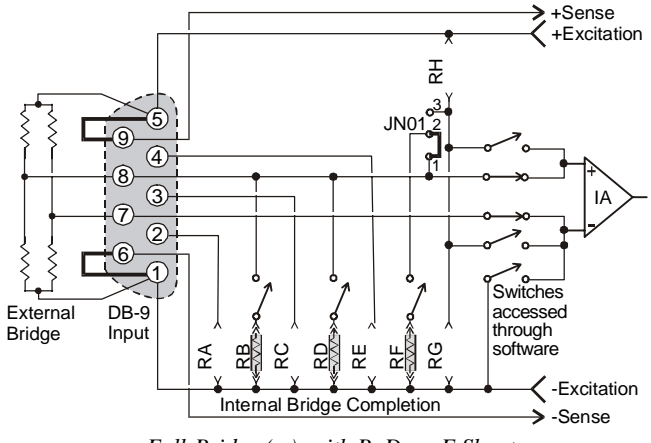

Full-Bridge (+), with B, D, or F Shunt

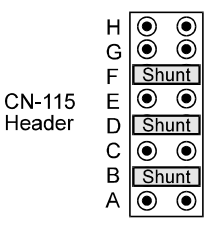

The B, D, or F shunt resistor may be software selected when installed as shown. Output polarity during shunt calibration will be automatically corrected by software. The shunt resistor value will typically be different for each value of bridge resistance.
#### Half-Bridge Configurations

The half-bridge has two strain-variable elements and requires two internal bridge completion resistors (BCRs). Any bridge resistance from 60 to 1000 ohms can be accommodated for either the internal or external bridge.

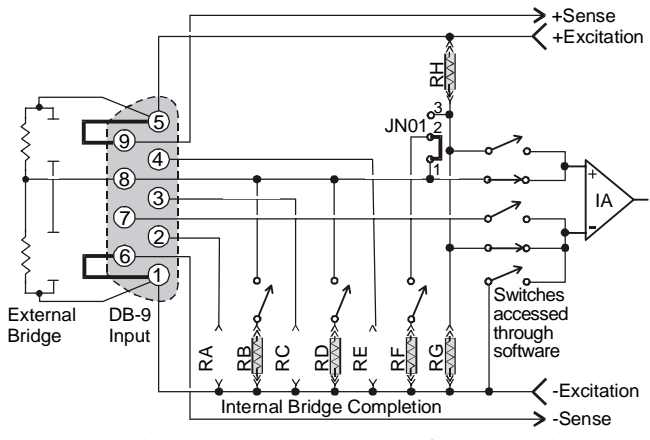

Half-Bridge (+), Any Resistance from 60 to 1000 Ohms, B,D, or F Shunt

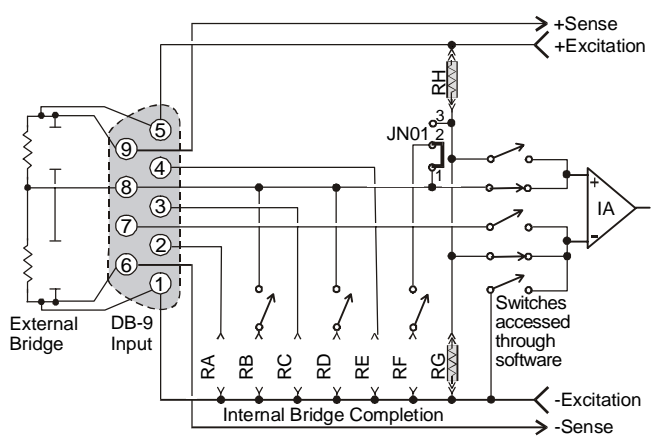

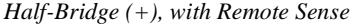

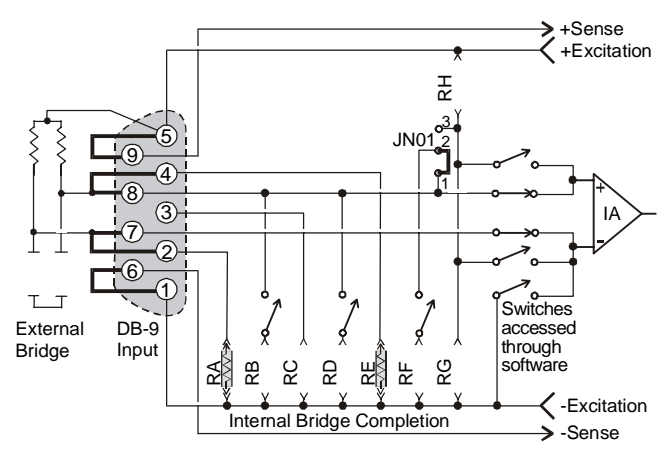

3-Wire TC Half-Bridge, Software Invert & B, D, F Shunt Available

| H | BCR   |
|---|-------|
| G | BCR   |
| F | Shunt |
| D | Shunt |
| C |       |
| B | Shunt |
| A |       |

In this connection, excitation voltage is regulated at the connector.

# This configuration should only be used for short cable lengths.

Output polarity can be altered by selecting the software invert function. The B, D, or F shunt resistor may be software selected. Output polarity during shunt calibration will be automatically corrected by software.

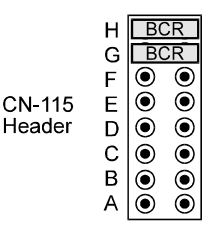

In this connection, excitation voltage is regulated at the strain gage.

# This is the preferred connection for longer cables.

н ۲ ) ) Õ G  $\bigcirc$ F CN-115 BCR Е Header D ۲ ۲ С ۲ ۲ в ۲ ۲ А

This occasionally utilized connection can be made as shown. Two resistors normally reserved for quarter-bridge completion must be used.

#### For compatibility with other configurations, use of one of the above two configurations is preferred over this one.

#### **Three-Wire Quarter-Bridge Configurations**

The three-wire quarter-bridge has only one strain-variable element and requires three bridge completion resistors (BCRs). The internal half-bridge may be any two matched values, but the remaining resistor must match the external quarter-bridge value precisely. Three of these values may be installed simultaneously when connected as shown below; the connector pins determine which resistor is used. With all three values installed, WBK16 can accommodate all three quarter-bridge values without changing the internal resistors.

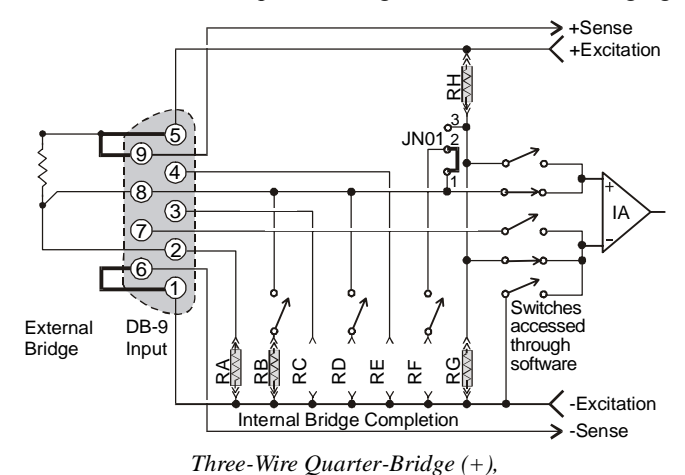

Using RA (120-Ohm nominal), B Shunt Resistor

Н G BCR ۲ F ۲ ۲ ۲ CN-115 Е Header ۲ ۲ D С ۲ ( )в Shunt А BCR

A 120-ohm resistor and its corresponding shunt value may be installed as shown.

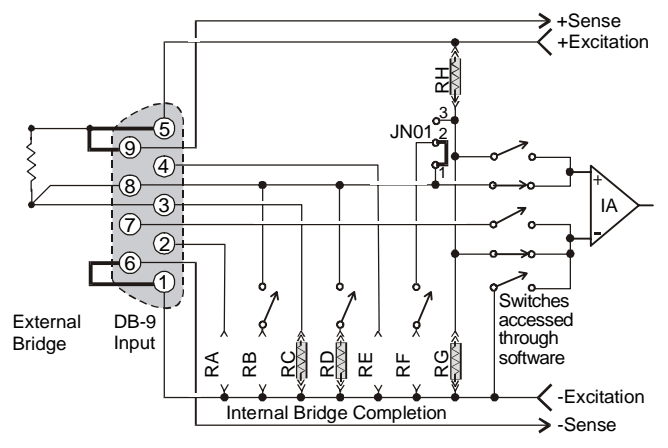

*Three-Wire Quarter-Bridge* (+), Using RC (350-Ohm nominal), D Shunt Resistor

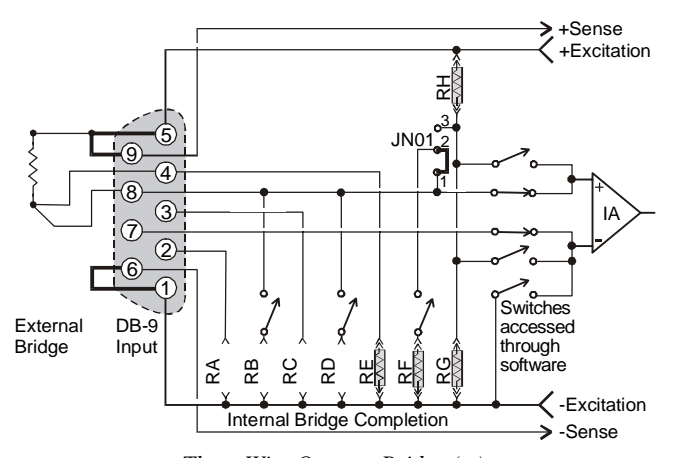

Three-Wire Quarter-Bridge (+), Using RE (1-KOhm nominal), F Shunt Resistor

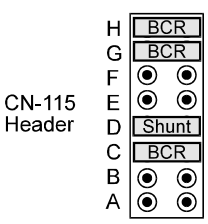

A 350-ohm resistor and its corresponding shunt value may be installed as shown.

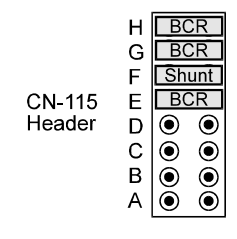

A 1000-ohm (or other value) resistor and its corresponding shunt value may be installed as shown.

#### High-Gain Amplifier Configurations

StrainBook is useful as a programmable high-gain amplifier. No external bridge is used in these cases. The inputs are fully differential.

Note: The differential inputs are not isolated inputs. Common mode voltage should not exceed  $\pm 10$  V.

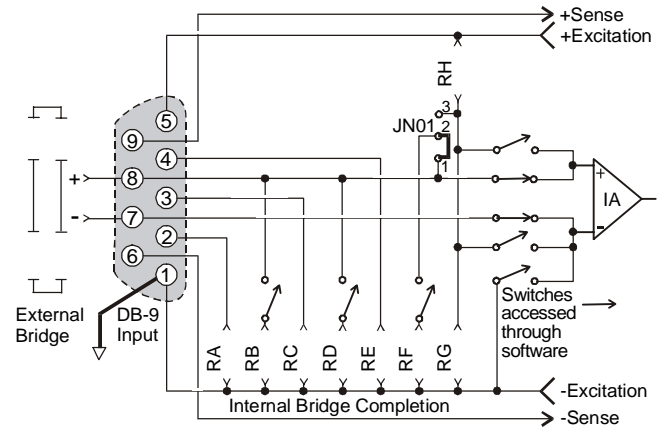

Universal High-Gain Amplifier Input, Differential

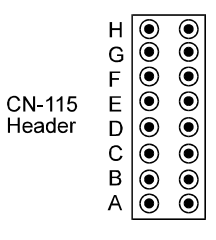

No pull-down resistors are required if the input signal ground is connected to Pin 1 as shown.

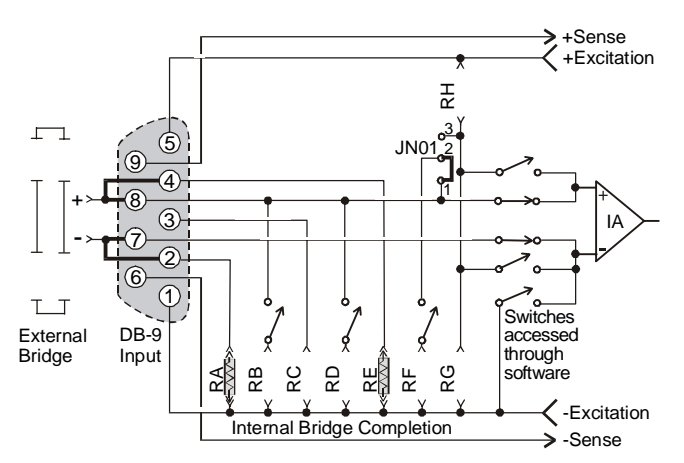

Universal High-Gain Amplifier Input, Differential with Pull Downs

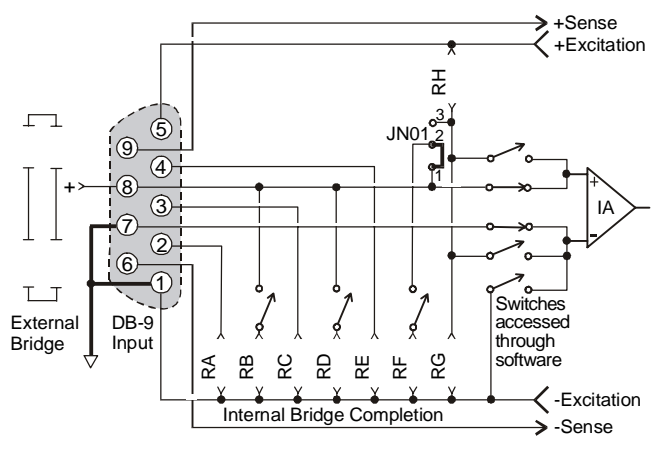

Universal High-Gain Amplifier Input, Single-Ended

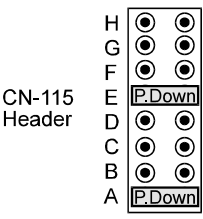

A floating input without a ground reference, such as a battery, requires a path for input bias currents. Pull-down resistors of 1k to  $10M\Omega$  may be installed as shown to provide this function. A 10M $\Omega$  resistor would be suitable in most cases.

#### These resistors are not compatible with other bridge configurations.

|        | Н | $\odot$     | ۲       |
|--------|---|-------------|---------|
|        | G | $  \odot  $ | $\odot$ |
|        | F | $\odot$     | ۲       |
| CN-115 | Е | $\odot$     | $\odot$ |
| Header | D | $\odot$     | $\odot$ |
|        | С | $\odot$     | ۲       |
|        | В | ۲           | ۲       |
|        | А | Õ           | Õ       |
|        |   |             |         |

If the (-) input is ground referenced, the input is non-differential and pull-down resistors are not required. A floating source would still result in a truly differential input.

# Connecting to the DB9 Channel Input Connector

#### CAUTION

Remove the StrainBook from power and disconnect the unit from the host PC and from all externally connected equipment prior to connecting cables, signal lines, and/or removing the cover to install or remove components. Electric shock or damage to equipment can result even under low-voltage conditions.

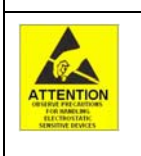

Take ESD precautions (packaging, proper handling, grounded wrist strap, etc.) Use care to avoid touching board surfaces and onboard components. Only handle boards by their edges (or ORBs, if applicable). Ensure boards do not come into contact with foreign elements such as oils, water, and industrial particulate.

The figure shows the pinout of the DB-9 connector used for channels 1 through 8 located on StrainBook's front panel. The strain gage will connect directly to these pin sockets, unless the CN-189, DB9 Adapter option is used. The CN-189 option is discussed in the following sub-section.

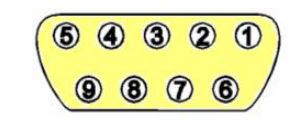

StrainBook's DB9 Pinout

A quality cable (such as the CA-177 strain-gage cable) can improve performance of the system, especially with long cable runs. Use cable with an overall shield connected to the DB9 metal shell. Twisted pair cable with paired leads for signal input, excitation output, and remote sense input is also beneficial.

The wires should be soldered to the DB9 to eliminate noise created by contact resistance variations. The protective hoods should be installed over the 9-pin connectors during use to avoid draft-induced thermalelectric noise in the connector solder joints. Molded cables wider than 1.23 inches will not fit WBK16's connector spacing.

# **CA-177 Strain-Gage Cable**

Use cable with an overall shield connected to the DB9 metal shell. Twisted pair cable with paired leads for signal input, excitation output, and remote sense input are also beneficial.

The wires should be soldered to the cable's DB9 connector to eliminate noise created by contact resistance variations. The protective hoods should be installed over the 9-pin connectors during use to avoid draft-induced thermal-electric noise in the connector solder joints.

Molded cables wider than 1.23 inches will not fit the StrainBook's DB9 connectors due to available space between the unit's connectors.

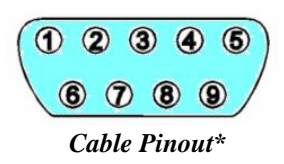

| CA-177 Strain-Gage Cable Pinout* |                       |  | Cable CA-177 Specifications                    |
|----------------------------------|-----------------------|--|------------------------------------------------|
| DB9 Male End (P1)                | Unterminated End (P2) |  |                                                |
| Pin 1                            | Brown wire            |  | <b>B1 Cable End:</b> DB9 male, assembled metal |
| Pin 2                            | Red wire              |  | hood with thumbscrews                          |
| Pin 3                            | Orange wire           |  | (solder cup DB9).                              |
| Pin 4                            | Yellow wire           |  | P2 Cable End: Unterminated, blunt cut.         |
| Pin 5                            | Green wire            |  | <b>Cable Type:</b> Belden 9614 or equivalent.  |
| Pin 6                            | Blue wire             |  | Outer Shield: Foil and 65% braid.              |
| Pin 7                            | Purple wire           |  | Number of Conductors: Nine (9) plus drain.     |
| Pin 8                            | Black wire            |  | <b>Dimensions:</b> <i>Length:</i> 72" ± 4",    |
| Pin 9                            | White wire            |  | Connector width: 1.220" maximum                |
| Shell                            | Drain wire            |  | As indicated at left.                          |

\*Cable DB9 numbering is opposite of that found on the StrainBook to allow for correct pin mating.

# **CN-189, DB9 Adapter Option**

|                                                                                                    | CAUTION                                                                                                    |                                     |
|----------------------------------------------------------------------------------------------------|----------------------------------------------------------------------------------------------------|-------------------------------------|
|                                                                                                    | Remove the StrainBook from power and disconnect the unit from the host<br>from all externally connected equipment prior to connecting cables, signal<br>and/or removing the cover to install or remove components. Electric shock<br>damage to equipment can result even under low-voltage conditions.       | PC and<br>lines,<br>k or            |
| EXCEPTION OF THE PARTY OF THE PARTY OF THE P | Take ESD precautions (packaging, proper handling, grounded wrist strap<br>Use care to avoid touching board surfaces and onboard components. Only<br>boards by their edges (or ORBs, if applicable). Ensure boards do not com<br>contact with foreign elements such as oils, water, and industrial particulat | , etc.)<br>7 handle<br>e into<br>e. |
| Notel                                                                                                    | If the CN-189 will be used (a) with a CN-115 installed in the associated<br>channel, or (b) will be used alone, then the associated channel's CN-115<br>header jumpers must be installed as indicated in the figure.                                                                                         | 3 □<br>2 1<br>1 □<br>2 2<br>3 □     |

The CN-189 option consists of two 7-pad jumpers (P3 and P4), a DB9 connector, and a 9-slot screwterminal block. The adapter plugs into channel input DB9 connectors on StrainBooks and WBK16 expansion modules.

With use of the terminal block and appropriate shorting of jumper pads, the user can easily set up the desired bridge configuration. A table indicating bridge types and the respective CN-189 jumper pad shorts follows shortly. In some cases, the user may want to install a resistor at location R1. The electrical relation of CN-189 components is shown in the following schematic.

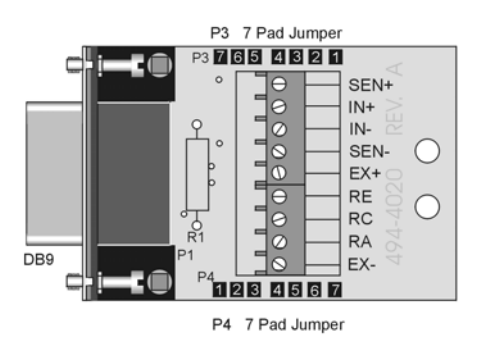

CN-189 DB-9 Adapter Option

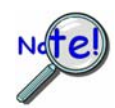

The CN-189 is intended for convenience and is not shielded. Higher signal quality will be obtained with the use of shielded cables, such as the CA-177 strain gage cable.

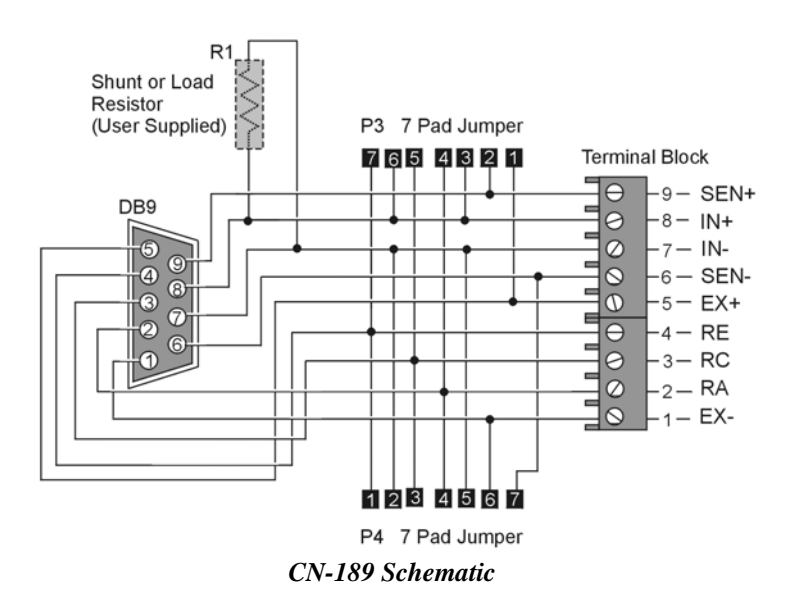

The CN-189 can be configured to utilize the components of an installed CN-115 or CN-115-1 in accordance with the following table.

| CN- | CN-189 DB9 Adapter for WBK16, Configuration Table    |                |                 |                      |  |
|-----|------------------------------------------------------|----------------|-----------------|----------------------|--|
|     | Function                                             | P3 (on CN-189) | P4 (on CN-189)  | Resistor Used in R1  |  |
| 1   | Internal Excitation Sense                            | Short 1 and 2  | Short 6 and 7   |                      |  |
| 2   | <sup>1</sup> / <sub>4</sub> Bridge Using (RA) 2-Wire | Short 3 and 4  |                 |                      |  |
| 3   | <sup>1</sup> / <sub>4</sub> Bridge Using (RC) 2-Wire | Short 5 and 6  |                 |                      |  |
| 4   | <sup>1</sup> / <sub>4</sub> Bridge Using (RE) 2-Wire | Short 6 and 7  |                 |                      |  |
| 5   | High Gain Amp Ground Path (Short)                    |                | Short 5 and 6   |                      |  |
| 6   | High Gain Amp (Resistive)                            |                | Resistor        |                      |  |
|     | Ground Path (EXT)                                    |                | between 5 and 6 |                      |  |
| 7   | High Gain Amp (RE) Ground Path (INT)                 |                | Short 1 and 2   |                      |  |
| 8   | High Gain Amp (RC) Ground Path (INT)                 |                | Short 2 and 3   |                      |  |
| 9   | High Gain Amp (RA) Ground Path (INT)                 |                | Short 4 and 5   |                      |  |
| 10  | Current Measurement (Differential)                   |                |                 | Shunt resistor in R1 |  |
| 11  | Differential Load Resistor                           |                |                 | Load resistor in R1  |  |

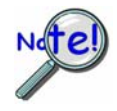

For the functions listed in the preceding table, internal StrainBook configurations still apply as indicated on pages 6-8 through 6-11.

# WBK16/LC Load Cell Shunt Cal Option

### Purpose of the WBK16/LC

The WBK16/LC provides a non-committed dry contact on two pins of a single StrainBook or WBK16 channel connector. The WBK16/LC can be used for virtually all single value shunt calibration requirements, some of which are not possible with the internal FET/analog switch provisions in the standard channel configurations.

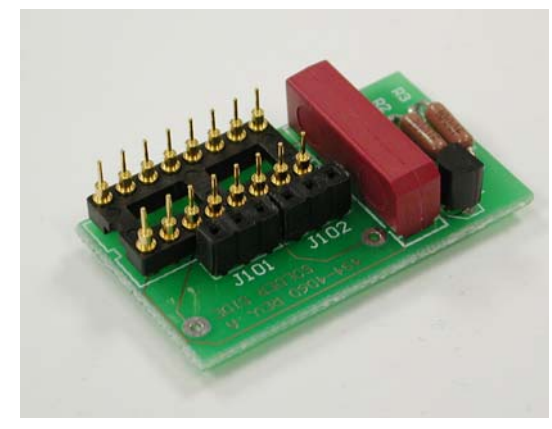

WBK16/LC

Shunt calibrations of load cells and pressure transducers, while conceptually equivalent to shunt calibration of strain gages, do exhibit a few differences.

- o Varying physical locations of the shunt cal resistor
- The shunt resistors are often expressed in engineering units instead of ohms
- A shunt switch contact with nominally zero-ohms is required

Any of the following situations can be accommodated by the uncommitted shunt contact of the WBK16/LC:

- A shunt calibration resistor can be internal to a load cell or transducer, with an extra connector pin or additional wire in the cable with the requirement that the line be connected to one of the excitation lines to produce a signal equivalent to a specific physical stimulus applied to the transducer.
- A shunt calibration resistor with a defined physical equivalence may be supplied with a transducer giving specific instructions for connections to provide a signal output from the device.
- A user may, empirically, or by electrical calculation, determine the physical equivalence of an available resistance connected to accessible transducer lines to produce an output signal.

The shunt calibration resistor can be located internal (soldered onto the WBK16/LC in the provided "R1" location) or external to the host StrainBook or WBK16 at a wiring transition location. Four schematics which include an External Full Bridge follow.

# CAUTION

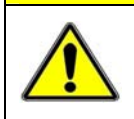

Make the DB9 pin # 2 connection to the "low-side" or the "high-side" of the circuit. BUT NEVER TO BOTH! Doing so will create a short circuit that could damage equipment.

#### Internal Shunt Resistor, Low-Side Connection

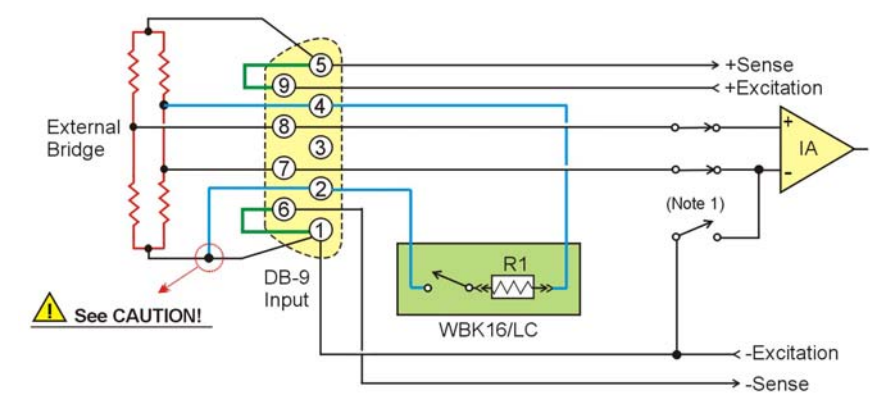

Full Bridge (+) with Internal Shunt Resistor Installed at R1 on the WBK16/LC DB9 Pin 2 Connected to the Low-Side

#### Internal Shunt Resistor, High-Side Connection

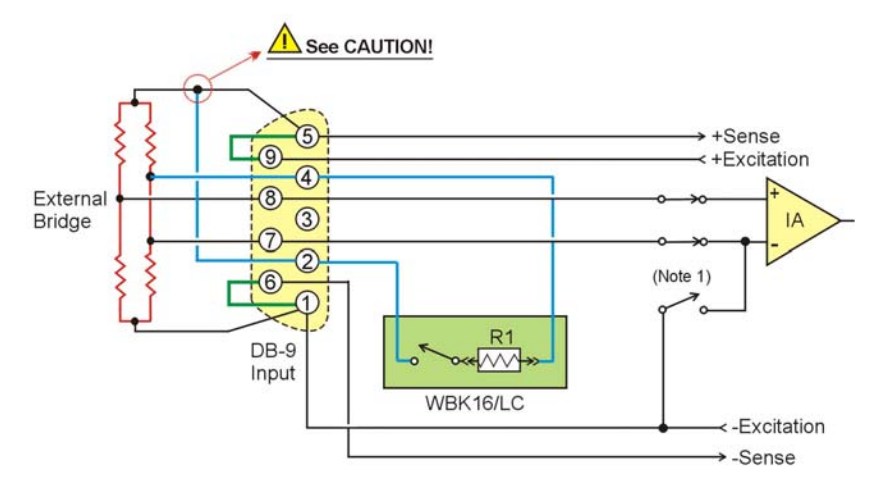

Full Bridge (+) with Internal Shunt Resistor Installed at R1 on the WBK16/LC DB9 Pin 2 Connected to the High-Side

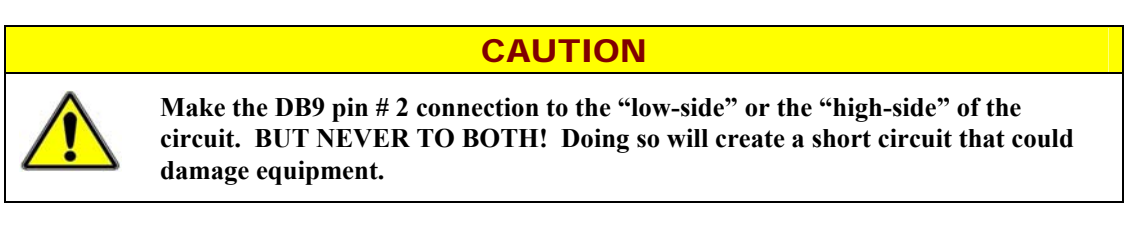

Note 1: The switches represented in the schematics are controlled by software.

# CAUTION

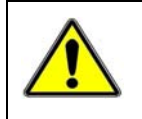

Make the DB9 pin # 2 connection to the "low-side" or the "high-side" of the circuit. BUT NEVER TO BOTH! Doing so will create a short circuit that could damage equipment.

#### External Shunt Resistor, Low-Side Connection

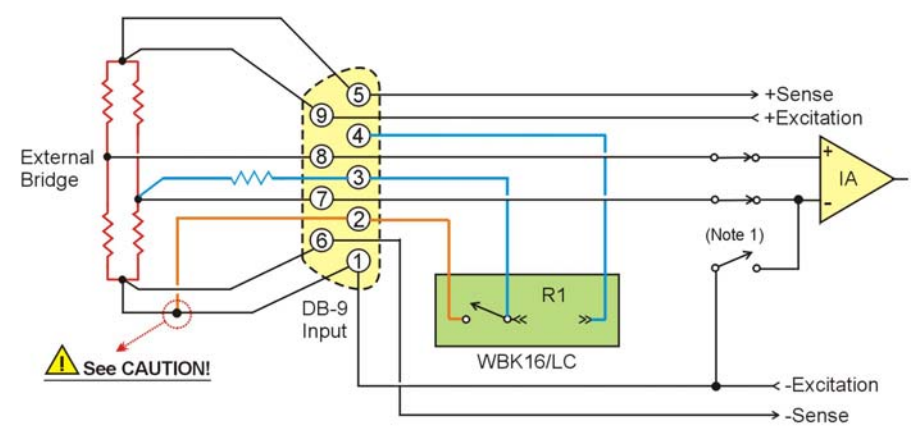

Full Bridge (+) with External Shunt Resistor DB9 Pin 2 Connected to the Low-Side

#### External Shunt Resistor, High-Side Connection

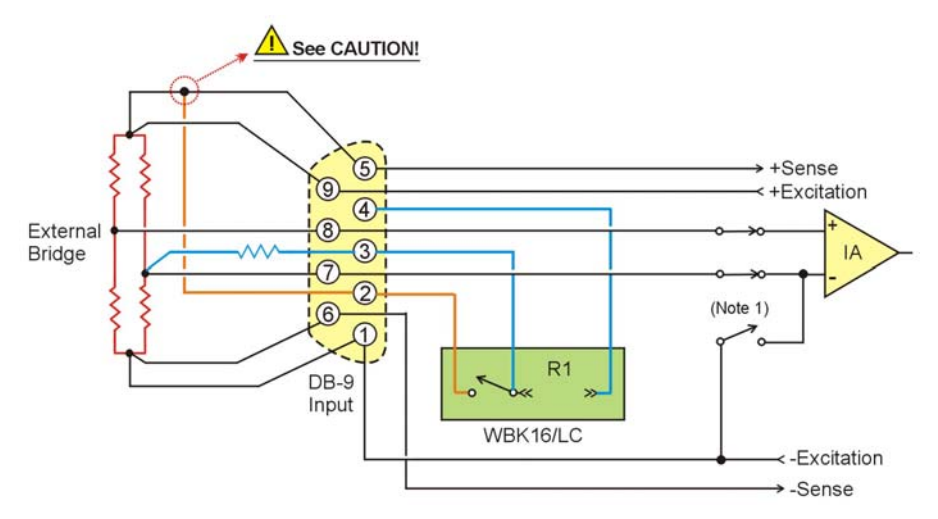

Full Bridge (+) with External Shunt Resistor

DB9 Pin 2 Connected to the High-Side

### CAUTION

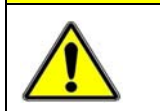

Make the DB9 pin # 2 connection to the "low-side" or the "high-side" of the circuit. BUT NEVER TO BOTH! Doing so will create a short circuit that could damage equipment.

Note 1: The switches represented in the schematics are controlled by software.

# Caveats

Transducers and load cells, most often employ full bridges with four active strain gages to benefit from inherent temperature compensation and maximum output signal levels.

The mV/V sensitivities vary from unit to unit, but series resistors may be placed in the excitation lines to adjust them into a particular range window. This technique makes externally connected shunt calibration a little less exacting if the shunt resistor is not connected directly across the desired bridge arm. A shunt calibration resistor provided internally by the transducer manufacturer will usually require connection to an externally accessible node to activate the shunt. The variations in connection requirements require the flexibility of a non-committed dry contact as provided by the WBK16/LC module.

Shunt calibration generally is done by shunting one arm of a bridge with four active arms. For this reason, it is recommended that simulated signal levels be limited to about 20% of the full-scale output of the transducer. Attempting to achieve a high level output with a single resistor will introduce non-linearity errors into the picture. For example, a 5000 pound load cell should be shunt calibrated with a resistance that will introduce about a 1000 pound output signal. Attempting to produce a 4000 pound signal by shunting one of the bridge legs will generally not produce the same quality result.

# Installing a WBK16/LC

# CAUTION

Remove the StrainBook from power and disconnect the unit from the host PC and from all externally connected equipment prior to connecting cables, signal lines, and/or removing the cover to install or remove components. Electric shock or damage to equipment can result even under low-voltage conditions.

Take ESD precautions (packaging, proper handling, grounded wrist strap, etc.) Use care to avoid touching board surfaces and onboard components. Only handle boards by their edges (or ORBs, if applicable). Ensure boards do not come into contact with foreign elements such as oils, water, and industrial particulate.

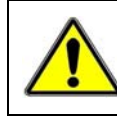

Be careful to avoid component damage while the StrainBook is open. Always remove the WBK16/LC from the unit before soldering resistors.

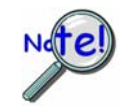

Be careful to avoid bending the pins and ensure that the card is correctly oriented. Note that the associated channel's two jumpers (located on the StrainBook board) must be removed prior to installing the card.

You can easily install a WBK16/LC as follows:

- **Note**: If a shunt calibration resistor is to be mounted on the WBK16/LC it should be done prior to the installing the WBK16/LC. Shunt calibration resistors should be soldered in location R1 on the WBK16/LC.
  - 1. Review the preceding CAUTIONS.
  - 2. Remove the StrainBook [or WBK16] from power and disconnect the unit from all external devices and signals.
  - 3. Observe proper ESD precautions.
  - 4. Remove the cover from the StrainBook [or WBK16].
  - 5. Locate the CN-115 channel header(s) in which the WBK16/LC modules are to be installed.
  - 6. If the header socket is occupied, remove the CN-115-1 (or CN-115) to expose the header socket.
  - 7. Remove one shunt jumper from each of the two 3-pin headers. The 3-pin headers are located the edge of the CN-115 16-pin header sockets (see following figure).
    - **Note**: For each channel the jumper headers are labeled in sets of two: JP101/JP102 for channel 1, through JP801/JP802 for channel 8. The first digit after "JP" signifies the associated channel number.
  - 8. Carefully plug the module into the header socket.
  - 9. Re-install the cover to the StrainBook [or WBK16].

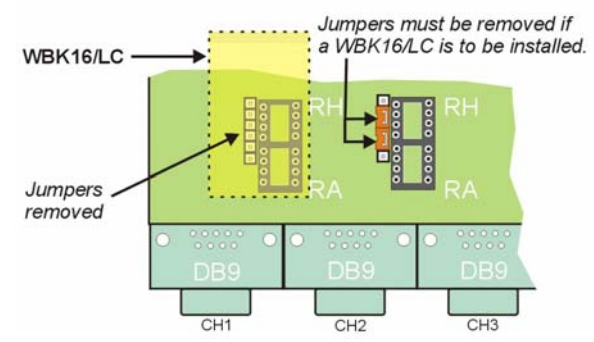

*CN-115 Headers for Channels 1 and 2* Channel 1 has jumpers removed and has a WBK16/LC installed. Channel 2 still has jumpers. These would have to be removed if a WBK16/LC was to be installed.

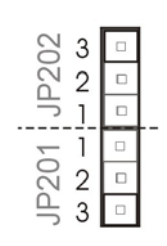

Jumpers Removed for WBK16/LC Plug-in

For each channel that is to have a WBK16/LC installed, jumpers must be removed as indicated above. Each channel has a jumper header next to the edge of its CN-115 header.

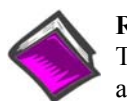

Reference Note:

The Calibration Parameters Tab Selected section of Chapter 4 includes screen shots and text related to the following steps.

- 1. Select 'load cell' or 'transducer' from the pull-down 'Sensor Type' menu.
- 2. Select 'shunt' from the pull-down 'Calibration Method' menu.
- 3. Enter a maximum intended value in the 'Maximum Applied Load' cell in engineering units.
- 4. Enter a value slightly below zero engineering units in the Quiescent/Tare cell in engineering units.
  - **Note**: If the transducer must measure bi-directionally, for example, pressure and vacuum, enter the maximum anticipated negative engineering units.
- 5. Enter the physical equivalence in engineering units in the 'Point 2' cell of the shunt calibration resistance.
- 6. This method assumes the 0.00 engineering units already in the 'Point 1' cell is the intended physical equivalence of the non-shunted transducer or load cell. [Possible exceptions are atmospheric pressure transducers and load cells installed under load in which the relative change is not the measurement of interest.]
- 7. Push the channel calibrate button and wait for the window verifying successful calibration.

# **CN-115-1 User-Configurable Plug-In Card Option**

The CN-115-1 serves the same function as the CN-115 adapter plug discussed on page 6-4 and can be used for all of the same bridge configurations detailed in the *Configuration Diagrams* section of this chapter. The CN-115-1 can be populated with either standard axial lead resistors or square precision resistors.

Each StrainBook (and WBK16) channel has a on-board 2×8 resistor socket with rows designated A through H. CN-115-1 is a removable plug-in board that can be pre-configured for various bridge options.

It will often be the case that both the top and bottom (plug-in) sides of the CN-115-1 card will need to have resistors installed to create the desired bridge configuration. The configurations are illustrated earlier in the chapter. In general, note that:

- Half-bridge completion resistors consist of RG and RH (or RG1 and RH1).
- Quarter-bridge completion resistors consist of RA, RC, and RE (or RA1, RC1, and RE1).
- Shunt resistors consist of RB, RD, and RF (or RB1, RD1, and RF1).

Configuration examples, using different resistor types, immediately follows the installation section.

#### CAUTION

Remove the StrainBook from power and disconnect the unit from the host PC and from all externally connected equipment prior to connecting cables, signal lines, and/or removing the cover to install or remove components. Electric shock or damage to equipment can result even under low-voltage conditions.

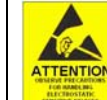

Take ESD precautions (packaging, proper handling, grounded wrist strap, etc.) Use care to avoid touching board surfaces and onboard components. Only handle boards by their edges (or ORBs, if applicable). Ensure boards do not come into contact with foreign elements such as oils, water, and industrial particulate.

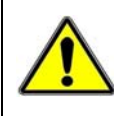

Be careful to avoid component damage while the StrainBook is open. Always remove bridge completion headers (CN-115) from the unit before soldering resistors in the headers.

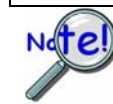

Be careful to avoid bending the pins and ensure that the card is correctly oriented. Note that the associated channel's two jumpers (located on the StrainBook board) must be removed prior to installing the card.

You can easily install a CN-115-1 as follows:

**Note**: If you need to add or remove resistors to the CN-115-1 option, do so prior to the installing the card.

- 1. Review the preceding CAUTIONS.
- 2. Remove the StrainBook [or WBK16] from power and disconnect the unit from all external devices and signals.
- 3. Observe proper ESD precautions.
- 4. Remove the cover from the StrainBook [or WBK16].
- 5. Locate the CN-115 channel header(s) in which the option is to be installed.
- 6. If the header socket is occupied, remove the CN-115, WBK16/LC, or previous CN-115-1 to expose the header socket.
- 7. Remove one shunt jumper from each of the two 3-pin headers. The 3-pin headers are located at the edge of the CN-115 16-pin header sockets (see figure).
  - **Note**: For each channel the jumper headers are labeled in sets of two: JP101/JP102 for channel 1, through JP801/JP802 for channel 8. The first digit after "JP" signifies the associated channel number.
- 8. Carefully plug the card into the header socket.
- 9. Re-install the cover to the StrainBook [or WBK16].

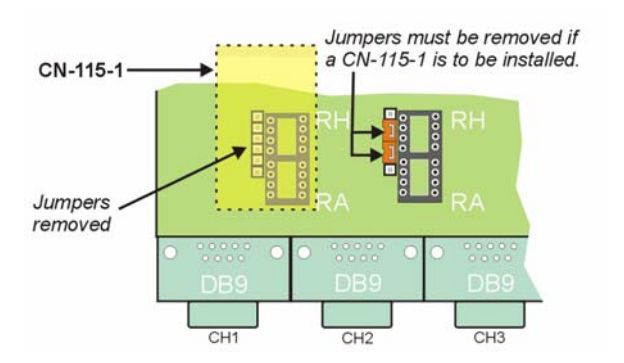

#### CN-115 Headers for Channels 1 and 2

Channel 1 has jumpers removed and has a CN-115-1 installed. Channel 2 still has jumpers. These would have to be removed if a CN-115-1 was to be installed.

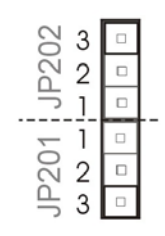

*Jumpers Removed for CN-115 Plug-in* For each channel that is to have a CN-115-1 installed, jumpers must be removed as indicated above. Each channel has a jumper header next to the edge of its CN-115 header. In the example below CN-115-1 is being used to create a half-bridge configuration with two Bridge Completion Resistors (BCRs) and three Shunt resistors. The half-bridge to the left (using standard resistors) is functionally the same as the half-bridge on the right (using "precision" resistors). The center illustration represents an unpopulated card to permit reading of the silk-screen.

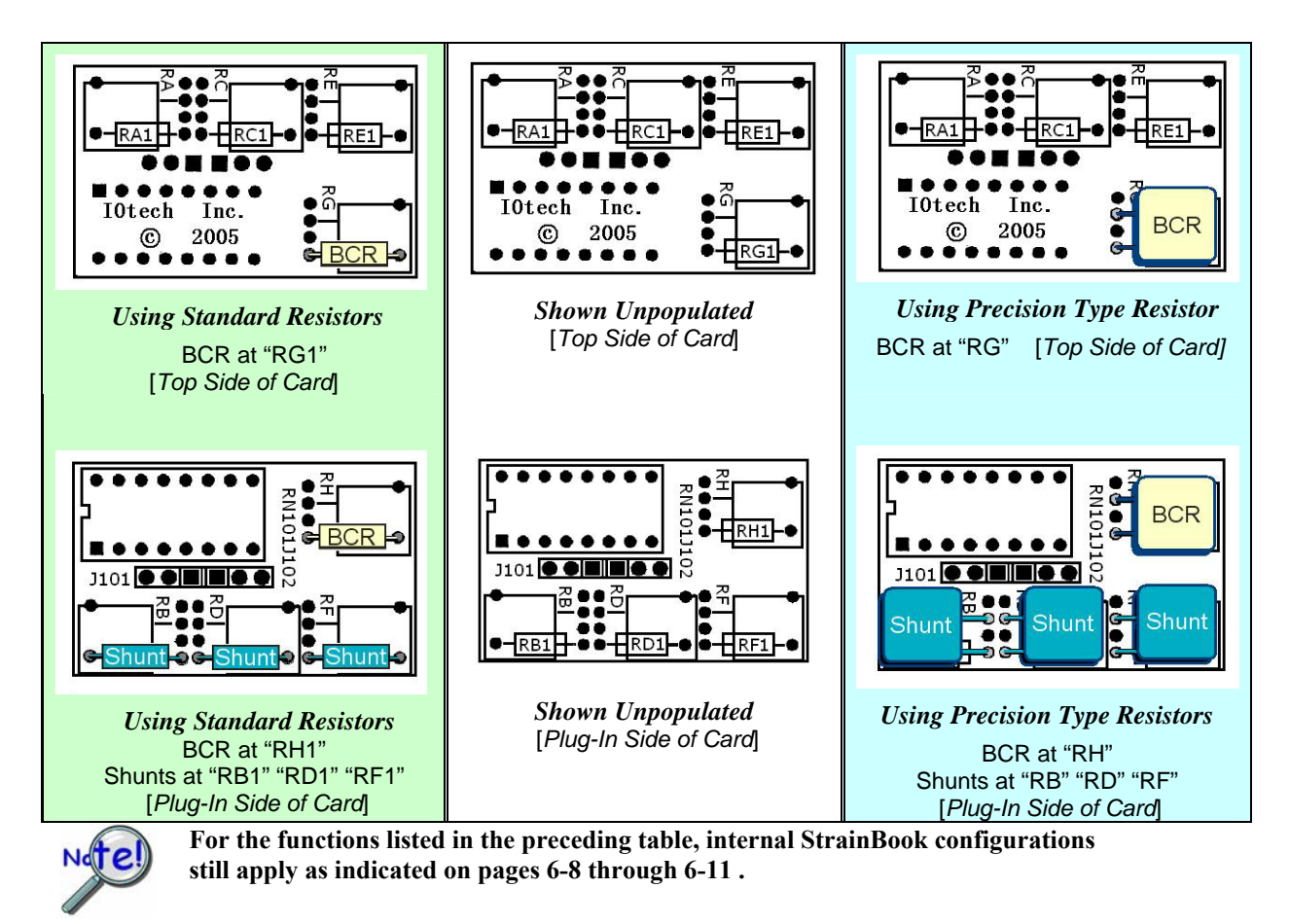

#### How to Interpret Resistor Connection Points

The CN-115-1 plug-in card's silk-screen makes use of dual templates. For example, if we look at the RG / RG1 section [on the top side of the card] we will see a small resistor image "RG1" with lines connecting to two solder points. Thus we know the connection points for standard resistors. If we are using a flat, relatively square precision-type resistor we would look at the square "RG" portion of the template (right image in the following figure) and ignore the RG1 image. We can see that the lower left solder point remains, however, the second point has changed.

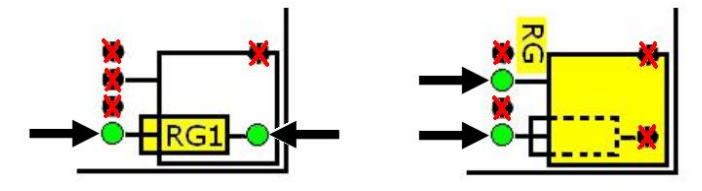

**Determining Solder Points for Resistor Leads** 

Note that the two half-bridges previously described are identical [circuit wise] to the one illustrated below, which is being repeated from page 6-6.

The A thru H bridge-completion relations are the same, regardless of whether or not you choose to use a CN-115-1 plug-in option. Refer to the configuration diagrams to set up your desired circuit(s).

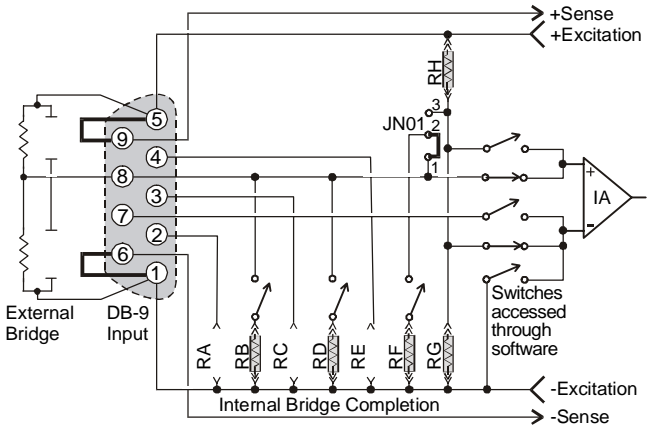

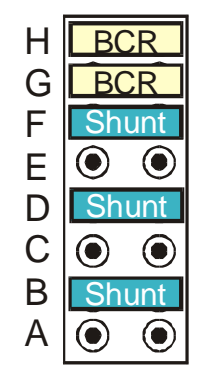

Half-Bridge (+), Any Resistance from 60 to 1000 Ohms, B,D, or F Shunt

#### Half-Bridge Circuit Created by using the CN-115 Header Only, i.e., no plug-in card

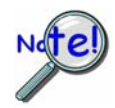

If present, read the manufacturer's data that applies to your resistors. Important soldering and lead-bending information may be present.

#### **CN-115-1 Mounting Orientation**

When installing a CN-115-1 be careful to avoid bending the pins and ensure that the card is oriented in relation to the DB9 connector as indicated below. Note that the associated channel's two jumpers (located on the StrainBook board) must be removed.

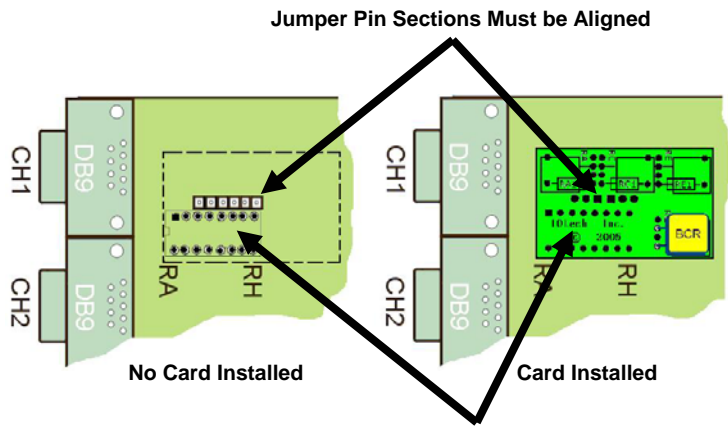

The main Pins Must be Aligned with Corresponding Sockets

**CN-115-1** Orientation, Shown for Channel 1

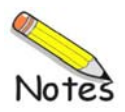

# Triggers

Introduction ..... 7-1 Digital (TTL) Trigger ..... 7-1 Multi-Channel Trigger ..... 7-2 Digital-Pattern Trigger ..... 7-6 External Clock and Counter-Timer ..... 7-7

# Introduction

External signals can be used to start or synchronize the data acquisition process. StrainBook supports the following trigger sources:

- Software Trigger. This trigger event is generated by a software command from the PC without waiting for an external event. This feature may be used to begin a data acquisition immediately or to force an acquisition to occur if the expected trigger did not occur.
- Digital Trigger. Digital (or TTL-level) triggering (either rising- or falling-edge input) is performed by digital logic connected to the digital expansion connector.
- Multi-Channel Trigger. Here, the trigger event is a combination of measured channel values. StrainBook's Digital Signal Processor (DSP) performs multi-channel triggering. The DSP samples the specified channels; if programmable conditions are met, a trigger is generated. Multi-channel triggering examines digitized data, and the trigger latencies are much greater.
- Digital-Pattern Trigger: This expanded digital-trigger capability allows data collection to start when a user-defined 16-bit digital pattern is matched on the digital I/O connector. This feature is useful when trying to capture noise, vibrations or some other physical disturbance; such as those that can occur in a programmed logic controller's digitally sequenced process.

# Digital (TTL) Trigger

The input of the digital (TTL) trigger is connected directly to hardware circuits to provide low-latency triggering. StrainBook can respond to a TTL trigger with a jitter (or uncertainty in latency) of no more than 100 nanoseconds (ns).

- If not collecting pre-trigger data, StrainBook responds to the trigger with a latency of less than 200 ns for TTL.
- If collecting pre-trigger data, then triggers are not acted upon until the end of the current pretrigger scan. This increases the trigger latency and jitter, but preserves the specified scan rates.

When the digital trigger is used, the TTL trigger signal from the digital I/O connector is used directly. The resulting TTL signal is examined under program control for either a false-to-true (rising edge) or true-to-false (falling edge) transition. When the transition occurs we have a trigger event.

If the system is ready for a trigger, then the trigger event will be acted upon. If the system is not ready (due to incomplete configuration or because it is still finishing the previous trigger's action), the trigger will be ignored. No indication of an ignored trigger is given.

# Multi-Channel Trigger

When the small hardware-limited latencies of the digital (TTL) triggers are not required the DSP chip may be used to examine the samples from one or more channels and to decide if they constitute a pre-defined trigger condition.

The DSP can sample up to 64 input channels and examine each one to determine if it meets programmed levels for a valid trigger. This multi-channel triggering is a two-step process:

- 1. The DSP examines each of its specified input signals to determine trigger validity.
- 2. After all of the channels have been examined, the DSP logically combines the individual triggers to generate the actual trigger. The DSP may be programmed to generate a trigger if *any* individual trigger is valid (OR) or if *all* triggers are valid (AND). See figure.

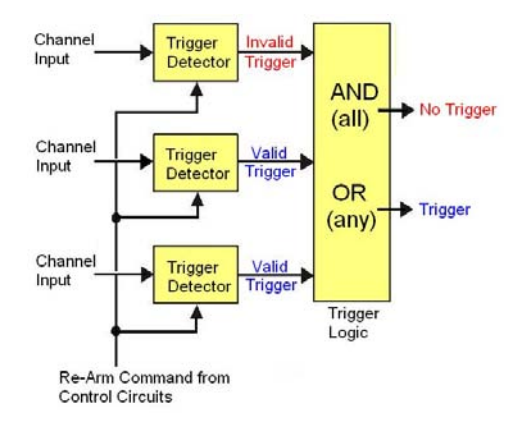

#### Multi-Channel Trigger Detection

Trigger validity in a multi-channel environment is determined by the logical relationship among three elements (*slope, duration*, and *initialization*) as discussed in the next section.

The first step in multi-channel triggering is to examine the input signals. To determine trigger validity, StrainBook can examine each input signal in 1 of 8 ways.

**Note:** Each trigger type is a combination of three elements: *slope*, *duration*, and *initialization*.

| Multi-Channel Trigger Types |         |               |                |  |
|-----------------------------|---------|---------------|----------------|--|
| Trigger Type                | Slope   | Duration      | Initialization |  |
| Above-level                 | Rising  | Instantaneous | Level          |  |
| Below-level                 | Falling | Instantaneous | Level          |  |
| Above-level-with-latch      | Rising  | Latched       | Level          |  |
| Below-level-with-latch      | Falling | Latched       | Level          |  |
| Rising-edge                 | Rising  | Instantaneous | Edge           |  |
| Falling-edge                | Falling | Instantaneous | Edge           |  |
| Rising-edge-with-latch      | Rising  | Latched       | Edge           |  |
| Falling-edge-with-latch     | Falling | Latched       | Edge           |  |

*Slope* (above/rising or below/falling) sets whether the trigger is valid when the signal is:

- Above the trigger level (**rising**)
- Below the trigger level (falling).

*Duration* (instantaneous or latched) specifies the action to take if the signal level becomes invalid after it has been valid:

- Instantaneous triggers become invalid as soon as the signal does; they are used to trigger on the *coincidence of signals*, when two or more signals are *simultaneously valid*.
- Latched triggers remain valid until the acquisition is complete; they are used to trigger on the occurrence of signals, when two or more signals have already become valid.

The trigger duration only makes a difference in multi-channel "AND" triggering. In multi-channel "OR" triggering, StrainBook will be triggered as soon as any channel becomes valid; what happens when a channel becomes invalid does not matter. In contrast, "AND" triggering waits for all of the triggers to be valid; and so, latching can be important for rapidly changing signals.

Initialization (level or edge) specifies the sequence necessary for a signal to be a valid trigger:

- Level triggers become valid as soon as they reach or exceed the trigger level, even if they are already past the trigger level when the acquisition is started.
- Edge triggers first wait until the signal level is invalid. Then they wait for the signal to reach the trigger level before becoming valid. Thus, level triggers look for a signal level, whenever it occurs; and edge triggers look for a *rising* or *falling* transition that reaches the trigger level.

Examination of the input signals compares two specified signal levels: (a) The *trigger level* determines when the input channel is a valid trigger, and (b) the *hysteresis* is the amount by which the channel must differ from the trigger level for the channel to become invalid.

# **Above-Level Trigger**

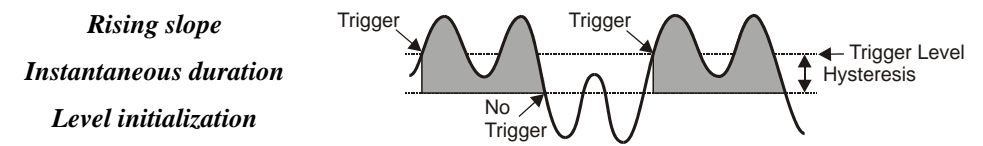

This trigger is valid whenever the signal level is above the trigger level and stays valid until the signal level goes below the hysteresis range. In the figure, the channel trigger is valid during the 2 shaded intervals. Whether this condition triggers StrainBook or not, depends on the type of multi-channel triggering ("AND" or "OR") and on the state of other trigger channels. With "OR" multi-channel triggering, StrainBook will trigger when the signal first rises above the trigger level—if ready for a new trigger, StrainBook will also trigger the second time the signal rises above the trigger level. With "AND" multi-level triggering, StrainBook will ot trigger until every specified trigger channel is valid. If all other trigger channels are valid, StrainBook will trigger when the signal reaches the shaded region; but if some channels are not valid, this channel will have no effect.

# **Below-Level Trigger**

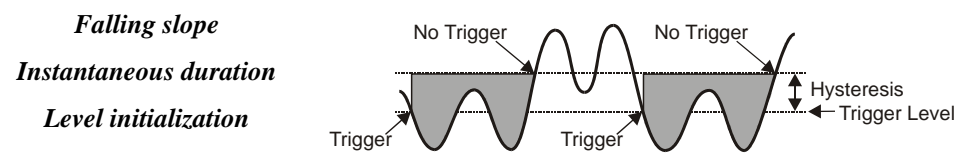

This trigger is valid whenever the signal level is below the trigger level and stays valid until the signal level goes above the hysteresis range (the reverse of above-level triggering). As with all multi-channel trigger types, StrainBook's actual trigger depends on the combination of this trigger with the other channels' trigger states.

# Above-Level-With-Latch Trigger

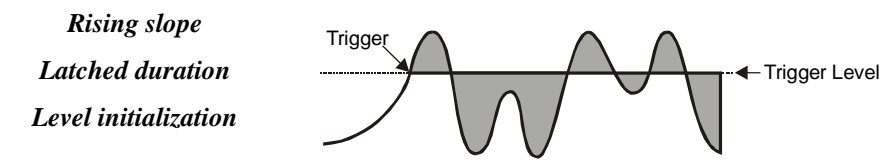

In this trigger type, the channel becomes valid when the signal level rises above the trigger level and stays valid until the acquisition is complete and StrainBook is re-armed.

# **Below-Level-With-Latch Trigger**

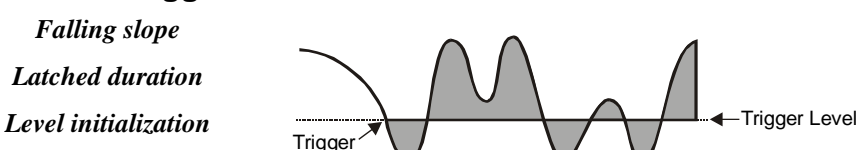

The channel becomes valid when the signal level rises above the trigger level and stays valid until the acquisition is complete and StrainBook is re-armed (the reverse of above-level-with-latch triggering).

Latched triggers are often used in multi-channel "AND" triggering, where StrainBook will not trigger until all trigger channels are valid. After a latched trigger becomes valid, it stays valid (waiting for the other triggers to become valid) until StrainBook is triggered and the acquisition completes.

If the trigger is non-latched instead of latched, the channel may not stay valid and StrainBook will not trigger until the channel becomes valid again and all channels simultaneously reach their trigger levels. In other words, *latched triggering is used to trigger after something has occurred, but non-latched triggering is used only during the simultaneous occurrence of desired signal levels*.

It is possible to combine different trigger types in a single multi-channel trigger. For example, StrainBook could trigger when channel 3 is below 0.9 volts after channel 2 has gone above -1.3 volts (by configuring channel 3 for below-level triggering and channel 2 for above-level-with-latch triggering).

# **Rising-Edge Trigger**

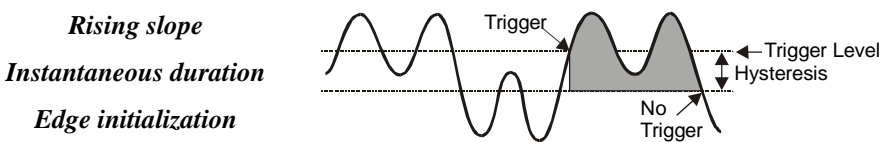

This trigger becomes valid after the signal level has been below the hysteresis range and then goes above the trigger level. This trigger becomes invalid when the signal level goes below the hysteresis range. Unlike above-level triggering, the channel cannot become valid until the signal level first goes below the hysteresis range. This prevents the false triggering that would occur if the signal were above the trigger level at the start of the acquisition.

# Falling-Edge Trigger

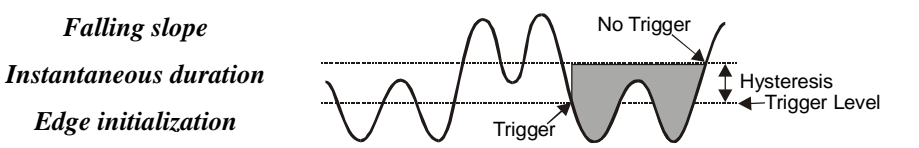

This trigger is the reverse of the rising-edge trigger: the trigger becomes valid after the signal level has been above the hysteresis range and then goes below the trigger level. This trigger becomes invalid whenever the signal level goes above the hysteresis range. This prevents the false triggering that would occur with below-level triggering if the signal was below the trigger level at the start of the acquisition.

# **Rising-Edge-With-Latch Trigger**

Rising slope Latched duration Edge initialization

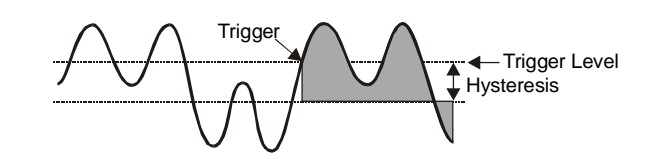

This trigger becomes valid like a rising-edge trigger: when the signal level goes above the trigger level after first being below the trigger range. However, the rising-edge-*with-latch* trigger does not become invalid, regardless of the signal level, until the acquisition is complete. Rising-edge-with-latch is used to trigger after the channel has reached the trigger level, rather than just while the channel is above the trigger level.

# Falling-Edge-With-Latch Trigger

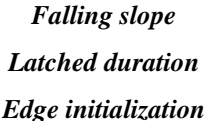

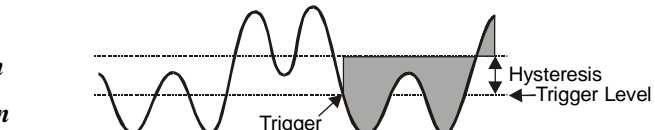

This trigger is the reverse of the rising-edge-with-latch trigger: the trigger becomes valid after the signal level has been above the hysteresis range and then goes below the trigger level. The trigger remains valid until the acquisition is complete.

# **Trigger Latency & Jitter**

Trigger latency and jitter depend on the trigger source and the acquisition mode:

- Trigger latency is the duration between the valid trigger and the start of the acquisition.
  - Trigger jitter is the variation of the latency, how much time the latency can vary from trigger to trigger.

As discussed, StrainBook has post-trigger and pre/post-trigger acquisition modes. Post-trigger modes (N-shot, N-shot with re-arm, and infinite-post-trigger) collect scans only after the trigger has occurred. They are different from the pre/post-trigger mode that collects scans both before and after the trigger. This difference affects the trigger latency and jitter.

In a post-trigger mode, StrainBook is not scanning while waiting for the trigger. Thus, it is free to respond to the trigger as soon as it occurs. This minimizes the trigger latency and jitter.

In the pre/post-trigger mode, pre-trigger data is being collected while StrainBook waits for the trigger, and StrainBook will not respond to a trigger, until after the current scan is complete. The pre-trigger scan period separates the first scan after the trigger from the last scan before the trigger. All the scans (up through the one immediately following the trigger) are collected at the pre-trigger rate; and all subsequent scans are collected at the post-trigger rate. This preserves the integrity of the acquisition timebase as shown in the figure below:

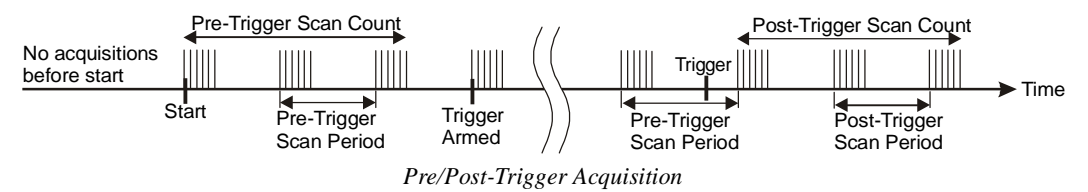

The time needed to complete the final pre-trigger scan is part of the trigger latency; and so, in the pre/post-trigger mode, the trigger latency may be greatly increased.

Not only do the trigger latency and jitter depend on the pre- versus post-trigger type of acquisition, they also depend on the trigger source, i.e., software, digital (TTL), multi-channel, digital pattern. The following table gives the trigger latency and jitter for each of the different trigger sources and acquisition modes:

| Acquisition Type | Trigger Source  | Max. Trigger Latency | Trigger Jitter | Notes |
|------------------|-----------------|----------------------|----------------|-------|
| Pre-Trigger      | Software        | 100 µs + T           | 100 µs + T     | a, c  |
|                  | Digital (TTL)   | 200 ns + T           | 50 ns + T      | с     |
| Multi-Channel    |                 | 2 * T - NS µs        | Т              | c, d  |
|                  | Digital Pattern | 300 ns + T           | 50 ns + T      |       |

| Acquisition Type                                           | Trigger Source  | Max. Trigger Latency | Trigger Jitter | Notes |
|------------------------------------------------------------|-----------------|----------------------|----------------|-------|
| Post-Trigger                                               | Software        | 100 µs               | 100 µs         | а     |
| N-Shot,<br>N-Shot with re-arm, or<br>infinite-post-trigger | Digital (TTL)   | 200 ns               | 50 ns          |       |
|                                                            | Multi-Channel   | 2 * NC + 3 µs        | NC +2 μs       | b     |
| nume poor niggor                                           | Digital Pattern | 300 ns               | 50 ns          |       |

#### Notes:

- a) Software trigger latency and jitter depend greatly on the host computer's speed, operating system, and printer-port protocol. Most systems should take much less than 100 µs.
- b) NC is the number of channel samples used for multi-channel triggering, from 1 to 64, as specified by the trigger configuration.
- c) T is the pre-trigger scan period.
- d) NS is the number of samples in a scan including, if present, the first "dummy" sample, from 1 to 128.

# Digital-Pattern Trigger

This type of trigger is useful when trying to capture noise, vibrations or some other physical disturbance that occurs at a particular point in a digitally-sequenced process, such as a relay-logic-control system.

When "Digital Pattern" is selected as the Triggering *Type*, the 16-bit pattern extension appears (as indicated in the following figure). The *Condition* box allows the following choices:

**Equal To (=)** / **Not Equal To (<>)** – These options treat each digital line as a separate input to be compared to logical 1 or 0. Selecting "Equal To" triggers only on the exact pattern of 1's and 0's selected, while "Not Equal" triggers on all others. You can also set any of the inputs to "don't care" (X), which excludes it from the comparison.

**Greater Than (>)** / **Less Than (<)** – These options interpret the digital inputs as a single 16-bit value and allow a threshold trigger.

|              | Duration          | Rate Internal External | <u> </u> |
|--------------|-------------------|------------------------|----------|
| Pre-Trigger  | 0. scans          | 10. kHz 💌              |          |
| Post-Trigger | 4000. scans       | 10. kHz 💌              |          |
| Convention   | Scans 💌           | Frequency              |          |
| Triagering — | •                 |                        |          |
| Туре:        | Digital Pattern 💌 |                        |          |
| Condition:   | Equal To (=)      |                        |          |
| Pattern:     |                   |                        |          |
|              |                   |                        |          |

Acquisition Configuration Dialog Box, with Digital Pattern Extensions

# External Clock and Counter-Timer

The *Internal* and *External* buttons located in the *rate* section of the screen (previous and following figures) are used to select Internal Clock or External Clock.

The **external clock** is useful when data collection depends on rotational speed or axial position. By synchronizing the system with an external event for correlation of data, you can collect event-dependent data instead of time-dependent data.

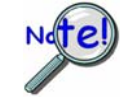

#### Make sure to adhere to the minimum slew rate requirement of 20 v/µs.

StrainBook can receive external clock input through pin 20 of the DB25 connector labeled DIGITAL I/O. EXTERNAL CLOCK, TTL TRIGGER. This enables data scanning to be correlated with an external pulse train.

To enable the external clock select <External> for the Scanning Rate in the Acquisition Configuration Dialog Box (see following screen shot).

With the external clock enabled StrainBook will begin a scan after a rising edge on the TTL level occurs. Optionally, the external clock may be divided by a factor in the range of 1 to 255. This "pre-scaling" allows the user to select a reduced scan rate.

| Acquisition Config       | guration    |                           |               |       |                                      |
|--------------------------|-------------|---------------------------|---------------|-------|--------------------------------------|
| _ <u>S</u> canning<br>Du | uration     | Rate Internal External    | <u>C</u> lose | Note: | The Clock Divider can be set to a va |
| Pre-Trigger              | 0. scans    | Clock Divider (1-255): 88 |               |       | from 1 to 255.                       |
| Post-Trigger             | 4000. scans |                           |               |       |                                      |
| Convention S             | cans 🔽      |                           |               |       |                                      |
| Triggering               |             |                           | ]             |       |                                      |
| Type: In                 | nmediate 💌  |                           |               |       |                                      |
|                          |             |                           |               |       |                                      |

can be set to a value

Acquisition Configuration Dialog Box with External Clock Enabled

StrainBooks have a 32-bit internal counter that calculates and reports the external clock's period. The counter can be read with each scan of the analog data. This is often beneficial in later analysis when there is a need to correlate physical phenomena with speed.

The counter channel actually consists of two independent channels (CtrLo and CtrHi). These can be turned "On" in the Channel Configuration Spreadsheet. When enabled the low (CtrLo), then high (CtrHi) words of the counter will be configured in each scan. Note that the spreadsheet's Units column can be used to view a predefined period in units of seconds, ms, or usec.

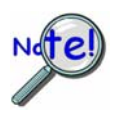

WaveView can be configured to read only the low word of the counter data (CtrLo:"On," CtrHi: "Off"). This decreases the minimum scan period by 1 usec.

The LoCtr only option can be used only when the external clock frequency is greater than 305 Hz (20,000,000 MHz / 65536]. However, WaveView does not enforce this.

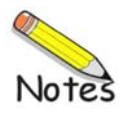

Introduction ..... 8-1 Connections for 16-Bit Mode ..... 8-1 Connections for 8-Bit Mode ..... 8-2 TTL Trigger ..... 8-3 External Clock ..... 8-3

# Introduction

This brief chapter exists primarily to indicate how Digital I/O connections are made for both the 16-bit and 8-bit Digital I/O modes. WaveView uses the 16-bit mode.

# **Connections for 16-Bit Mode**

For 16-bit mode, the following signals are present on the StrainBook's DB25F high-speed digital I/O connector. Note that 8-bit mode is covered in the following section.

- 16 High-Speed Digital I/O Lines (D0 through D15)
- TTL Trigger Input (TTLTRG)
- $\circ~$  +15 V (pin 23), -15 V (pin 22), 50 mA max. (each)
- $\circ~$  two +5 V (pin 19 and pin 21), 250 mA max. (total)
- External Clock Input (pin 20)
- $\circ~$  Digital Clock (pin 18), only used for WBK17 applications
- two Digital Grounds (pins 24 and 25)

To sample 16 digital input signals, connect them directly to the digital I/O data lines as indicated below. D15 is the most significant bit, and D0 is the least. WaveView is pre-set to use the 16-bit mode.

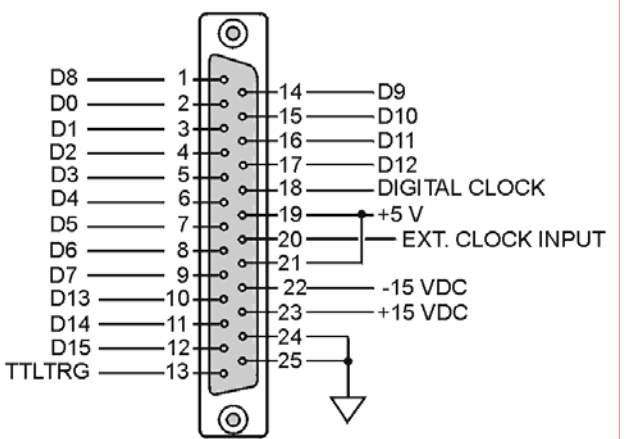

DB25 Pinout, 16-Bit Mode

| Digital I/O Connections, 16-Bit Mode |                                           |  |
|--------------------------------------|-------------------------------------------|--|
| D0 through D15                       | High Speed Digital I/O data<br>lines      |  |
| TTLTRG                               | TTL trigger input                         |  |
| External Clock<br>Input              | 16 bit mode, read/write strobe,<br>Pin 20 |  |
| +5 VDC                               | 250 mA maximum                            |  |
| +15,-15 VDC                          | 50 mA maximum (each)                      |  |
| Digital Clock                        | Pin 18, only used for WBK17 applications  |  |
| Digital Grounds                      | Pins 24 and25                             |  |

# **Connections for 8-Bit Mode**

To sample just 8 digital input signals use the following pinout, providing that the StrainBook is in 8-bit mode. Note that WaveView is pre-set to use the 16-Bit mode. In 8-bit mode D15 is the most significant bit, and D8 is the least. The address lines, read strobe, write strobe, and enable signal can be left disconnected.

- o 8 Digital I/O Lines (D8 D15)
- 5 Address Lines (A0 A4) \*
- Active-low Digital I/O Enable output (EN-) \*
- Active-low Digital I/O Write Strobe (WR-) \*
- Active-low Digital I/O Read Strobe (RD-) \*
- TTL Trigger Input (TTLTRG)
- +15 V (pin 23), -15 V (pin 22), 50 mA max. (each)
- $\circ~$  two +5 V power (pins 19 and 21), 250 mA max. (total)
- o two Digital Grounds (pins 24, and 25)
- Digital Clock (pin 18), only used for WBK17 applications
- External Clock Input (pin 20)

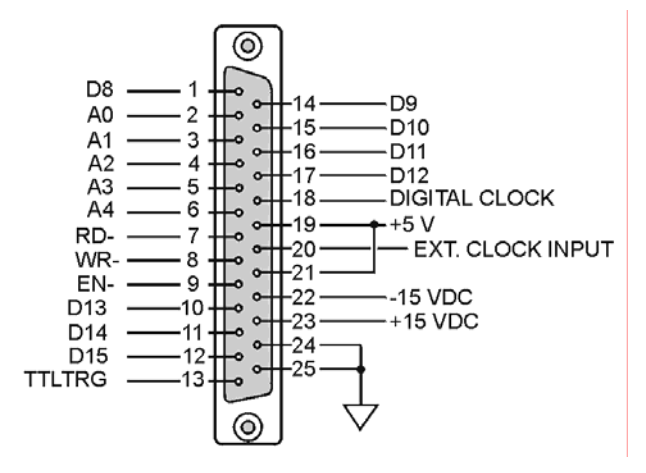

DB25 Pinout for 8-Bit Mode

| DB25 Pinout, 8-Bit Mode |                                          |  |  |
|-------------------------|------------------------------------------|--|--|
| D8 through D15          | Digital I/O data lines                   |  |  |
| A0 through A4 *         | Digital I/O address lines                |  |  |
| EN- *                   | Active-low digital I/O enable            |  |  |
| RD- *                   | Active-low read strobe                   |  |  |
| WR- *                   | Active-low write strobe                  |  |  |
| TTLTRG                  | TTL trigger input                        |  |  |
| +5 VDC                  | 250 mA maximum                           |  |  |
| +15,-15 VDC             | 50 mA maximum (each)                     |  |  |
| Digital Grounds         | Pins 24, and 25                          |  |  |
| Digital Clock           | Pin 18, only used for WBK17 applications |  |  |
| External Clock Input    | Pin 20                                   |  |  |

\* Can be left disconnected.

# TTL Trigger

The TTL digital trigger signal connects via pin 13 on the DB25 digital I/O connector, and is used directly. An optional CA-178 cable (following figure) can be connected to the front panel DB25 connector to provide convenient Trigger and/or External Clock connection via BNC connector.

The TTL trigger signal is examined under program control for either a false-to-true (rising edge) or true-tofalse (falling edge) transition. When the transition occurs we have a *trigger event*.

If the system is ready for a trigger, then the trigger event will be acted upon. If the system is not ready [due to incomplete configuration or because it is still finishing the previous trigger's action] the trigger will be ignored. No indication of an ignored trigger is given.

Chapter 7 contains additional information regarding triggers.

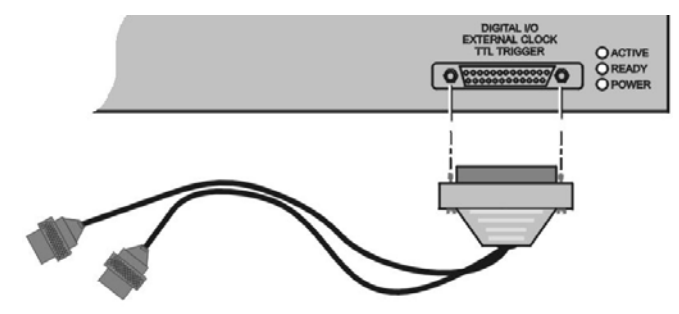

StrainBook with Optional Clock and External Trigger Cable (CA-178)

# **External Clock**

The External Clock Input connects to pin 20 on the front panel DB25 connector. An optional CA-178 cable (preceding figure) can be used to provide convenient Trigger and/or External Clock connection via BNC connector. The External Clock feature enables data scanning to be correlated with an *external pulse train*.

To enable the *external clock*, select the <External> button for the Scanning Rate in the *Acquisition Configuration Dialog Box* (see following screen shot). When the external clock is enabled the StrainBook *begins a scan only after a rising edge on the TTL level occurs*. Optionally, the external clock may be divided [by a factor of 1 to 255]. This "pre-scaling" allows the user to select a reduced scan rate.

The external clock is useful when data collection depends on rotational speed or axial position. By synchronizing the system with an external event for correlation of data, you can collect event-dependent data instead of time-dependent data.

Make sure to adhere to the minimum slew rate requirement of 20 v/µs.

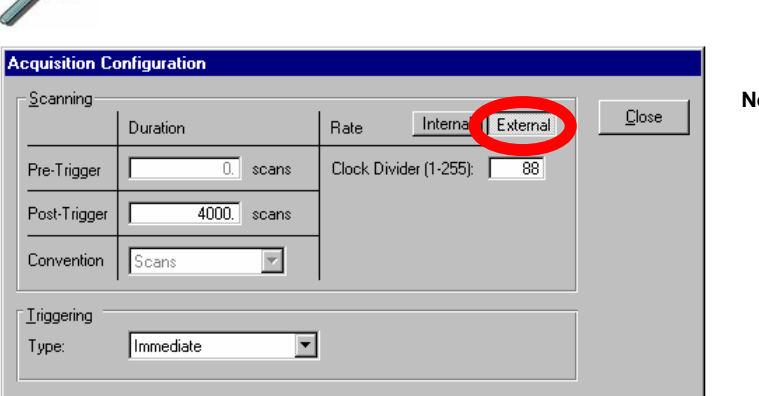

| lote: | The Clock Divider     |
|-------|-----------------------|
|       | can be set to a value |
|       | from 1 to 255.        |

Acquisition Configuration Dialog Box with External Clock Enabled

StrainBooks have a 32-bit *internal counter* that calculates and reports the external clock's period. The counter can be read with each scan of the analog data. This is often beneficial in later analysis, when there is a need to correlate physical phenomena with speed.

The counter channel actually consists of two independent channels (CtrLo and CtrHi). These can be turned "On" in the *Channel Configuration Spreadsheet*. When enabled, the low (CtrLo), then high (CtrHi) words of the counter will be configured in each scan. Note that the spreadsheet's *Units* column can be used to view a predefined period in units of seconds, ms, or µsec.

WaveView can be configured to read *only the low word* of the counter data (CtrLo:"On," CtrHi: "Off"). This decreases the minimum scan period by 1 usec. This *LoCtr only option* can be used *only* when the external clock frequency is greater than 305 Hz (20,000,000 MHz / 65536]. Note that WaveView does not enforce this.

Overview ......9-1 CE Standards and Directives ...... 9-1 Safety Conditions ......9-2 Emissions/Immunity Conditions ......9-3 Using Shielded BNC Connectors for CE Compliance ...... 9-3 CE Compliance for System Expansion ...... 9-3 Noise Considerations ...... 9-4

# Overview

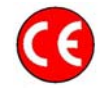

# CE compliant products bear the "CE" mark and include a *Declaration of Conformity* stating the particular specifications and conditions that apply. The test records and supporting documentation that validate the compliance are kept on file at the factory.

The European Union established CE standards in 1985. The standards include specifications for safety, EMI emissions, and immunity from electromagnetic interference. Products that are intended for placement in the European Union must meet or exceed the standards and bear the "CE" mark.

Although not required in the USA, meeting or exceeding the CE standards is considered good engineering practice, since doing so enhances safety while reducing noise and ESD problems.

In contracted and in-house testing most acquisition products met the required specifications. In many cases products that were not originally in compliance were redesigned accordingly. In noted instances alternate product versions, shield plates, edge guards, special connectors, or add-on kits are required to meet CE compliance.

# **CE Standards and Directives**

The electromagnetic compatibility (EMC) directives specify two basic requirements:

- 1. The device must not interfere with radio or telecommunications.
- 2. The device must be immune from electromagnetic interference from RF transmitters, etc.

The standards are published in the *Official Journal of European Union* under direction of CENELEC (European Committee for Electrotechnical Standardization). The specific standards relevant to data acquisition equipment are listed on the product's *Declaration of Conformity*.

The safety standard that applies to data acquisition products is EN 61010-1 : 1993 (*Safety Requirements for Electrical Equipment for Measurement, Control, and Laboratory Use, Part 1: General Requirements*). Environmental conditions include the following:

- 🕀 indoor use
- temperature 5°C to 40°C (41°F to 104°F)
- maximum relative humidity 80% for temperatures up to 31°C (87.8°F) decreasing linearly to 50% relative humidity at 40°C (104°F)
- $\oplus$  mains supply voltage fluctuations not to exceed ±10% of the nominal voltage
- other supply voltage fluctuations as stated by the manufacturer
- transient overvoltage according to installation categories (overvoltage categories) I, II and III
  For mains supply, the minimum and normal category is II
- pollution degree I or II in accordance with IEC 664

For clarification, terms used in some Declarations of Conformity include:

- **pollution degree**: any addition of foreign matter, solid, liquid or gaseous (ionized gases) that may produce a reduction of dielectric strength or surface resistivity. **Pollution Degree I** has no influence on safety and implies: the equipment is at operating temperature with non-condensing humidity conditions; no conductive particles are permitted in the atmosphere; warm-up time is sufficient to avert any condensation or frost; no hazardous voltages are applied until completion of the warm-up period. **Pollution Degree II** implies the expectation of occasional condensation.
- overvoltage (installation) category: classification with limits for transient overvoltage, dependent on the nominal line voltage to earth. Category I implies signals without high transient values. Category II applies to typical mains power lines with some transients.

# Safety Conditions

Users must comply with all relevant safety conditions as stated in the user's manual and in the pertinent *Declarations of Conformity*. Both the documentation and the associated hardware make use of the following Warning and Caution symbols. If you see any of these symbols on a product or in a document, carefully read the related information and be alert to the possibility of personal injury and/or equipment damage.

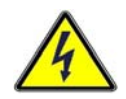

This WARNING symbol is used in documentation and/or on hardware to warn of possible injury or death from electrical shock under noted conditions.

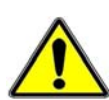

This WARNING/CAUTION symbol is used to warn of possible personal injury or equipment damage under noted conditions.

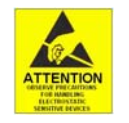

This CAUTION symbol warns of possible equipment damage due to electrostatic discharge. The discharge of static electricity can damage some electronic components. Semiconductor devices are especially susceptible to ESD damage. You should always handle components carefully, and you should never touch connector pins or circuit components unless you are following ESD guidelines in an appropriate ESD-controlled area. Such guidelines include the use of properly grounded mats and wrist straps, ESD bags and cartons, and related procedures.

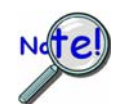

Unless otherwise stated our data acquisition products contain no user-serviceable parts. Only qualified personnel are to provide service to the devices.

The specific safety conditions for CE compliance vary by product; but general safety conditions include the following bulleted items:

- The operator must observe all safety cautions and operating conditions specified in the documentation for all hardware used.
- The host computer and all connected equipment must be CE compliant.
- All power must be off to the device and externally connected equipment before internal access to the device is permitted.
- Isolation voltage ratings: do not exceed documented voltage limits for power and signal inputs. All wire insulation and terminal blocks in the system must be rated for the isolation voltage in use. Voltages above 30 Vrms or ±60 VDC must not be applied if any condensation has formed on the device.
- Current and power use must not exceed specifications. Do not defeat fuses or other over-current protection.

# **Emissions/Immunity Conditions**

The specific immunity conditions for CE compliance vary by product; but general immunity conditions include:

- Cables must be shielded, braid-type with metal-shelled connectors. Input terminal connections are to be made with shielded wire. The shield should be connected to the chassis ground with the hardware provided.
- The host computer must be properly grounded.
- In low-level analog applications some inaccuracy is to be expected when I/O leads are exposed to RF fields or transients over 3 or 10 V/m as noted on the Declaration of Conformity.

# Using Shielded BNC Connectors for CE Compliance

Certain *Declarations of Conformity* identify specific cables and connectors that must be used to meet CE requirements. CE compliant BNC-equipped cards and modules have BNC connectors that are insulated from high voltage sources, including electrostatic discharges (ESD). Such voltages could enter the circuitry through the exposed conductive surface of a connector, possibly resulting in damage to components.

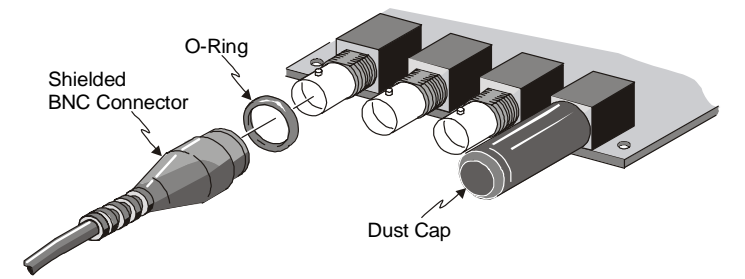

Shielded BNC Connector (with O-Ring) and PVC Dust Cap

To meet CE requirements, PVC dust caps (p/n CN-96) must cover all unused BNC connectors. When dust caps are not in place, special coaxial cables (with insulated end-connectors and rubber O-rings) must be used. Note that part number 418-0800 includes two cables (with shielded BNC connectors at each end), and four insulating O-rings.

Properly installed connectors and dust caps ensure the metallic surfaces of the connectors are not exposed to undesirable electrical charges.

# **CE Compliance for System Expansion**

StrainBook/616 is CE Compliant when shipped from the factory and will remain in compliance providing that the conditions stated on the *StrainBook/616 Declaration of Conformity* (p/n 1137-0740) continue to be met.

Prior to making any efforts to expand the system refer to the *Declaration of Conformity* for each intended system component. Connecting a *non-CE Compliant* component to your system will make the system non-compliant. In certain scenarios the use of special shielded cables may be required.

A few general rules of thumb regarding the expansion of CE compliant StrainBook/616 systems are:

- ⊕ Use short cables, e.g. CA-35-12, CA-202.
- When possible use shielded cables.
- When assembling or disassembling components, take ESD precautions, including the use of grounded wrist straps.
- Ensure that the host computer is CE Compliant.
- Ensure that expansion devices are CE Compliant; and review the most recent *Declaration of Conformity* for each device.
- Ensure all system components are properly grounded.

# **Noise Considerations**

Controlling electrical noise is imperative because it can present problems even with the best measurement equipment. Most laboratory and industrial environments suffer from multiple sources of electrical noise. For example, AC power lines, heavy equipment (particularly if turned on and off frequently), local radio stations, and electronic equipment can create noise in a multitude of frequency ranges.

Local radio stations are a source of high frequency noise, while computers and other electronic equipment can create noise in all frequency ranges. Creating a completely noise-free environment for test and measurement is seldom practical. Fortunately, simple techniques such as using shielded/twisted pair wires, filtering, and differential voltage measurement are available for controlling the noise in our measurements. Some techniques prevent noise from entering the system; other techniques remove noise from the signal.

While many techniques for controlling noise in signals provide a means of removing the noise that is already present, the preferred solution is to prevent the occurrence of noise in the signal in the first place.

The following practices, some of which are required for CE compliance, should be employed to minimize noise.

- Make a solid earth ground connection. <u>Required for CE Compliance</u>. Ensure that the chassis of the primary data acquisition device, e.g., StrainBook/616 is connected to earth ground. This practice: (a) keeps radiated emissions low by keeping the chassis electrically quiet, (b) keeps potential common-mode voltages low, (c) improves user safety, and (d) provides a safe path for Electrostatic Discharge energy back to earth ground. In regard to the StrainBook/616, chassis-to-earth ground can be achieved via one of the DB9 connector lock screws or a lock screw on a DB25 connector.
- Use short Ethernet cables. The use of short Ethernet cables will reduce noise. The shorter the cable the better.
- Use shielded cables. Loose wires are effective antennae for radio frequency pickup and can form loops for inductive pickup. The use of properly connected shields will greatly reduce such noise.
- Minimize ambient EMI. The lower the ambient EMI, the better. Sources of electromagnetic interference include solenoids, motors, computer equipment, high power distribution wiring, etc.
- Distance cables. Power supply switch transients can vary in strength and frequency. Ethernet cables can radiate digital switching noise. For these reasons route the power supply and Ethernet cables such that they are as far as possible from analog lines. By analog lines we mean both the analog channel input lines on the front panel and the analog expansion (WBK expansion) on the rear panel of the device.
- Use ferrite inductive collars. <u>Required for CE Compliance</u>. A clamp-on ferrite collar is to be secured on both ends of the Ethernet cable and on the DIN5 end of the power supply cable [and/or near the DC power source]. The collars on the Ethernet cable will reduce digital switching noise. The ferrite inductive collars will not reduce the integrity of the Ethernet channel if the system is making use of shielded Ethernet cables, Measurement Computing part number CA-242. A properly placed ferrite collar(s) on the power cable will reduce power supply switch transients.

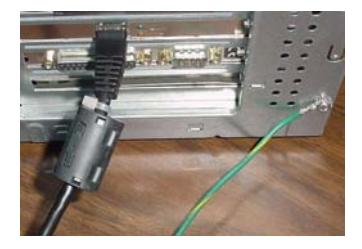

This partial view of the host PC shows the Ethernet cable with a ferrite collar. The PC's connection to the ground-line is also visible.

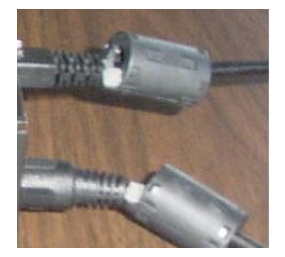

A view of two ferrite collars close to StrainBook's rear panel. The closest is clamped to the power cable. The background collar is clamped to the Ethernet cable.

Memory Expansion using a WBK30 Option ..... 10-1 Channel Expansion ..... 10-2

Using WBK16 Modules with StrainBook..... 10-2 Using WBK40 or WBK41 Modules with StrainBook ..... 10-5 Synchronizing Multiple StrainBooks ..... 10-8

Connecting the System to Power .....10-9

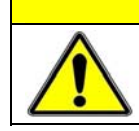

An incorrect use of power can damage equipment or degrade performance. Prior to connecting your devices to power, calculate your system's power requirements.

**Note**: StrainBook/616 can use up to seven WBK16 modules for system expansion. As stated in the above Caution, you will need to calculate system power requirements prior to powering the system.

CAUTION

# Memory Expansion using a WBK30 Memory Option

WBK30 is a DRAM-based memory board option that can be installed inside the StrainBook/616. There are three models of WBK30 available; each of which significantly increases the capacity of the StrainBook's standard data buffer of 64 K samples. Capacities are:

WBK30/16 — 16 MB (8 M samples) WBK30/64 — 64 MB (32 M samples) WBK30/128 — 128 MB (64 M samples)

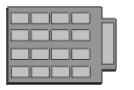

If the option is selected for StrainBook/616, it must be installed at the factory.

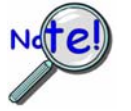

The WBK30 memory option card is installed at the factory per customer order. Users are not to remove or install the WBK30 as it is not a "plug-and-play" device for StrainBook/616 and erroneous signal values could result.

If you desire to remove or add a memory card to the StrainBook contact the factory or your service representative. Please have the serial number of your StrainBook on hand.

Note that you can use the *Daq Configuration* applet to check whether or not your StrainBook has a WBK30 and if so, whether or not the memory card is working properly. Appendix B provides details.

# **Channel Expansion**

#### **Using WBK16 Modules with StrainBook**

This section is concerned with how to connect up to seven WBK16 modules to a StrainBook/616 and how to power the units.

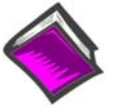

#### **Reference Note:**

WBK module functions and specifications are discussed in the *WBK Option Cards and Modules User's Manual*, p/n 489-0902. A PDF version of the document is included on your data acquisition CD.

Power requirements can vary greatly from one system to another, and will need to be calculated on a system by system basis, before power is applied to the system. This chapter includes instructions for calculating power requirements.

Before discussing how to calculate power, we will look at the use of connectors and the types of cables used.

#### **Connectors and Cables**

To attach a WBK16 module, connections must be made for power, expansion control, and expansion signals.

The relevant WBK16 connectors [located on the WBK16 modules] are as follows:

- **POWER IN** [DIN5] connects to a 10 to 30 VDC source. When in a power *daisy-chain*, POWER IN connects to the previous WBK module's POWER OUT.
- **POWER OUT** [DIN5] can be connected to the next module's POWER IN, providing the 5 amp current limit will not be exceeded. It may be necessary to use a supplemental power supply. Power requirements and discussed in the following pages.
- **EXPANSION CONTROL OUT** [HD15] connects to the next module's EXPANSION CONTROL IN.
- **EXPANSION SIGNAL IN** [BNC] connects to the next module's EXPANSION SIGNAL OUT.

The relevant StrainBook connectors [located on the StrainBook/616 rear panel] are:

- **POWER IN** [DIN5] connects to a 10 to 30 VDC source. Typically uses a TR-40U power supply.
- **ETHERNET** connects to a PC's 10/100BaseT Ethernet port, or to a 10/100BaseT Ethernet network.
- **EXPANSION CONTROL** [HD15] provides a means of connecting up to seven WBK16 modules (or other modules, as applicable to your system), via the daisy-chain method.
- EXPANSION SIGNAL IN [BNC] connects to a WBK16's EXPANSION SIGNAL OUT.

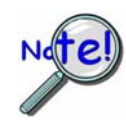

Prior to connecting your devices to power, calculate your system's power requirements as discussed in upcoming section of this chapter.

#### **CE** Compliance

If your system needs to be CE Compliant, refer to the Declaration of Conformity for each system component. Also, refer to Chapter 9, CE Compliance and Noise Considerations.

### Associated Cables

**DIN5 Note:** 

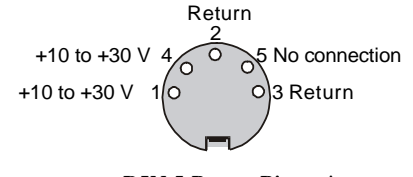

Power is supplied to StrainBook and WBK modules via a DIN5 type connector located on the rear panel of the device.

\* The DIN5 pinout [to the left] is based on an external view of a StrainBook rear panel.

**DIN 5 Power Pinout\*** 

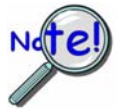

Calculate system amp load prior to creating a system daisy-chain. Although StrainBook and WBK DIN5 connectors and CA-115 and CA-116 power cables have 5 amp limits, TR-40Us are limited to 3.33 amps @ 15 VDC.

Earlier TR-40U units have a limit of 2.7 A @ 15 VDC. Those supplies still provide adequate power for StrainBook and WBK16.

Tables for determining amp load are provided in the following section, Calculating System Power.

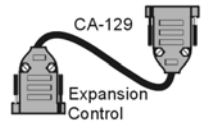

CA-129 Expansion Control Cables. Control messages are carried by CA-129 expansion-control cables with HD-15, plug and socket connectors. The first expansion unit's control input is driven from the main unit's control output. Control inputs of additional WBK modules are driven from the preceding unit's control output.

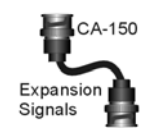

**CA-150 Expansion Signal Cables.** Expansion signals are carried by a CA-150-1 male BNC to male BNC coaxial cable. Each WBK module drives a common analog bus that carries the signals to StrainBook's Analog-to-Digital Converter (ADC). Each WBK module has EXPANSION SIGNAL IN and EXPANSION SIGNAL OUT connectors for daisy-chaining multiple units.

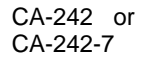

CA-242 [or CA-242-7] Ethernet patch cable connects the StrainBook to the host PC's Ethernet port or to a network Ethernet hub.

#### StrainBook and WBK16 Daisy-Chain

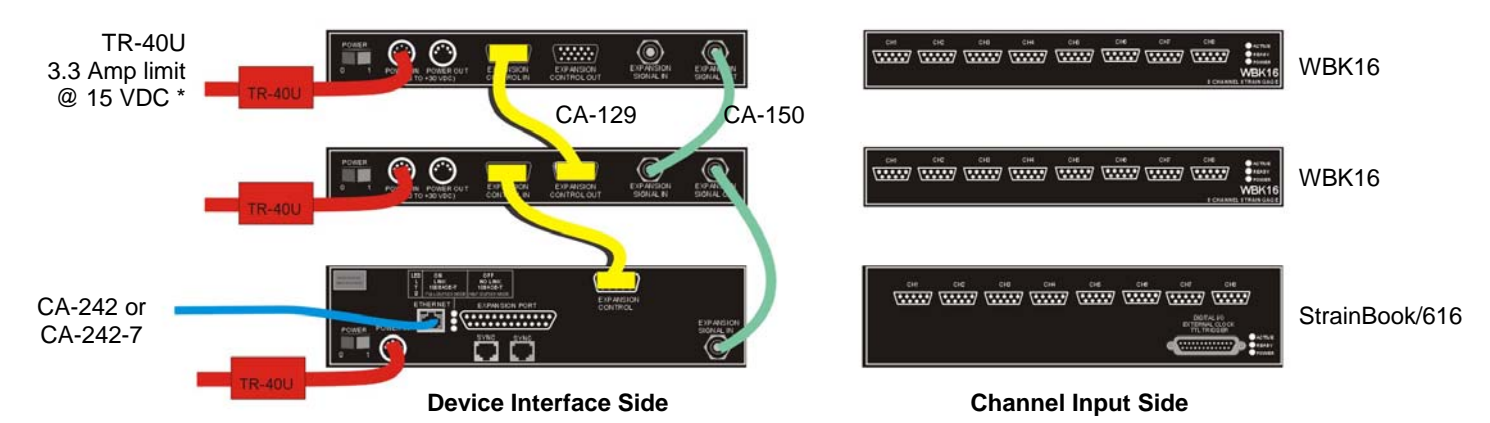

#### StrainBook System with two WBK16 Modules

\*Note that earlier TR-40U units have a limit of 2.7 A @ 15 VDC. Those supplies still provide adequate power for StrainBook and WBK16.

The illustrated system consists on one StrainBook/616 and two WBK16 Strain Gage Modules. An explanation of connections follows.

<u>**Power**</u> – A separate TR-40U power supply is being used for each of the three devices. The DIN5 cable end of the TR-40U connects POWER IN DIN5 connector on the device. The other end of the TR-40U connects to an AC outlet (90 to 264 VAC).

<u>Ethernet</u> – The CA-242 [or CA-242-7] Ethernet patch cable connects the StrainBook to the host PC's Ethernet port or to a network Ethernet hub.

Expansion Control – The CA-129 is a 15 pin connector cable used for Expansion Control.

- One CA-129 connects StrainBook's EXPANSION CONTROL port to the first WBK16's EXPANSION CONTROL IN port.
- A second CA-129 runs from the first WBK16's EXPANSION CONTROL OUT to the second WBK16's EXPANSION CONTROL IN.

**Expansion Signals** – The CA-150 is a BNC-to-BNC cable used to carry Expansion Signals. The signals go to the StrainBook's Analog-to-Digital Converter (ADC).

- One CA-150 goes from the upper WBK's EXPANSION SIGNAL OUT (BNC connector) to the lower WBK16's EXPANSION SIGNAL IN.
- A second CA-150 connects the lower WBK16's EXPANSION SIGNAL OUT to the StrainBook's EXPANSION SIGNAL IN (BNC connector).

#### How Analog Input Channel Numbers are Determined

The analog input channel numbers are determined by the order in which the WBK modules are connected to the StrainBook.

- Channels 1 through 8 are the StrainBook/616 channel inputs (via DB9).
- Channels 9 through 16 are located on the first expansion WBK16 unit, i.e., the module connected directly to the StrainBook.
- For each additional WBK16 channel numbers are added in a group of 8 as indicated in the table at the right.
- **Note**: No more than seven WBK16 Expansion Modules can be attached to one StrainBook/616.

| Unit                  | Channel<br># |
|-----------------------|--------------|
| StrainBook/616        | 1-8          |
| 1 <sup>st</sup> WBK16 | 9-16         |
| 2 <sup>nd</sup> WBK16 | 17-24        |
| 3 <sup>rd</sup> WBK16 | 25-32        |
| 4 <sup>th</sup> WBK16 | 33-40        |
| 5 <sup>th</sup> WBK16 | 41-48        |
| 6 <sup>th</sup> WBK16 | 49-56        |
| 7 <sup>th</sup> WBK16 | 57-64        |
# Using WBK40 or WBK41 Modules with StrainBook

This section is concerned with how to connect a WBK40 or WBK41 module to a StrainBook/616 and how to power the units.

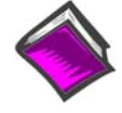

#### **Reference Notes:**

- WBK module functions and specifications are discussed in the *WBK Option Cards and Modules User's Manual*, p/n 489-0902. A PDF version of the document is included on your data acquisition CD.
- *Do not* refer to the *WaveView* PDF in regard to WBK40 and WBK41 systems, as these devices are not supported in *WaveView*.

The WBK40 is a 14-Channel Thermocouple Input Module. The WBK41 is a Multi-Functional I/O Module. The latter includes the thermocouple functionality of the WBK40 and additional features, as will be discussed shortly. A WBK40 or WBK41 can be attached to the DB25 parallel expansion port on the StrainBook's rear panel.

Because the modules each have a built-in 16 bit, 200-kHz A/D converter, measurements do not consume valuable sampling time from the StrainBook's 1-MHz A/D converter. For this reason, there are no speed implications to StrainBook [or other WBK] measurements when a WBK40 or a WBK41 is attached. Measurements can be made synchronous with the StrainBook to provide precise time correlation between readings from both measurement devices.

#### Features common to WBK40 and WBK41

- Provides a means of adding from 14 to 224 thermocouple inputs to the StrainBook
- Provides linearized and cold-junction compensated readings for all thermocouple types
- Exhibits 1.0°C [or better] accuracy for most ranges and TC types
- Consumes no measurement bandwidth from the StrainBook
- Detects open thermocouples

#### Additional features of the WBK41

- 16 Digital I/O Lines (via front panel screw-terminal blocks)
- 24 Digital I/O Lines (via a rear panel 37-pin connector, P2)
- 4 Counter Inputs (via front panel screw-terminal blocks)
- 2 Timer Outputs (via front panel screw-terminal blocks)
- 4 Channel, 16-bit, 100 kHz Analog Output (via front panel screw-terminal blocks; but *only* when a factory-installed DBK46 option is in place)

A setup example follows shortly.

Power requirements can vary greatly from one system to another, and will need to be calculated on a system by system basis, before power is applied to the system. This chapter includes instructions for calculating power requirements.

Before discussing how to calculate power, we will look at the use of connectors and the types of cables used.

#### **Connectors and Cables**

WBK40 and WBK41 are connected to StrainBook in the same manner.

The relevant WBK connectors [located on the rear panel of the WBK modules] are as follows:

- **POWER IN** [DIN5] connects to a 10 to 30 VDC source. Typically uses a TR-40U power supply.
- **PARALLEL PORT** [DB25] connects to the StrainBook's EXPANSION PORT. Typically connects via a CA-35-12 cable.
- **P1 ANALOG EXPANSION PORT** [DB37] connects to an optional DBK84 (14 Channel thermocouple module). Typically uses a CA-37-x cable, where "x" equals the number of expansion devices. Connects to an optional DBK84 (14 Channel thermocouple module). Typically uses a CA-37-x cable, where "x" equals the number of analog expansion devices.
- **P2 DIGITAL EXPANSION PORT** [DB37] [included on WBK41, but not on WBK40]. Can be used to connect the WBK41 to an optional DBK20 Series device. The connection is typically made via a CA-37-x ribbon cable, where "x" equals the number of digital expansion devices. If P2 is not used for DBK20 Series expansion, it allows for 24 bits of Digital I/O, which is in addition to the 16 bits of Digital I/O that are provided by front panel terminal blocks.
- SYNC Use either of the 2 SYNC ports and a CA-74-1 or CA-74-5 cable to provide a synchronization link from a WBK40 [or WBK41] module to the host StrainBook.

The relevant StrainBook connectors [located on the StrainBook/616 rear panel] are:

- **POWER IN** [DIN5] connects to a 10 to 30 VDC source. Typically uses a TR-40U power supply.
- ETHERNET connects to a PC's 10/100BaseT Ethernet port, or to a 10/100BaseT Ethernet network.
- SYNC Use either of the 2 SYNC ports and a CA-74-1 or CA-74-5 cable to provide a synchronization link from the StrainBook to a WBK40 [or WBK41] module.
- **EXPANSION PORT** [DB25] connects to the PARALLEL PORT on the WBK40 or WBK41. Typically connects via a CA-35-12 cable.

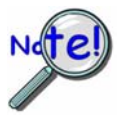

# requirements as discussed in upcoming section of this chapter.

Prior to connecting your devices to power, calculate your system's power

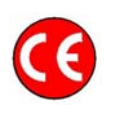

#### CE Compliance

If your system needs to be CE Compliant, refer to the Declaration of Conformity for each system component. Also, refer to Chapter 9, *CE Compliance and Noise Considerations*.

#### StrainBook, WBK41, DBK84 Daisy-Chain

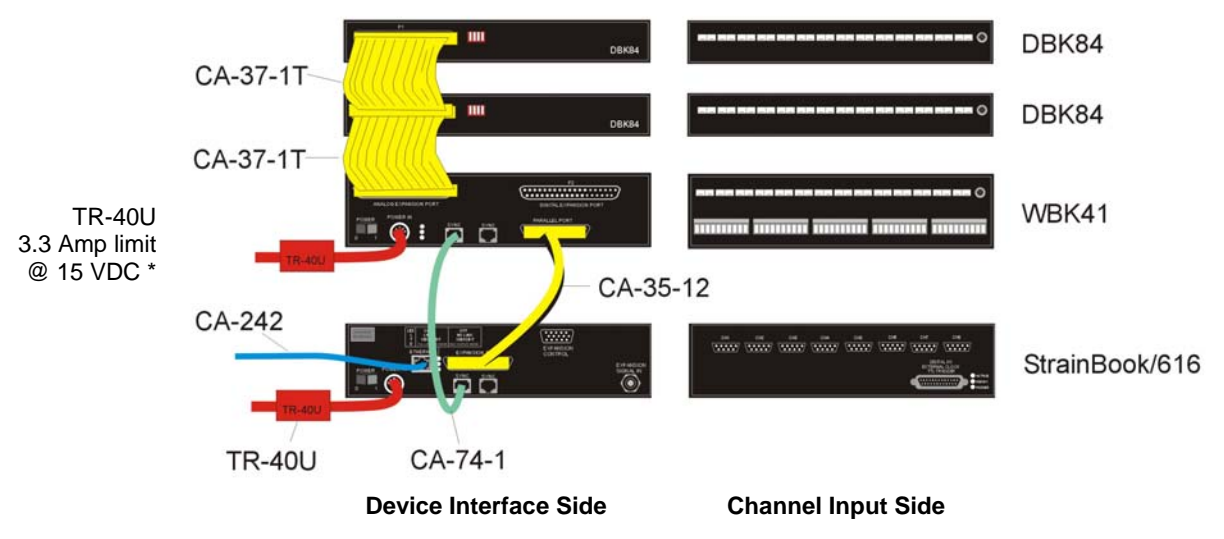

StrainBook System with a WBK41 and two DBK84 Modules

\*Note that earlier TR-40U units have a limit of 2.7 A @ 15 VDC. Those supplies still provide adequate power for StrainBook and WBK16.

The illustrated system consists on one StrainBook/616 and two WBK16 Strain Gage Modules. An explanation of connections follows.

#### **Device Interface Connections**

**Power** – A separate TR-40U power supply is being used for the StrainBook and the WBK41. The DIN5 cable end of the TR-40U connects POWER IN DIN5 connector on the device. The other end of the TR-40U connects to an AC outlet (90 to 264 VAC). Note that the two DBK84 modules each get their power through their P1 connector via the ribbon cable.

<u>Ethernet</u> – The CA-242 [or CA-242-7] Ethernet patch cable connects the StrainBook to the host PC's Ethernet port or to a network Ethernet hub.

**Expansion to WBK41** – A CA-35-12 [25 conductor] cable connects the WBK41's PARALLEL PORT to the StrainBook's EXPANSION PORT.

<u>SYNC</u> – A CA-74-1 [or CA-74-5] cable is typically used to provide synchronization.

#### **Channel Input Connections**

- 14 Thermocouples can be connected to the first DBK84
- 14 Thermocouples can be connected to the second DBK84
- **14 Thermocouples** can be connected to the WBK41 (or WBK40).
- In addition, for WBK41 the following can be connected:
  - Digital I/O 16 via front panel screw terminal blocks
  - Digital I/O 24 via rear panel P2 (DB37 connector)

Counter Input (CNTR) - 4 via front panel screw terminal blocks

Timer Output (TMR) - 2 via front panel screw terminal blocks

<u>Analog Output (DACS)</u> lines 16-bit, 100 kHz Analog Output via front panel screw-terminal blocks, but only when a factory-installed DBK46 option is within the WBK41.

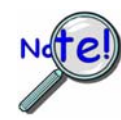

WBK40 and WBK41 systems are not supported in WaveView.

# Synchronizing Multiple StrainBooks

Up to four StrainBook/616 units can be synchronized to each other via their SYNC ports. Each unit has two identical SYNC ports. Either or both SYNC ports can be used to connect to the units via SYNC cables CA-74-1 or CA-74-5 (1-foot or 5-foot cables, respectively). The units can be scan-synchronized and triggered from any other SYNC-connected unit.

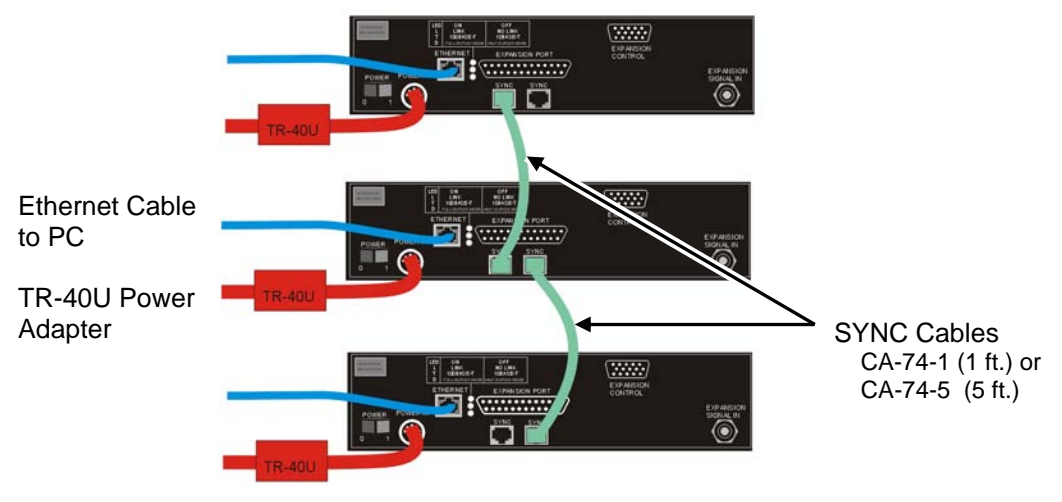

Three StrainBook/616 Units, Synchronized

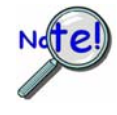

Not all trigger modes are supported in multiple StrainBook/616 Systems.

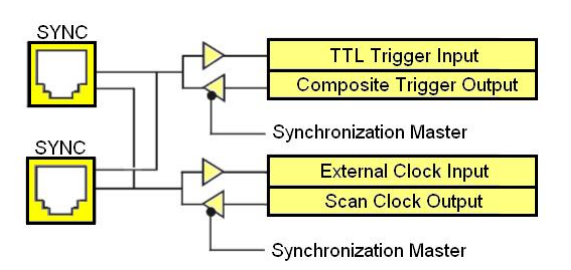

Synchronization Concept Block Diagram

The preceding diagram shows how a StrainBook/616 can input or output synchronization timing and trigger events on either SYNC connector.

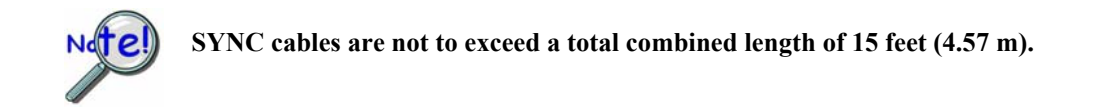

# Connecting the System to Power

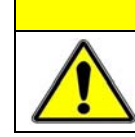

# CAUTION

An incorrect use of power can damage equipment or degrade performance. Prior to connecting your devices to power, calculate your system's power requirements.

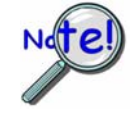

If you assign one TR-40U per device your system's power needs will be met and you will not need to make power requirement calculations. However, such calculations are required if you intend to "power daisy-chain" units, or have a critical battery runtime.

Each StrainBook/616 and Expansion Module is shipped with a TR-40U power adapter, which converts AC power to +10 to +30 VDC power. The adapter's DIN5 connector connects to the device's mating POWER IN DIN5. The other end of the adapter connects to a standard AC power outlet.

It is often possible to create a power *daisy-chain*. For example, a WBK16's POWER OUT connector could be connected to the next module's POWER IN, providing that current limit will not be exceeded. Note that TR-40U power supplies distributed today have a limit of 3.33 amp @ 15 VDC. Some earlier TR-40U models have a limit of 2.7 A @ 15 VDC. Both values are more limiting than the 5 amp max limit of the DIN5 connectors and the CA-115 power cables used for power daisy-chains.

Daisy-chaining power may result in inadequate power. For this reason, you need to know your system's power requirement. Computing power use is also important when using batteries to power modules, as you will need to know a safe runtime before recharging is required.

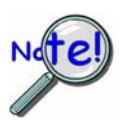

The following statements relate to system power. They should be reviewed before proceeding.

- Higher voltages draw fewer Amps for the same power. Remember: Watts = voltage x current (W = V\*I).
- The TR-40U power adapter provides power that is sufficient for the StrainBook/616 and the optional WBK16 modules, i.e, one TR-40U per unit. You do not need to make power requirement calculations unless you intend to "power daisy-chain" units, or you have a critical battery runtime. In other words, if you assign one TR-40U per device your systems power needs will be met.
- Do not overload your power supplies. TR-40U power adapters are limited to 3.33 amps @ 15 VDC (2.7 amps @ 15 VDC if an early model). The best power connection scenario is to use a single TR-40U for each unit in the system.
- Current drawn from other sources, such as car batteries, can be estimated from the following *Current Requirements* table.

Use the following current requirements and worksheet tables to calculate your system's total power requirement. Take the appropriate amperage values from the first table to fill in the second table; then perform the indicated multiplication and addition operations to calculate the amperage for all units in your system.

| Current Requirements (in Amps) |                  |                  |                  |                  |                  |
|--------------------------------|------------------|------------------|------------------|------------------|------------------|
| Products                       | DBK30A<br>14 VDC | DBK30A<br>28 VDC | DBK34A<br>12 VDC | DBK34A<br>24 VDC | TR-40U<br>15 VDC |
| StrainBook/616 (alone)         | 1.93             | 1.01             | 2.25             | 1.15             | 1.80             |
| WBK16                          | 1.44             | 0.73             | 1.68             | 0.84             | 1.33             |
| WBK30                          | 0.01             | 0.01             | 0.01             | 0.01             | 0.01             |
| WBK40 or WBK41 (Note 1)        | 1.64             | 0.90             | 1.92             | 0.96             | 1.53             |

Note 1: Assumes 8 DBK84 modules are attached to P1 and that no DBK46 is installed. Refer to the WBK Options Manual (489-0902) for details regarding WBK40 and WBK41. Refer to the DBK Options Manual (457-0905) regarding DBK46 and DBK84.

| Worksheet for Power Requirements |     |   |                 |        |
|----------------------------------|-----|---|-----------------|--------|
| Product                          | Qty | × | Amps =          | Totals |
| StrainBook/616                   |     |   |                 |        |
| WBK16                            |     | × | =               |        |
| WBK30                            |     | × | =               |        |
| WBK40 or WBK41                   |     |   |                 |        |
|                                  |     |   | Maximum<br>Amps |        |

| StrainBook/616 Product Power Supplies |                                                                    |                                              |  |
|---------------------------------------|--------------------------------------------------------------------|----------------------------------------------|--|
| Item                                  | Name/Description                                                   | Capacity                                     |  |
| TR-40U                                | AC Power Adapter<br>(shipped with StrainBook/616 & WBK16)          | 90-264 VAC input;<br>3.33 A @ 15 VDC *       |  |
| DBK30A                                | Rechargeable Battery/Excitation Module (optional)                  | 12-14 VDC, or 24-28 VDC<br>3.4 A-hr @ 14 VDC |  |
| DBK34A                                | UPS (uninterruptible Power Supply)/Battery Module<br>(optional)    | 12 VDC, or 24 VDC<br>5.0 A-hr @ 12 VDC       |  |
| Other                                 | 10 to 30 VCD source, such as a vehicle battery via a CA-116 cable. | Depends on source                            |  |

\* Note that some earlier TR-40U units have a limit of 2.7 A @ 15 VDC.

Input voltage to the StrainBook and to the WBK16 expansion modules must be in the range of 10 to 30 VDC and can come from an AC-to-DC adapter or from another source, such as a battery.

Available AC-to-DC adapters include the TR-40U, which has an input of 90 to 264 VAC and an output of 3.33 amps @ 15 VDC (some earlier units are rated at 2.7 amps @ 15 VDC).

Battery options include the DBK30A, DBK34A, and other 10 to 30 VDC sources, such as car batteries. The DBK30A provides 14 VDC and when fully-charged has a storage capacity of 3.4 A·hr; car batteries have much higher capacities. The basic formula for battery life is:

Runtime (hr) = Battery capacity (A·hr) / Current load (A)

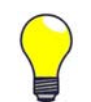

Battery life and performance depend on various factors including battery type, condition, charge level, and ambient temperature. Be sure you consider these factors, especially when runtime is critical.

# **Troubleshooting and Customer Support**

Electrostatic Discharge (ESD), Handling Notice..... 11-1 Product Care ..... 11-1 ReadMe Files and the Install CD-ROM ......11-2 Driver Support......11-2 Troubleshooting Tables ..... 11-2 Frequently Asked Questions ..... 11-11 Customer Support ..... 11-13

# Electrostatic Discharge (ESD), Handling Notice

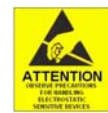

The discharge of static electricity can damage some electronic components. Semiconductor devices are especially susceptible to ESD damage. You should always handle components carefully, and you should never touch connector pins or circuit components unless you are following ESD guidelines in an appropriate ESD-controlled area. Such guidelines include the use of properly grounded mats and wrist straps, ESD bags and cartons, and related procedures.

# **Product Care**

StrainBooks and WBK options are essentially maintenance free and require a minimal amount of care. They should be treated much like other high-tech equipment. In general:

- Keep them clear of harsh chemicals and abrasive elements.
- Avoid exposing the products to extreme heat, for example, avoid setting up a StrainBook system near a boiler or furnace.
- Avoid extreme shock and vibration.
- Avoid subjecting the units to liquids and extremely fine air particulate, such as silica dust.
- Never touch circuit boards without proper ESD (Electrostatic Discharge) measures in place.

A "common-sense" approach to handling StrainBook and WBK options will go a long way in protecting them from inadvertent damage.

Note that you can use lint-free rags and Isopropyl Alcohol (Rubbing Alcohol) to clean the outer plate surfaces of StrainBook and WBK modules.

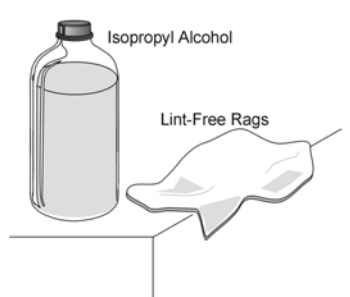

# ReadMe Files and the Install CD-ROM

The Install CD-ROM includes ReadMe Files. These files often contain late-breaking information that may not appear in the user documentation. During installation you should review the ReadMe files when prompted to by the program.

The Install CD-ROM includes:

- StrainBook Windows NT/2000/XP driver
- DaqX.DLL (32-bit API) for StrainBook
- Microsoft C/C++ API support
- Microsoft VB API support
- Daq Configuration Control Panel Applet
- User documentation in Adobe® PDF format

Upon installation, the user needs to run the *Daq Configuration* Control Panel applet. The applet is used to configure StrainBook. This must be performed in order for the application to access StrainBook through the Windows driver.

# **Driver Support**

The daqX API can be used with StrainBook, WaveBook, DaqBook, DaqBoard, Daq PC Card and TempBook product lines. All daqX functions share the **daq** prefix.

The API support examples can be found by navigating as follows:

#### \DaqX\Programming Language Support\WaveBook

# **Troubleshooting Tables**

This section of the chapter pertains to StrainBook systems. Tables are used to identify potential problems, probable causes, and possible solutions. If you are using the pdf version of the document, you can click on the appropriate link below to quickly access the table associated with your system's problem.

|    | Symptom                                                | Pg.  |
|----|--------------------------------------------------------|------|
| 1  | No communication with the PC.                          | 11-3 |
| 2  | "Simulated Device" is the only device.                 | 11-3 |
| 3  | WBK modules and expansion channels are not recognized. | 11-4 |
| 4  | Channel readings are wrong.                            | 11-4 |
| 5  | WBK15 channel readings are wrong.                      | 11-5 |
| 6  | WaveView Scope stops.                                  | 11-5 |
| 7  | "Insufficient Memory"                                  | 11-6 |
| 8  | Scan rate – the maximum rate cannot be reached.        | 11-6 |
| 9  | External acquisition pacer does not work.              | 11-6 |
| 10 | WBK16 channels won't calibrate.                        | 11-7 |
| 11 | Ethernet problems.                                     | 11-8 |

| 1. StrainBook does not communicate with the PC.                   |                                                                                                    |  |
|-------------------------------------------------------------------|----------------------------------------------------------------------------------------------------|--|
| Possible Causes                                                   | Details and Possible Solutions                                                                                                    |  |
| There is a<br>problem with<br>StrainBook's                        | If the StrainBook system and the host PC fail to communicate with each other, verify that: (1) the StrainBook is powered on, and that (2) the power supply is not overloaded.                                                                                                    |  |
| power.                                                            | Check the power requirements of each component to ensure that the use of the system's existing AC adapters is sufficient. If not, use additional AC adapters, for example, one for each component; or at least to create smaller power daisy-chains that do not exceed the adapter's limits.                                                                                                    |  |
| Faulty Ethernet<br>cable or                                       | The Ethernet cable may be loose, damaged, or not connected. Check the Ethernet line and its connections at the StrainBook and at the PC Ethernet jack, or Ethernet Network hub, as applicable.                                                                                                    |  |
| connection                                                        | For related information refer to table 14, Ethernet Problems.                                                                                                    |  |
| The selected<br>protocol is not<br>compatible.                    | <u>In regard to Ethernet Connections</u> – Run the <i>Daq Configuration</i> applet from the Windows Control Panel. Make sure the device is configured to the appropriate Ethernet port with the appropriate protocol. Run the device test and if it fails try other protocols for the device.                                                                                                    |  |
|                                                                   | Note: Before re-running the test, be sure to click on the <apply> button to apply the settings.</apply>                                                                                                    |  |
|                                                                   | For related information concerning Ethernet connections refer to table 14, Ethernet Problems.                                                                                                    |  |
| Another<br>application is<br>communicating<br>with<br>StrainBook. | StrainBooks are limited to communicating via one software application at a time. Thus, if an application such as <i>LabVIEW</i> , <i>DASYLab</i> or a custom API currently has communication established with the StrainBook, <i>WaveView</i> will not be able to communicate with the device. In the case of DASYLab, simply having a worksheet open that references a particular unit, will not allow any other application [such as <i>WaveView</i> ] to open communications with that unit. |  |
| A WBK30 has<br>been removed.                                      | If a WBK30 memory option has been removed and the three associated bypass jumpers have not been installed inside the StrainBook (on header J101), communications to the PC will not occur. StrainBook users will need to contact the factory in regard to WBK30 issues.                                                                                                    |  |

| 2. "Simulated Device" is the only device.                |                                                                                                    |  |
|----------------------------------------------------------|----------------------------------------------------------------------------------------------------|--|
| Possible Causes                                          | Details and Possible Solutions                                                                                                    |  |
| There is no<br>device handle<br>for the<br>StrainBook in | When the simulated device is the only device that can be selected in WaveView, the problem is most likely that there is no device handle for the StrainBook. Device handles are created in the <i>Daq Configuration</i> control panel applet by the user. The applet can be accessed from the Windows desktop by navigating from the Start menu as follows: |  |
| the Daq<br>Configuration                                 | Start $\Rightarrow$ Settings $\Rightarrow$ Control Panel $\Rightarrow$ Daq Configuration                                                                                                    |  |
| applet.                                                  | Any StrainBook devices that are currently configured in this utility will appear in the list of available devices in WaveView. Refer to Appendix A, <i>Using the Daq Configuration Applet</i> for details on how to create a device handle.                                                                                                    |  |

| 3. WBK modules and expansion channels are not recognized.                 |                                                                                                    |  |
|---------------------------------------------------------------------------|----------------------------------------------------------------------------------------------------|--|
| Possible Causes                                                           | Details and Possible Solutions                                                                                                    |  |
| The expansion<br>control cable or<br>connection is<br>bad.                | Make sure that each expansion control cable (p/n CA-129) is connected to the proper port of the StrainBook and associated WBK Module. The cable coming from the StrainBook must be connected to the port labeled "Expansion Control." The expansion control cable is connected to the "Expansion Control In" port of the WBK Modules. Each WBK Module is equipped with an "Expansion Control Out" port for "daisy-chain" connection to other WBK Modules. |  |
| The expansion<br>signal cable or<br>connection is<br>bad.                 | Make sure that each expansion signal connection cable (p/n CA-150) is properly connected to expansion signal BNC ports. If the cable is defective, not present, or poorly connected, the host StrainBook won't be able to identify the associated WBK Module's voltage signature.                                                                                                    |  |
| There is<br>insufficient<br>power to one or<br>more system<br>components. | Proper operation is unlikely if any component of the StrainBook system is not adequately powered.<br>Check the power requirements for each attached WBK module and make sure that adequate power is<br>provided for each. Pay special attention to scenarios in which one AC adapter is shared between<br>multiple units. Chapter 2, <i>System Setup and Power Options</i> , includes power requirement tables.                                           |  |

| 4. Channel readings are wrong.                         |                                                                                                    |  |
|--------------------------------------------------------|----------------------------------------------------------------------------------------------------|--|
| Possible Causes                                        | Details and Possible Solutions                                                                                                    |  |
| The channel is<br>turned off.                          | The On/Off column in WaveView's Channel Configuration screen must be selected to "On" for the applicable module.                                                                                                    |  |
| There are no<br>input signals<br>connected.            | Verify that the channel inputs actually have input signals connected to them. Inputs that are not actually connected to a signal may behave erratically and result in erroneous readings. Unused channels should be turned off or at least shorted to analog common to prevent their values from floating.                                                                                |  |
| The Simulated<br>Instrument<br>mode is<br>selected.    | Channel readings will not be true if WaveView is in the "Simulated Instrument" mode. When in this mode the readings displayed are, as the mode's name implies, simulated and there is no correlation to the signal lines connected to the hardware. If this is the case, simply select the desired StrainBook from the "Select Device" option in WaveView's <i>System</i> pull-down menu. |  |
| The scaling via<br>y = mx + b<br>needs adjusted.       | Readings can be off due to improper scaling such as volts to millivolts, incorrectly configured TC or 5B module types or user defined mX+b equations. In the case of voltage readings (V), ensure that the units being displayed are not being displayed in mV. The "Units" section of the WaveView document includes an example of how the $y = mx + b$ equation is used for scaling.    |  |
| The chart's<br>limits need<br>adjusted.                | Make sure that the amplitude of the signal being measured falls within the current min./max. scale settings of the chart's Y axis. The upper and lower limits can be changed after the acquisition is stopped. Simply type the new scale limits over the current ones. The <i>Collect and View Data</i> section of the WaveView document provides additional information.                 |  |
| The wrong<br>channel is<br>assigned to the<br>chart.   | Erroneous readings can be due to the wrong channel having been assigned to the chart. Make sure that the intended channel was selected. In WaveView, the channel is selected from a list box in the upper right-hand corner of the chart. The channels will appear in the list based on their "Label" from the main Channel Configuration spread sheet.                                   |  |
| A WBK30 was<br>installed or<br>removed by the<br>user. | The WBK30 memory card is installed in StrainBook at the factory per customer order. Users are not to remove or install these cards as the cards are not "plug-and-play" with respect to StrainBook. Erroneous signal values can result. If you desire to remove or add a WBK30 to contact the factory or your service representative.                                                     |  |
| WBK15<br>Channel<br>Issues                             | In regard to WBK15, in addition to this table refer to table 8, WBK15 channel readings are wrong.                                                                                                    |  |

| 5. WBK15 channel readings are wrong.                                                 |                                                                                                    |  |
|--------------------------------------------------------------------------------------|----------------------------------------------------------------------------------------------------|--|
| Possible Causes                                                                      | Details and Possible Solutions                                                                                                    |  |
| >                                                                                    | Note: The preceding table also applies to WBK15.                                                                                                    |  |
| The wrong 5B<br>type has been<br>selected.                                           | Check that the correct 5B Module type is selected in WaveView. Selection is made by clicking on the applicable WBK15 channel's Range / Mode cell in WaveView's Channel Configuration screen. This brings up a pull down list from which you can select the proper 5B module, for example, a 5B30-06 or a 5B47-B-11                                                                                                    |  |
|                                                                                      | The WBK15 section of the <i>WBK Options Manual</i> includes software setup information pertaining to 5B modules. A PDF version of the document is included on the data acquisition CD.                                                                                                    |  |
| The wrong<br>scaling<br>is in effect.                                                | WaveView automatically selects the scale related values m and b (in the $y = mx + b$ equation) according to the type of 5B module; however, a user can easily change these values to customize the engineering units. Refer to the technical information for the specific 5B Module to ensure that the proper correlation exists between the input sensor's units and 5B module's output scale. In regard to customizing the scale via WaveView, refer to the WBK15 Software Setup section in the <i>WBK Options Manual</i> . |  |
| There is<br>insufficient<br>power to the 5B<br>module.                               | 5B Modules require +5VDC power and some minimum amount of available current, which is typically supplied by the WBK15. In cases where strain gage modules are used, ensure that no overloading of the excitation output is occurring through bridge circuits.                                                                                                    |  |
| The<br>thermocouple<br>leads are<br>reversed.                                        | If readings appear to be negative when they should be positive, verify that the thermocouple leads are not reversed.                                                                                                    |  |
| The load cell<br>excitation source<br>is overloaded or<br>not connected<br>properly. | Some 5B Module types, for instance strain gage conditioners, provide an excitation source for the connected sensor. Check the specifications for the module and make sure that the excitation source is properly connected and not over-loaded.                                                                                                    |  |

| 6. WaveView Scope stops.   |                                                                                                    |  |
|----------------------------|----------------------------------------------------------------------------------------------------|--|
| Possible Causes            | Details and Possible Solutions                                                                                                    |  |
| Auto-Rearm is<br>disabled. | If the WaveView Scope acquires and displays data but then stops running, it is most likely due to the Auto-rearm feature being disabled. If you desire to view data continuously click the auto-rearm button in the scope window, or select auto-rearm in the Scope window's Acquire pull-down menu.<br>Refer to the section, <i>WaveView Scope Window</i> , in the <i>WaveView &amp; WaveCal</i> document for additional information. |  |

| 7. "Insuffic                                      | 7. "Insufficient Memory"                                                                                                    |  |  |
|---------------------------------------------------|----------------------------------------------------------------------------------------------------|--|--|
| Possible Causes                                   | Details and Possible Solutions                                                                                                    |  |  |
| The PC's memory is low.                           | An "Insufficient Memory" message should appear when the host PC doesn't have enough free memory for the acquisition. The only solution is to use a PC that has sufficient free space to hold the amount of data that the scan will produce. Note that each reading will occupy one 16-bit memory location.                                                                                                    |  |  |
| The buffer size<br>is set too low in<br>WaveView. | An "Insufficient Memory" message can result from the Acquisition Buffer Size having been set too low<br>in WaveView. To view or change the buffer size, open WaveView's System pull-down menu, then<br>select "Options." A System Options dialog box will appear. In the bottom panel you can check a box to<br>indicate that you want to "Set a maximum acquisition buffer size (MB)." You can enter the desired<br>value for the buffer size, for example 32 MB. WaveView will report the total amount of memory<br>currently installed in your PC. If errors pertaining to available memory occur, try increasing the buffer<br>size. Additional information is included in the <i>System Options</i> section of the WaveView document. |  |  |

| 8. Scan rat                                        | 8. Scan rate – The maximum rate cannot be reached.                                                                                                    |  |
|----------------------------------------------------|----------------------------------------------------------------------------------------------------|--|
| Possible Causes                                    | Details and Possible Solutions                                                                                                    |  |
| The SSH<br>function is in<br>effect.               | Use of the SSH (Simultaneous Sample and Hold) function adds the equivalent of one more channel to the scan, essentially reducing the scan rate. This channel addition is inherent to the use of the SSH function.                                                                                      |  |
| The Multiple Ch<br>Analog trigger<br>is in effect. | Use of "Multiple Ch Analog" as the trigger type adds the equivalent of one more channel <i>for each channel</i> in the trigger scheme. This reduces the maximum available scan rate. For more information, refer to "Trigger Types" in the Acquisition Configuration section of the WaveView document. |  |

| 9. External                                                                 | acquisition pacer does not work.                                                                                                    |
|-----------------------------------------------------------------------------|----------------------------------------------------------------------------------------------------|
| Possible Causes                                                             | Details and Possible Solutions                                                                                                    |
| The external<br>clock is not<br>enabled.                                    | Before the external pacer clock feature can be used it must be enabled in WaveView. To enable the external pacer clock: (1) Open the Acquisition Configuration window, (2) In the area labeled "Rate," click the <external> button. A Clock Divider field will appear. (3) <i>Optional</i> - In the divider field enter a divisor that is to be applied to the external clock signal. This is an 8-bit divisor with valid values from 1 to 255. For additional information refer to "External Clock and Counter-Timer" in the Acquisition Configuration section of the WaveView document.</external> |
| The clock signal<br>line is not<br>connected.                               | The external pacer clock, if enabled, still won't work if it has no input signal. A signal line must be connected to the StrainBook port labeled DIGITAL I/O, EXTERNAL CLOCK, TTL TRIGGR. A "Clock and External Trigger Cable" p/n CA-178 can be used for this purpose. The cable connects to the StrainBook via a DB25 connector and includes a line with a BNC connector to connect to the external clock signal. Note that the clock signal goes through pin 20.                                                                                                    |
| The clock source<br>is not TTL<br>compatible.                               | The clock source must produce a square-wave signal between 0 and 5 volts to be TTL compatible. If your clock signal does not meet these requirements switch to a clock source that does.                                                                                                    |
| The clock source<br>exceeds 1MHz<br>or exceeds the<br>maximum scan<br>rate. | The external clock source must not exceed 1MHz or the maximum available scan rate. The maximum scan rate is determined by channel count, channel type (SSH) and multi-channel trigger configurations.                                                                                                    |

| 10. WBK16 c                                                                  | hannels won't calibrate.                                                                                                    |
|------------------------------------------------------------------------------|----------------------------------------------------------------------------------------------------|
| Possible Causes                                                              | Details and Possible Solutions                                                                                                    |
| Resistors are<br>positioned wrong<br>and/or poorly<br>soldered.              | If the bridge completion resistors (BCRs) and/or shunt calibration resistors were improperly positioned or poorly soldered, the WBK16 will not calibrate properly. Check the BCR and shunt arrangements for the applicable bridge configuration. Also verify that the BCRs and shunt resistors are properly soldered. Test the solder joints by measuring the resistors through the header pins, which they are soldered to. If they don't measure within the allowed tolerance the associated resistors should be unsoldered, the old solder removed, and then the resistors should be properly re-soldered. |
|                                                                              | The WBK16's hardware setup section, in the WBK Options Manual, includes illustrations of various bridge configurations. A PDF version of the document is included on the data acquisition CD.                                                                                                    |
| Calibration parameters are                                                   | If invalid calibration parameters are entered into the WBK16's calibration program, the channels will not calibrate correctly. See note.                                                                                                    |
| invalid.                                                                     | If using shunt cal, make sure that the resistor values used are actually simulating the expected amount of bridge deflection.                                                                                                    |
|                                                                              | Verify that units are used consistently in all pertinent entry fields. For example, if you enter the maximum applied load as units of micro-strain, then enter the shunt units in units of micro-strain too.                                                                                                    |
|                                                                              | For additional information see the "Using the Sensor Calibration Program" section of the WBK Options Users Manual and the Wave Cal section of the WaveView and WaveCal document. PDF versions of the documents are included on the data acquisition CD.                                                                                                    |
|                                                                              | <b>Note</b> : WaveView's System pull-down file includes an "Options" selection. If selected, a dialog box will appear with a Calibration panel. This panel contains 2 radio buttons. The first selects the Factory Calibration Table, the second selects a User Calibration Table.                                                                                                    |
|                                                                              | <u>Factory Calibration Table</u> ( <i>default</i> ), the software uses the factory generated calibration constants of each system component to achieve calibration of the system. This is useful if the system calibration changes often.                                                                                                    |
|                                                                              | <u>User Calibration Table</u> , the WaveCal program lets you perform a calibration of the complete signal path from input to A/D stage. The cal constants are stored in the Calibration Table on the StrainBook main board. <i>Recalibration is required when any part of the signal path changes</i> . This method is useful when the configuration remains stable and you want slightly better accuracy.                                                                                                    |
| Active Bridge<br>Elements, or<br>Load Cell are<br>not adequately<br>powered. | Ensure that bridge circuits [including load cells] are adequately powered. Refer to theWBK16 section of the WBK Options Manual for additional information.                                                                                                    |

| 11. Etherne                                                                                                    | et Problems                                                                                                    |
|----------------------------------------------------------------------------------------------------|----------------------------------------------------------------------------------------------------|
| Possible Causes                                                                                                    | Details and Possible Solutions                                                                                                    |
| Ethernet                                                                                                    | Your system could be setup correctly; however, the Ethernet itself could be experiencing problems.<br>Check with your Network Administrator.                                                                                                    |
| Device<br>configuration is<br>wrongEnsure that your system is properly configured in the Daq Configuration Applet [located in the<br>Windows' Control Panel]. If the device is not configured correctly it will not be accessible from a<br> |                                                                                                    |
| MAC number<br>is wrong.                                                                                                    | Check the addressing entries where the MAC (Media Access Control) number is used to ensure that the number is correct. The MAC number is clearly visible on the casing of the StrainBook. Refer to the <i>Ethernet Connections</i> section for additional material regarding the use of serial numbers and IP Addressing. |
| Faulty Ethernet<br>cable or<br>connection                                                                                                    | The Ethernet cable may be loose, damaged, or not connected. Check the Ethernet line and its connections at the StrainBook and at the PC Ethernet jack, or Ethernet Network hub, as applicable. Refer to the following section, <i>Troubleshooting the Device Ethernet Connection Using the "Ping" Method.</i>             |
| Ethernet port<br>and/or protocol<br>is configured<br>wrong.                                                                                                    | Make sure the device is configured to the appropriate Ethernet port with the appropriate protocol. Run the <i>Daq Configuration</i> applet from the Windows Control Panel. Run the device test and if it fails try other protocols for the device.                                                                        |
|                                                                                                    | Note: Before re-running the test be sure to click on the < <b>Apply</b> > button to apply the settings.                                                                                                    |

# Troubleshooting the Device Ethernet Connection using the "Ping" Method

## 1. Find the IP Address of the StrainBook.

- a. Open the Control Panel by navigating as follows from the Windows Desktop: Start Menu ⇒ Settings ⇒ Control Panel
- b. Double-click the Daq Configuration icon.
- c. Select the device in the device tree.
- d. Click the Properties button.
- e. Make note of the IP Address displayed in the IP Address field.

## 2. Test the connection with the ping command.

- a. Open the Command Prompt by navigating as follows from the Windows Desktop. Start Menu ⇒ Programs ⇒ Accessories ⇒ Command Prompt.
- b. Run 'ping **x.x.x.**' where x.x.x.x is the IP Address of the StrainBook.

If the ping command <u>does not time out</u>, the computer and device are communicating.

- c. Verify that your computer is running Windows NT/2000/XP.
- d. Verify the name of the device that your software is trying to open matches the device name that is configured in the Daq Configuration Applet.

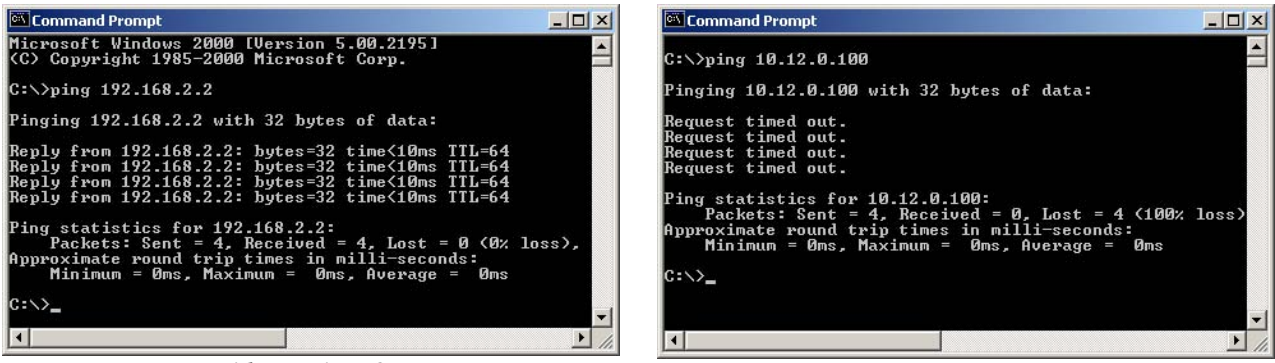

Did Not Time Out

Timed Out

Command Prompt, Ping Examples

If the ping command timed out and you are on a **Dedicated Network**, check the following:

- 1. Verify that the 6-digit serial number of the StrainBook, such as 800000, is entered correctly in the Serial Number field of the Device Properties page.
- 2. Verify that the "Auto IP Setting" radio button is selected on the Device Properties page.
- 3. Verify the IP settings of the computer using the **ipconfig command** (discussed shortly). The IP address should be 10.x.x.x with a subnet mask of 255.0.0.0.
- 4. Verify that there is no DHCP server on the network (see the following "if" statement.)

#### If the ping command timed out and you are on a LAN with a DHCP Server, check the following:

- 1. Verify that the Manual IP Setting radio button is selected on the device properties page.
- 2. Verify the IP Address of the StrainBook with your system administrator and that it is entered correctly in the IP Address field of the device properties page.
- 3. Have your network administrator verify that your computer is configured properly to use the DHCP server. Your computer should be configured to automatically get an IP address from the DHCP server or configured with a static IP address that is compatible with other computers and devices on the network.
- 4. Verify the IP settings of the computer using the **ipconfig** command (see below).

# Using the ipconfig Command to find the computer's TCP/IP Settings

You can use the ipconfig command to find the computer's TCP/IP Settings. This is done as follows:

- Open the Command Prompt by navigating as follows from the Windows Desktop.
   Start Menu ⇒ Programs ⇒ Accessories ⇒ Command Prompt.
- 2. Run 'ipconfig /all' at the command prompt.
- 3. Make note of the IP address, subnet mask and DHCP enabled setting.

# How to check for the existence of a DHCP Server

- Open the Control Panel by navigating from the Windows Desktop as follows: Start Menu ⇒ Settings ⇒ Control Panel.
- 2. Double-click Network and Dial-up Connections icon.
- 3. Double-click the Network Connection icon for the network that the StrainBook is connected to.
- 4. In the Local Area Connection Status box, click on the <Properties> button. The Local Area Connection Properties box will appear.
- 5. Double-click the "Internet Protocol (TCP/IP)" component. The Internet Protocol (TCP/IP) Properties box will appear.
- 6. Verify that the "Obtain an IP address automatically" radio button is selected.
- 7. Get the computer IP configuration settings using the **ipconfig** command.
- 8. Verify the DHCP Enabled value in the **ipconfig** output is set to "yes."
- 9. Check the output of the ipconfig command for Lease Obtained and Lease Expired lines. The presence of these lines indicates that there is a DHCP server on the network. If this is the case, notify your network administrator and follow the instructions in your network device documentation. The instructions should have a heading to the effect of: Configuring a Device on a LAN with a DHCP Server.

# WaveView Issues

- Acquisition parameters can not be changed during an active acquisition.
- International settings are supported, but some text boxes may not completely show the comma when it is used as the decimal place holder.
- The *Scope Mode's* print resolution is determined by the host computer's video driver. Some graphics drivers may require adjustment of the resolution and/or color palette for proper print operation. For some printers, better output is attained by changing the printer's dithering setting to "None".
- Scope scale changes do not become effective until the focus changes. This is best accomplished by hitting <Enter>.
- Text boxes for the filter settings may not display the proper setting if the number entered must be rounded to the nearest filter setting. This is a problem only with the number displayed and does not affect the actual filter setting that is passed down to the driver.
- Conversion to Snap Master format from the menu option is not supported. Snap Master format conversion does work properly when done as part of a direct-to-disk acquisition.

# Frequently Asked Questions

- Question: What Environments are StrainBook Systems Intended for?
- Answer: StrainBook Systems are designed to operate within 0° to 50°C (32° to 122°F) and with a relative humidity of up to 95%RH, non-condensing. The products can be stored at temperatures within the range of -20° to +70°C (-40° to 158°F). StrainBook systems should always be protected from snow, rain, extreme dust, and harsh sun.

## (2) Topic: 32-Bit API Support, DaqX

- Question: I am writing my own application that interfaces to the StrainBook. Is the 32-bit enhanced mode support available?
- Answer: Yes, the current version of the DaqX software supports 32 bit enhanced mode programming.
- Question: What is DaqX software?
- Answer: DaqX software is low-level software support for application development. DaqX is installed during the installation of the WaveView application. DaqX supports Visual C++ and Visual Basic programming environments.
- Question: Where can I get the latest version of WaveView/DaqX software?
- Answer: You can download the latest versions from our website. This service is free.

## (3) Topic: WBK14 - Dynamic Signal Conditioning Module

Question: Why can't I use the external clock feature on the WBK14 to control my acquisition speed?

- Answer: The external clock on the WBK14 is used to dynamically move the corner frequency of the filter, not pace the A/D in the StrainBook. This feature is often required in vibration applications where the filter is moved as the device under test is vibrated (or excited) at varying frequencies.
- Question: Is there anything special I should know about WBK14's power-up state?
- Answer: At power-up the current output of the WBK14 is open circuited. It is only after being programmed that the current source is engaged.
- Question: In regard to attenuation, what is the filter roll-off for the WBK14 filter?
- Answer: The WBK14's Butterworth filter is down 3 dB at the corner frequency. Beyond that point, the signal attenuates at 48 dB per octave or 160 dB per decade. This is a substantial amount of attenuation for most applications.

# (4) Topic: Sampling Rates

Question: Does the StrainBook really collect data at 1 MHz and what should I expect on my PC?

Answer: Yes, the StrainBook samples at 1 MHz. But your computer may not. The PC's performance is a function of the hardware configuration, operating system, background task, and other factors. The PC could very well be a bottleneck in regard to sampling.

# (5) Topic: Calibration

Question: Should I calibrate my StrainBook system when I receive it?

- Answer: No, because each StrainBook and WBK is factory-calibrated to its rated accuracy before it leaves the factory.
- Question: When is calibration required?
- Answer: Depending on your operating guidelines, your equipment will require periodic calibration to ensure the original accuracy is maintained. We recommend that you have your StrainBook system calibrated at least once a year.

## (6) Topic: Computers for Data Acquisition

- Question: What type of computer do you recommend for use with data acquisition devices such as StrainBook?
- Answer: When selecting a computer for use as a data acquisition system look for one with an Ethernet port, fast parallel port, disk drives with high rotation speeds and low access times. If you are using a notebook PC, it should have a PCMCIA or PC Card slot.

Your operating system should be Windows NT, 2000, XP or later.

# **Customer Support**

# If you want to Expand or Enhance Your StrainBook System ...

You can visit our internet site at **www.mccdaq.com** to find the latest accessories and WBK options that are available for your system, or call our sales department at (508) 946-5100.

# If you need to Report Problems or Request Product Support

**Note**: Please do not return any equipment to the factory unless it has an RMA number (Return Merchandise Authorization number). RMA numbers are issued by the factory.

To report problems or request support, call the manufacturer's Applications department. Contact information follows shortly. When you contact us, please have the following information available, as applicable:

- Hardware model numbers and software version numbers.
- Operating system, type of computer, and device information in the Windows control panel, such as interrupts and address settings for our hardware and others.
- Results of tests, such as the Daq Configuration control panel.
- Hardware setup and software configuration.
- Information on input signals, including voltage ranges, signal impedance ranges, noise content, and common mode voltages.
- The name of a contact person from your company who can discuss the problems encountered.
- Instructions for return shipping.
- All troubleshooting notes and comments on tests performed, and all problem-related conditions.
- **Note**: Before calling for assistance, take a few minutes to read all parts of the manual that may be relevant to the problem. Also, please review the troubleshooting material.

You can reach Measurement Computing by one of the following means:

| Phone: (508) 946-5100 |
|-----------------------|
|-----------------------|

Fax: (508) 946-9500

E-mail (Product Information/Sales/Technical Support): info@mccdaq.com

Internet: www.mccdaq.com

Mail: Measurement Computing Corp. • 10 Commerce Way • Norton, MA 02766

All equipment returned to the manufacturer must have an RMA (Return Material Authorization) number. You can obtain an RMA number by calling the Customer Service or Applications departments. When returning the equipment, use the original shipping container (or equivalent) to prevent damage. Put the RMA number on your shipping label to ensure that your shipment will be handled properly. After receiving your equipment, we will fax a confirmation form that summarizes the charges (if applicable) and expected return date.

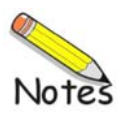

## General

Name/Function: Ethernet-Based Strain Gage Measurement System Number of Channels: 8 built-in, expandable to 64 Input Connector: Standard female DB9 per channel Input Type: Differential Input Impedance: 100 M $\Omega$ **Coupling:** AC and DC, software selectable Accuracy: **Offset Drift:** 1µV RTI/°C CMRR @ DC to 60 Hz: 100 dB at gains > 100 Cross-Talk Rejection: > 90 dB @ less than 1 kHz **Bandwidth:** 50 kHz @ gains < 1 to 100 10 kHz @ gains > 100 to 2000 1 kHz @ gains > 2000 Bridge Configuration: Full-bridge (4 and 6 wire) Half-bridge Quarter-bridge (2 and 3 wire) Bridge Completion: User supplied resistors on removable headers (headers included)

Bridge Resistance: 60 to  $1000 \Omega$ 

**Overall Gain:** 1 to 20,000, software selectable in more than 50 steps Shunt Calibration: software selection of 3 user-supplied resistors Auto-Balance: Selected per channel Auto-Calibration: Either by actual measurement or by calculated load Offset Adjustment: ±3 V RTI @ gains 1 to 10 ±300 mV RTI @ gains 10 to 100 ±30 mV RTI @ gains 100 to 2000 ±3 mV RTI @ gains 2000 to 20000 Excitation Source: Two banks can be independently set to 0.5, 1.0, 2.0, 5.0, 10.0 VDC or "off" Bank 1 is for Channels 1 through 4; Bank to is for Channels 5 through 8. Excitation Accuracy: ±5 mV Excitation Capacity: 85 mA per channel with fold-back current limiting Filtering: 4-pole Butterworth, software-selectable and factory-set to 10 Hz, 1 kHz, or bypass; field-changeable Warm-up: 30 minutes to rated specifications **Environment:** Operating: 0° to 50°C, 0 to 95% RH, non-condensing Storage Temperature: -20° to 70°C Power Consumption: 1.22A @ 15V (min) 1.84A @ 15V (max) Input Power Voltage Range: 10 to 30 VDC Vibration: MIL STD 810, Category 1 and 10 PC Communication: 10/100BaseT Ethernet Dimensions: 285 mm W x 220 mm D x 70 mm H (11" x 8.5" x 2.70")

Weight: 1.32 kg (2.9 lb)

Note: Specifications subject to change without notice.

# Triggering

 Range: Selectable per channel to input range Latency: 2 μs/channel, plus 4 μs maximum
 TTL Trigger Input Signal Range: 0 to 5V Input Characteristics: TTL-compatible with 10K Ohm pull-up resistor Latency: 300 ns
 Software Trigger Latency: 100 μs typical

Multi-Channel Analog Trigger (up to 64 channels):

# **External Clock**

Connector: Available on DB25 digital input Input Signal Range: 5V TTL compatible Input Characteristics: 50K Ohms pull up (to +5V) in parallel with 50 pF Input Protection: Zener clamped -0.7 to +5V Delay: 200 ns Signal Slew Rate Requirement: 20V/µs minimum Rate: Up to 1 MHz Divisor Ratio: Divide by 1 through 255, selectable Clock Counter Accuracy: <0.02% Clock Counter Range: 0.01Hz to 100KHz

# **External Sync Ports**

Number of External Sync Ports: 2, on rear panel Maximum Number of Units to be Synchronized: 4 units, scan-synchronous (post trigger) Maximum Length of Sync Cables: 15 feet (4.57 m), total for all cables

## Sequencer

Operation:Programmable for channel, gain, and for unipolar/bipolar range in random orderDepth:128 locationChannel-to-Channel Rate:1 μs to 1.1 μs/channel, all channels equalMaximum Repeat Rate:1 MHzMinimum Repeat Rate:100 seconds per scanExpansion Channel Sample Rate:Same as on-board channels, 1 to 1.1 μs, fixed

# High-Speed Digital Inputs/General-Purpose Outputs

Connector: DB25 Female Configuration: 16 TTL-compatible pins, selectable for input or output Input Characteristics: TTL-compatible Output Characteristics: ALS TTL output in series with 33 Ohms Output Updates: Outputs may be changed via program control Input/Output Protection: Diode clamped to ground and +5V

# Period Counter

**Operation**: Internal counter calculates and reports the external clock's period; counter can be read with each scan **Clock Counter Accuracy**: <0.02% error **Clock Counter Range**: 0.01 Hz to 100 kHz

Note: Specifications are subject to change without notice.

# **Expansion Options**

| Item      | Description                                                                                                    | Number of<br>Channels |
|-----------|----------------------------------------------------------------------------------------------------|-----------------------|
| WBK10A    | voltage expansion chassis                                                                                                    | 8                     |
| WBK11A*   | simultaneous sample and hold (SSH) card for WBK10A 8                                                                                     |                       |
| WBK12A*   | programmable Low-Pass Filter card for WBK10A                                                                                             | 8                     |
| WBK13A*   | programmable Low-Pass Filter card with SSH for WBK10A                                                                                    | 8                     |
| WBK15     | isolated 5B signal conditioning module; 5B modules sold separately                                                                       | 8                     |
| WBK16/SSH | strain gage expansion module with simultaneous sample and hold (SSH)                                                                     | 8                     |
| WBK16     | strain gage expansion module (without SSH)                                                                                               | 8                     |
| WBK17     | Counter Input Module with Quadrature Encoder Support                                                                                     | 8                     |
| WBK18     | Dynamic signal conditioning module with Transducer Electronic Data Sheet support (T.E.D.S.)                                              | 8                     |
| WBK40     | Thermocouple Input Module                                                                                                    | 14                    |
| WBK41     | Multi-function I/O module (14 channel T/C, 40 channel digital I/O, 4 counter-inputs, 2 timer outputs, optional: 4 analog output channels | (see<br>description)  |

\* WBK11, WBK12, and WBK13 cannot be used directly with StrainBook. Each requires mounting within a WBK10A if it is to be used in a StrainBook system.

Note: Specifications subject to change without notice.

This page is intentionally blank.

# **Quick Guide**

# To open the Daq Configuration Applet:

- a. Open the Control Panel by navigating from the Windows Desktop as follows: Start Menu ⇒ Settings ⇒ Control Panel
- b. *Double-click* the Daq Configuration icon.

## To add a StrainBook/616 to the list of installed devices:

- a. Select the Computer in the device tree.
- b. Click the **<Add Device**> button.
- c. Select the StrainBook/616 from the list of devices, as applicable.
- d. Click the **<OK**> button.

## To add an optional WBK40 or WBK41 to the list of installed devices:

Note: The expansion device is connected to the Expansion Port on StrainBook's rear panel.

- a. Select the host StrainBook/616 in the device tree.
- b. Click the **<Add Device**> button.
- c. Select the WBK40 or WBK41 from the list of devices.
- d. Click the **<OK**> button.

## To set the properties of a StrainBook/616 connected to a dedicated network:

- a. Enter the serial number of the StrainBook.
- b. Select the Auto IP Setting Radio button. The IP address of the StrainBook will automatically be calculated and displayed in the IP Address field.

## To set the properties of a StrainBook/616 on a LAN with DHCP server:

- a. Enter the base 10 version of the serial number of the StrainBook. The number is on the MAC label, located on the rear panel.
- b. Get the IP address of the device from your network administrator. The network administrator will need the unit powered-on and connected to the network. The administrator will also need the MAC address label's hexadecimal number (the label's bottom number) for the StrainBook.
- c. Select the "Manual IP Setting" radio button.
- d. In the IP Address field, enter the IP address obtained from your network administrator.

# To set the properties of a WBK40 or WBK41 connected to the Expansion Port of a StrainBook:

Simply select the Expansion Port number of the StrainBook. This number must be "Port 1" as StrainBook only has one Expansion Port.

## To test the StrainBook connection:

- a. Click the "Test Hardware" tab.
- b. Click the <**Resource Test**> button.
- c. You can also perform a TCP/IP test (see Appendix B).
- **Note**: Devices have default names, e.g., StrainBook\_0, WBK40\_0, WBK41\_0. If desired, you can change the device name.

Α

The *Daq Configuration* applet, designed for 32-bit Windows systems, is located in the Windows *Control Panel*. It allows you to add or remove a device and change configuration settings. The included test utility provides feedback on the validity of current configuration settings, as well as performance summaries.

To open the Daq Configuration Applet, navigate from the Windows Desktop as follows: **Start Menu**  $\Rightarrow$  **Settings**  $\Rightarrow$  **Control Panel;** then, from the Control Panel, double-click the *Daq Configuration* icon.

### Device Inventory Dialog Box

After double-clicking on the *Daq Configuration* icon in the Windows *Control Panel*, the *Device Inventory* dialog box will open. The box displays all currently configured devices. Displayed devices show their name and an associated device icon, which identifies the device type.

Note: If no devices are configured, no devices will appear in the Device Inventory field.

| 🖏 Dag Configuration                      |  |
|------------------------------------------|--|
| Device Inventory  Computer  StrainBook_0 |  |
| Properties Add Device Remove Close       |  |
| OK Cancel Apply                          |  |

Daq Configuration - Device Inventory Dialog Box

The four buttons across the bottom of the dialog box are used as follows:

- **Properties:** Current configuration settings for a device can be changed by first bringing up the corresponding *Properties* dialog box. Open the *Properties* dialog box by double-clicking on the device icon or selecting the device and then clicking on the *Properties* button.
- *Add Device*: The *Add Device* button is used to add a device configuration whenever a new device is added to the system. Failure to perform this step will prevent applications from properly accessing the device. Clicking on the *Add Device* button will open the *Select Device Type* dialog box.
- *Remove*: The *Remove* button is used to remove a device from the configuration. A device may be removed if it is no longer installed, or if the device configuration no longer applies.
  - **Note:** If a device is removed, applications may no longer access the device. However, the device can be re-configured at any time using the *Add Device* function described above.
- Close: The Close button may be used at any time to exit the Daq Configuration applet.

#### The "Select Device Type" Dialog Box

This dialog box opens when the Add Device button of the Device Inventory dialog box is selected.

The device type you select for configuring will appear in the main edit box. Clicking on the <OK> button will then open the Properties Dialog Box.

| DagBoard/100A                                                                                                | -                     |
|----------------------------------------------------------------------------------------------------|-----------------------|
| WaveBook/516<br>WaveBook/516A<br>WaveBook/516E<br>WBK25<br>WBK40<br>WBK41<br>ZonicBook/618<br>StrainBook/616 | <ul> <li>*</li> </ul> |

Daq Configuration - Select Device Type Dialog Box

### **Properties Dialog Box**

This dialog box opens when the *Properties* button of the *Device Inventory* dialog box is selected, or when the <OK> button of the *Select Device Type* dialog box is selected. It displays the properties for the StrainBook device with the default configuration settings.

| 🙀 Daq* Configuration                                                  |                             |
|-----------------------------------------------------------------------|-----------------------------|
| StrainBook/616 Test Ha                                                | ardware Driver Versions     |
| Device Settings<br>Device Name<br>Device Type<br>Serial Number        | StrainBook_0 StrainBook/616 |
| Address Setting     Auto IP Setting     Manual IP Sett     IP Address | ing                         |
|                                                                       |                             |
|                                                                       | OK Cancel Apply             |

**Daq Configuration - Properties Dialog Box** 

The tab label of the Properties Dialog Box, as well as the box itself, will appear different, depending on whether the device is a "first level" or a "second level" device. StrainBook/616 is a first level device because it connects directly to the Ethernet [via a PC jack or network hub]. The associated Properties Box [for first level devices] includes a Serial Number field and an IP Address Setting panel.

WBK40 and WBK41 cannot connect directly to the Ethernet. However, one of these devices can be connected to the StrainBook's expansion port. In this case the Property Dialog Box has an Expansion Port pull-down menu; but no Serial Number field and no IP Address Setting panel. The attached WBK40 [or WBK41] would use the same address as the host StrainBook.

**Reference Notes:** 

Refer to Appendix B in regard to TCP/IP and Resource Tests.

| ainBook/616   Test                                                                                       | Hardware Driver Versions                    |
|----------------------------------------------------------------------------------------------------|---------------------------------------------|
| Device Settings<br>Device Name<br>Device Type<br>Serial Number<br>IP Address Settin<br>IP Address Settin | StrainBook_0<br>StrainBook/516 	v<br>800001 |
| C Manual IP So<br>IP Address                                                                             | 10,12,53,01                                 |
|                                                                                                    |                                             |

## Configuring for Ethernet First Level Ethernet Device

**StrainBook** is a **first level** device as it connects directly to a PC Ethernet jack, or to an Ethernet network hub

| Daq <sup>*</sup> Configuration |                  |      |  |
|--------------------------------|------------------|------|--|
| VVBK41   Test Hardv            | ware Driver Vers | ions |  |
| Device Settings                |                  |      |  |
| Device Name<br>Device Type     | WBK41_0          |      |  |
|                                | WBK41            | T    |  |
| Expansion Port                 | Port 1           | -    |  |
|                                |                  |      |  |
|                                |                  |      |  |
|                                |                  |      |  |
|                                |                  |      |  |
|                                |                  |      |  |
|                                |                  |      |  |
|                                |                  |      |  |
|                                |                  |      |  |

## Configuring for Ethernet Second Level Ethernet Device

**WBK40** and **WBK41** are **second level** devices. Either can be connected to StrainBook's Expansion Port. Second level devices do not have a direct connection to the Ethernet.

- **Device Name:** The Device Name field is displayed with the default device name. The field can be changed to any descriptive name. This device name is the name to be used with the daqOpen function to open the device. This name will also be displayed in the device lists for opening the device in the *WaveView*.
- **Device Type:** The Device Type field indicates the device initially selected. StrainBook is a first level device as it connects directly to the Ethernet. A WBK40 or WBK41 can connect to the Ethernet via StrainBook's Expansion Port.
- *Expansion Port* [second level devices only]: Used to select the Expansion Port on the first level device. For StrainBook only one Expansion Port is present so the port value must be set to "Port 1." Other devices such as WaveBook/516E have 3 Expansion Ports.
- *Serial Number*: The serial number field pertains to the first level Ethernet device, e.g., StrainBook. The device serial number is used in the Auto IP Address Setting process.

- IP Address Setting Panel: From this panel the user can select one of two radio buttons.
  - The first is **Auto IP Setting**. If selected, the software will automatically derive the Internet Protocol Address. To do so, the serial number of the device must be entered in the Serial Number field. The resulting IP address will appear in the IP Address text box.
  - The second radio button is labeled **Manual IP Setting**. This feature can be used when the IP address is already known. When the "manual" radio button is selected the desired address can be entered into the text field.
- OK: Click on the OK button to store the configuration and exit the current dialog box.
- *Cancel:* Click on the *Cancel* button to exit the current dialog box without storing any changes.
- Apply: Click on the Apply button to store the configuration. Or you can click the Test Hardware tab.

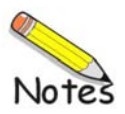

# Before you run a test

Before testing the system, make sure the StrainBook has been properly installed and powered-on. Make sure all cables are properly and securely connected.

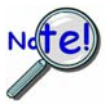

# When testing a StrainBook, if the unit does not respond within 30 seconds perform the following steps:

- 1) reboot the system
- 2) upon power-up, re-open the *Daq Configuration* applet
- 3) select another configuration setting
- 4) reinitiate the test

# How to run the TCP/IP Test (The TCP/IP test is for Ethernet devices only)

The TCP/IP (Transmission Control Protocol/Internet Protocol) test is accessed and initiated as follows.

- a. Open the Control Panel by navigating from the Windows Desktop: Start Menu ⇒ Settings ⇒ Control Panel
- b. From the Control Panel, double-click the *Daq Configuration* icon.
- c. Select the StrainBook from the Device Inventory configuration tree.
- d. Click the <**Properties**> button. The Properties dialog box will open.
- e. Click the "**Test Hardware**" tab.
- f. Click the **<TCP/IP Test>** button.

| T                                                        | tune les sur sul l                                                  |
|----------------------------------------------------------|---------------------------------------------------------------------|
| strainBook/616 Lest Han                                  | dware   Driver Versions                                             |
| Prior to testing please make<br>the PC.                  | e sure your device is connected to                                  |
| If your computer does not r<br>reboot and change the set | espond for 30 seconds please<br>tings in the configuration utility. |
| Test Results                                             |                                                                     |
| Pinging device                                           | -> Passed                                                           |
| Packet Loss                                              | > <10 ms<br>> 0%                                                    |
| TCP connection test                                      | > Passed                                                            |
|                                                          |                                                                     |
|                                                          |                                                                     |
|                                                          |                                                                     |
| ICP/IP Test Re:                                          | source Test                                                         |
|                                                          |                                                                     |

Results of a TCP/IP Test for a StrainBook/616

# What does the TCP/IP test tell me?

The TCP/IP test provides test results for "Pinging Device" and "TCP (Transmission Control Protocol) Connection Test."

#### o Pinging Device

The Pinging Device test is an ICMP (Internet Control Message Protocol) ping test. In addition to indicating either "Passed" or "Failed," the test displays;

- (a) The round-trip time of the ping, for example, <10 ms.
- (b) Packet Loss expressed as a percent of data lost.

A long ping round trip time [for example >50 ms] and/or any packet loss indicates a slow network that is not optimized.

#### o TCP (Transmission Control Protocol) Connection Test

The result of the TCP test will be either *passed* or *failed*.

*If the TCP test failed* a **<Details>** button appears just above the **<Resource Test>** button. If this is the case click the **<Details>** button to obtain possible causes and possible solutions.

# How to run the Resource Tests

After successful completion of the TCP/IP test you can run the Resource Test with a simple click of the **<Resource Test>** button.

| 🖏 Daq* Config                      | uration                                                                                    | X |
|------------------------------------|--------------------------------------------------------------------------------------------|---|
| StrainBook/616                     | Test Hardware Driver Versions                                                              |   |
| Prior to testing p<br>the PC.      | lease make sure your device is connected to                                                |   |
| If your compute<br>reboot and char | r does not respond for 30 seconds please<br>nge the settings in the configuration utility. |   |
| - Test Results                     |                                                                                            |   |
| No tests havi<br>To run click T    | e been run.<br>est.                                                                        |   |
| Resource                           | 9 Test                                                                                     |   |
|                                    | OK Cancel Appl                                                                             | y |

Preparing to Run a Resource Test

# What does the Resource Test tell me?

The Resource Test includes two categories of test: Resource Tests and Performance Tests.

**Resource Tests** are used to verify that the system can handle the device configuration. Resource tests are *pass/fail*. Test failure may indicate a lack of availability of the resource, or a possible resource conflict. Testing includes checking the base address for the selected interface. Failure of this test may indicate that the interface is not properly configured within the system. See relevant operating system and computer manufacturer's documentation for information on how to correct the problem.

**Performance Tests** check various device functions using the current device configuration. Performance tests provide quantitative results for each supported functional group.

Test results represent maximum rates the various operations can be performed. The rates depend on the selected interface protocol and vary according to interface and hardware capabilities.

The ADC FIFO Input Speed part of the test results in a display of the maximum rate at which data can be transferred from the tested device's internal ADC FIFO to the host computer's memory. Results are given in samples/second, where a sample (2 bytes in length) represents a single A/D value.

#### If the device has a WBK30 card installed, a WBK30 FIFO Test can be run.

**WBK30 FIFO Test** checks the data-storing capabilities of the optional WBK30 memory card.

Note that the figure to the right represents results from a previous test.

When the test is completed successfully, the *Daq Configuration Test Dialog Box* indicates a passed condition. For example, as seen in the figure:

#### "WBK30 FIFO Test → Passed"

"Passed" messages indicate that you can exit the test program and run your application.

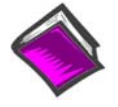

## **Reference Notes:**

- If you experience difficulties please consult additional user documentation, as applicable, before calling technical support. User documentation is included on your data acquisition CD and is installed on your computer automatically as a part of product support during software installation. The default location is the Programs group. The documentation includes API information and a great deal of material regarding WBK options.
- Documents can be read directly from the data acquisition CD via the <View PDFs> button located on the CD's opening screen.

| Daq* Config                        | uration                                   |                                                       |
|------------------------------------|-------------------------------------------|-------------------------------------------------------|
| StrainBook/616                     | Test Hardware                             | Driver Versions                                       |
| Prior to testing p<br>the PC.      | ilease make sure y                        | rour device is connected to                           |
| If your compute<br>reboot and char | r does not respond<br>ige the settings in | l for 30 seconds please<br>the configuration utility. |
| - Test Results                     |                                           |                                                       |
| WBK30 FIF                          | O Test:                                   |                                                       |
| WBK30 FIF                          | O Test>                                   | Passed                                                |
|                                    |                                           |                                                       |
| Resource                           | e Test                                    | WBK30 FIFO Test                                       |
|                                    | OK                                        | Cancel Apply                                          |

#### Daq Configuration Test Hardware Dialog Box

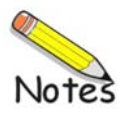

# Glossary

| Acquisition                          | A collection of scans acquired at a specified rate as controlled by the sequencer.                                                                                                    |  |
|--------------------------------------|----------------------------------------------------------------------------------------------------|--|
| Analog                               | A signal of varying voltage or current that communicates data.                                                                                                    |  |
| Analog-to-Digital<br>Converter (ADC) | A circuit or device that converts analog values into digital values, such as binary bits, for use in digital computer processing.                                                                                                    |  |
| АРІ                                  | Application Program Interface. The interface program within the data acquisition system's driver that includes function calls specific to the acquisition hardware and can be used with user-written programs. Several languages are supported.                                                                                                    |  |
| Bipolar                              | A range of analog signals with positive and negative values (e.g., $-5$ to $+5$ V); see <i>unipolar</i> .                                                                                                    |  |
| Buffer                               | <i>Buffer</i> refers to a circuit or device that allows a signal to pass through it, while providing isolation, or another function, without altering the signal. <i>Buffer</i> usually refers to:                                                                                                    |  |
|                                      | (a) A device or circuit that allows for the temporary storage of data during data transfers. Such storage can compensate for differences in data flow rates. In a FIFO (First In - First Out) buffer, the data that is stored first is also the first data to leave the buffer.                                                                                                    |  |
|                                      | (b) A follower stage used to drive a number of gates without overloading the preceding stage.                                                                                                    |  |
|                                      | (c) An amplifier which accepts high source impedance input and results in low source impedance output (effectively, an impedance buffer).                                                                                                    |  |
| Buffer Amplifier                     | An amplifier used primarily to match two different impedance points, and isolate one stage from a succeeding stage in order to prevent an undesirable interaction between the two stages. (Also see, <i>Buffer</i> ).                                                                                                    |  |
| Channel                              | In reference to data acquisition, <i>channel</i> simply refers to a single <i>input</i> , or <i>output</i> entity.                                                                                                    |  |
|                                      | In a broader sense, an <i>input channel</i> is a signal path between the transducer at the point of measurement and the data acquisition system. A channel can go through various stages (buffers, multiplexers, or signal conditioning amplifiers and filters). Input channels are periodically sampled for readings.                                                                                                    |  |
|                                      | An <i>output channel</i> from a device can be digital or analog. Outputs can vary in a programmed way in response to an input channel signal.                                                                                                    |  |
| Common mode                          | Common mode pertains to signals that are identical in amplitude and duration; also can be used in reference to signal components.                                                                                                    |  |
| Common mode<br>voltage               | Common mode voltage refers to a voltage magnitude (referenced to a common point) that is shared by 2 or more signals. Example: referenced to common, Signal 1 is +5 VDC and Signal 2 is +6 VDC. The common mode voltage for the two signals is +5.5 VDC $[(5 + 6)/2]$ .                                                                                                    |  |
| Crosstalk                            | An undesired transfer of signals between systems or system components. Crosstalk causes signal interference, more commonly referred to as <i>noise</i> .                                                                                                    |  |
| Detection Signal                     | In relation to WBK17, a detection signal is one of 8 outputs of the pattern detection module.<br>Each input channel has an associated detection signal (Detect 1 for Channel 1, Detect 2 for<br>Channel 2, etc.) A channel's detection signal will go active high when that channel's counter<br>value meets the setpoint criteria programmed into the pattern detection module. Detection<br>signals can be scanned along with any other channel in the scan group. |  |

| Digital                              | A digital signal is one of discrete value, in contrast to a varying signal. Combinations of binary digits (0s and 1s) represent digital data.                                                                                                    |
|--------------------------------------|----------------------------------------------------------------------------------------------------|
| Digital-to-Analog<br>Converter (DAC) | A circuit or device that converts digital values (binary bits), into analog signals.                                                                                                    |
| DIP switch                           | A DIP switch is a group of miniature switches in a small <i>Dual In-line Package</i> (DIP). Typically, users set these switches to configure their particular application.                                                                                                    |
| Differential mode                    | The differential mode measures a voltage between 2 signal lines for a single channel. (Also see <i>single-ended mode</i> ).                                                                                                    |
| Differential mode<br>voltage         | Differential mode voltage refers to a voltage difference between two signals that are referenced to a common point. Example: Signal 1 is +5 VDC referenced to common. Signal 2 is +6 VDC referenced to common.                                                                                                    |
|                                      | If the +5 VDC signal is used as the reference, the differential mode voltage is +1 VDC (+ 6 VDC - +5 VDC = +1 VDC).                                                                                                    |
|                                      | If the +6 VDC signal is used as the reference, the differential mode voltage is -1 VDC (+ 5 VDC - +6 VDC = -1 VDC).                                                                                                    |
| Encoder Mode                         | The <i>encoder mode</i> allows the WBK17 to make use of data from optical incremental quadrature encoders. When in the <i>encoder mode</i> , the WBK17 accepts either <i>differential</i> or <i>single-ended</i> inputs and provides power for up to four encoders. When reading phase A, phase B, and index Z signals, the WBK17 provides positioning, direction, and velocity data. |
| ESD                                  | Electrostatic discharge (ESD) is the transfer of an electrostatic charge between bodies having different electrostatic potentials. This transfer occurs during direct contact of the bodies, or when induced by an electrostatic field. ESD energy can damage an integrated circuit (IC); so safe handling is required.                                                               |
| Excitation                           | Some transducers [e.g. strain gages, thermistors, and resistance temperature detectors (RTDs)] require a known voltage or current. Typically, the variation of this signal through the transducer corresponds to the condition measured.                                                                                                    |
| Gain                                 | The degree to which an input signal is amplified (or attenuated) to allow greater accuracy and resolution; can be expressed as $\times$ n or $\pm$ dB.                                                                                                    |
| Gating                               | In relation to the WBK17, any counter can be gated by the mapped channel. When the mapped channel is high, the counter will be allowed to count, when the mapped channel is low, the counter will not count but hold its value.                                                                                                    |
| Isolation                            | The arrangement or operation of a circuit so that signals from another circuit or device do not affect the <i>isolated</i> circuit.                                                                                                    |
|                                      | In reference to data acquisition, <i>isolation</i> usually refers to a separation of the direct link between the signal source and the analog-to-digital converter (ADC). Isolation is necessary when measuring high common-mode voltage.                                                                                                    |
| Linearization                        | Some transducers produce a voltage in linear proportion to the condition measured. Other transducers (e.g., thermocouples) have a nonlinear response. To convert nonlinear signals into accurate readings requires software to calibrate several points in the range used and then interpolate values between these points.                                                           |
| Mapped Channel                  | In relation to the WBK17, a mapped channel is one of 16 signals that can get multiplexed into a channel's counter module. The mapped channel can participate with the channel's input signal by gating the counter, clearing the counter, etc. The 16 possible choices for the mapped channel are the 8 input signals (post debounce) and the 8 detection signals.     |
|---------------------------------|----------------------------------------------------------------------------------------------------|
| Multiplexer (MUX)               | A device that collects signals from several inputs and outputs them on a single channel.                                                                                                    |
| Sample (reading)                | The value of a signal on a channel at an instant in time. When triggered, the ADC reads the channel and converts the sampled value into a 12- or 16-bit value.                                                                                                    |
| Scan                            | The channels that are selected for sampling.                                                                                                    |
| Sequencer                       | A programmable device that manages channels and channel-specific settings.                                                                                                    |
| Simultaneous<br>Sample-and-Hold | An operation that gathers samples from multiple channels at the same instant and holds these values until all are sequentially converted to digital values.                                                                                                    |
| Single-ended mode               | The single-ended mode measures a voltage between a signal line and a common reference that may be shared with other channels. (Also see <i>differential mode</i> ).                                                                                                    |
| Start of Scan                   | In relation to the WBK17, "start of scan" is a signal that is internal to the WBK17. It signals the start of a scan group and therefore pulses once every scan period. It can be used to clear the counters and latch the counter value into the acquisition stream.                                                                                                   |
| Terminal Count                  | In relation to theWBK17, this signal is generated by the counter value. There are only two possible values for the terminal count: 65,535 (for a 16-bit counter) and 4,294,967,295 (for a 32-bit counter.) The terminal count can be used to stop the counter from rolling over to zero.                                                                               |
| Ticksize                        | In relation to theWBK17, the ticksize is a fundamental unit of time and has four possible settings: 20ns, 200ns, 2000ns, 2000ns. For measurements that require a timebase reference like period or pulsewidth, the ticksize is the basic unit of time. The count value returned in the scan is the number of ticks that make up the time measurement.                  |
| Trigger                         | An event to start a scan or mark an instant during an acquisition. The event can be defined in various ways; e.g., a TTL signal, a specified voltage level in a monitored channel, a button manually or mechanically engaged, a software command, etc. Some applications may use pre-<br>and post-triggers to gather data around an instant or based on signal counts. |
| TTL                             | Transistor-Transistor Logic (TTL) is a circuit in which a multiple-emitter transistor has replaced the multiple diode cluster (of the diode-transistor logic circuit); typically used to communicate logic signals at 5 V.                                                                                                    |
| Unipolar                        | A range of analog signals that is always zero or positive (e.g., 0 to 10 V). Evaluating a signal in the right range (unipolar or bipolar) allows greater resolution by using the full-range of the corresponding digital value. See <i>bipolar</i> .                                                                                                    |